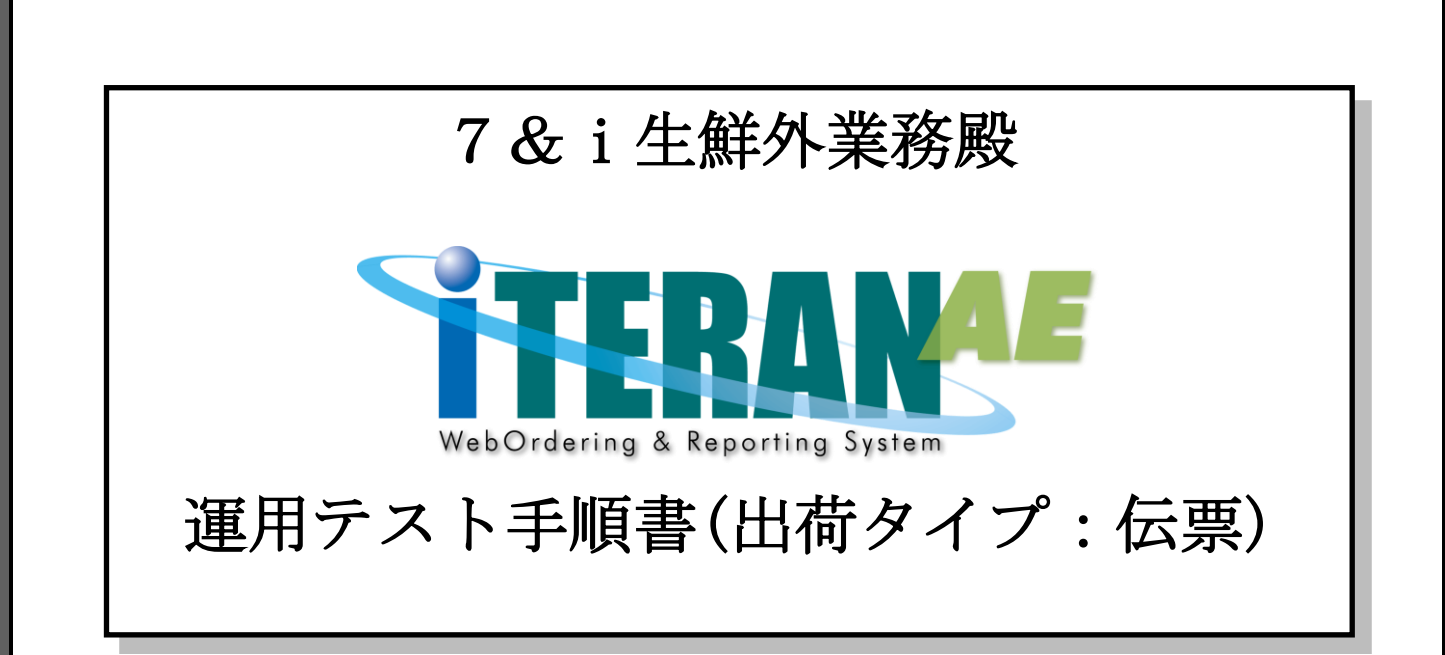

【第1.3版】 2020年11月20日

富士通 Japan 株式会社

# 目次

| は | じめに 7&i生鮮外業務殿 テスト手順の概要 | . 2 |
|---|------------------------|-----|
| 1 | 出荷機能設定                 | . 4 |
| 2 | 検証環境テスト                | . 6 |
|   | 2-1 受注・出荷              | . 6 |
|   | 2-2 受領                 | 30  |
|   | 2-3 請求・支払              | 36  |
| 3 | 本番環境テストの準備             | 49  |
|   | 3-1 データ整理実行            | 49  |
|   | 3-2 通信設定切替             | 51  |
| 4 | 本番環境テスト                | 54  |
| 5 | 本番稼動準備                 | 59  |

#### はじめに 7&i 生鮮外業務殿 テスト手順の概要

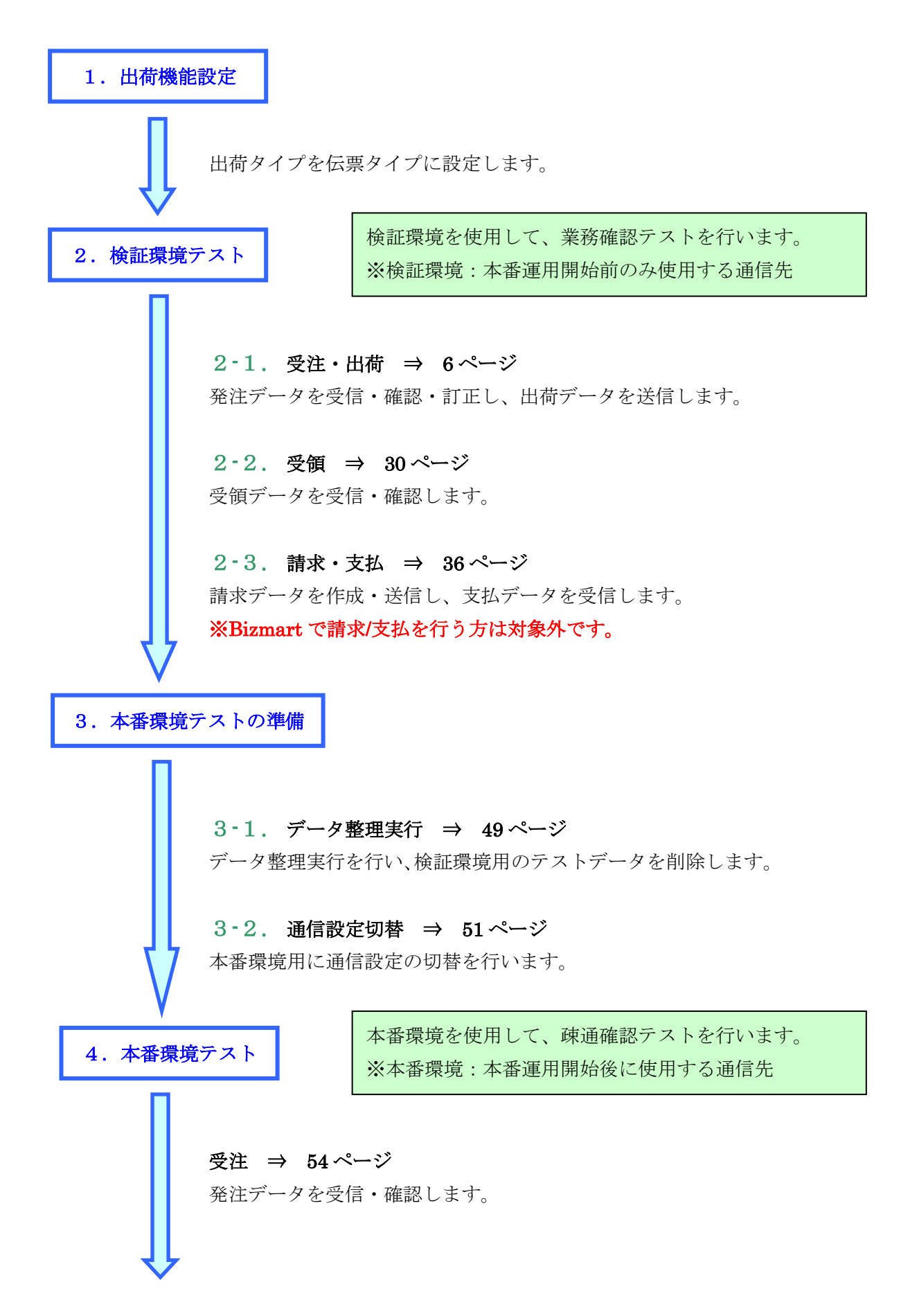

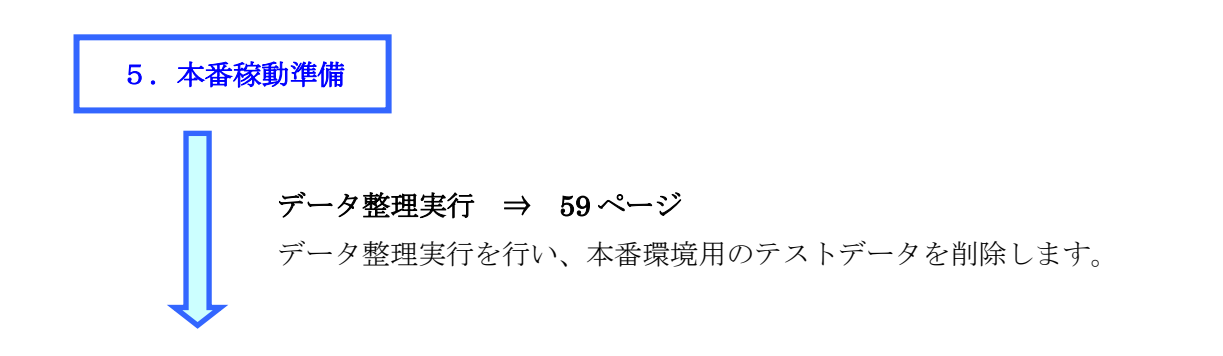

#### 注意

テストは、初期設定が行われていることが前提条件になります。 初期設定を行っていない場合は、「かんたんセットアップガイド」を参照して設定を行ってください。

#### 1 出荷機能設定

出荷タイプを伝票タイプに設定します。

① 「各種設定」ボタンをクリックします。

| 🔐 iTERAN/AE for .NET version 8.3.0             | ×                             |
|------------------------------------------------|-------------------------------|
|                                                | <mark>し</mark><br>登録 閉じる(F12) |
| WebOrdering & Reporting System Version 8.3.0   | 6G対応版                         |
| チェーン     利用会社       70000000001:7&i生鮮外業務     ✓ | •                             |
| デーな受信                                          |                               |
| 受注/出荷 受領 請求/支払                                 |                               |
| マスタメンテナンス 各種設定 履歴照会                            |                               |
| Copyright@FUJITSU FIP CORPORATION AII F        | ights Reserved                |

②「出荷機能設定」ボタンをクリックします。

| ♣ 各種設定業務                                                   |                                                      | – 🗆 X                                      |
|------------------------------------------------------------|------------------------------------------------------|--------------------------------------------|
|                                                            |                                                      | <b>[</b><br>閉じる(F12)                       |
|                                                            | 各種設定業務メニュー                                           |                                            |
| iTERAN/AE共通設定<br>◆データを設定した時間に自動で受信を<br>行う設定を行う<br>スケジューラ設定 | ◆データの退避/復元、自動バックアップ<br>の設定を行う<br>退避/復元<br>データベース 最適化 |                                            |
| 7&i生鮮外業務共通設定<br>◆不要なデータの削除を行う<br>データ整理設定                   | ◆入出力するファイルレイアウトの設定を<br>行う<br>入出力レイアウト設定<br>プリンタ設定    | ◆党注データ受信時にマスタを自動更<br>新する設定を行う<br>マスタ自動登録設定 |
| 請求取引先用設定<br>◆からんで送受信するための通信設<br>定を行う<br>通信設定               | ◆テストモード、本番モードの切替設定<br>を行う<br>テスト区分設定<br>上荷機能設定       |                                            |

③ 「出荷伝票」ラジオボタンを選択し、「保存」ボタンをクリックします。

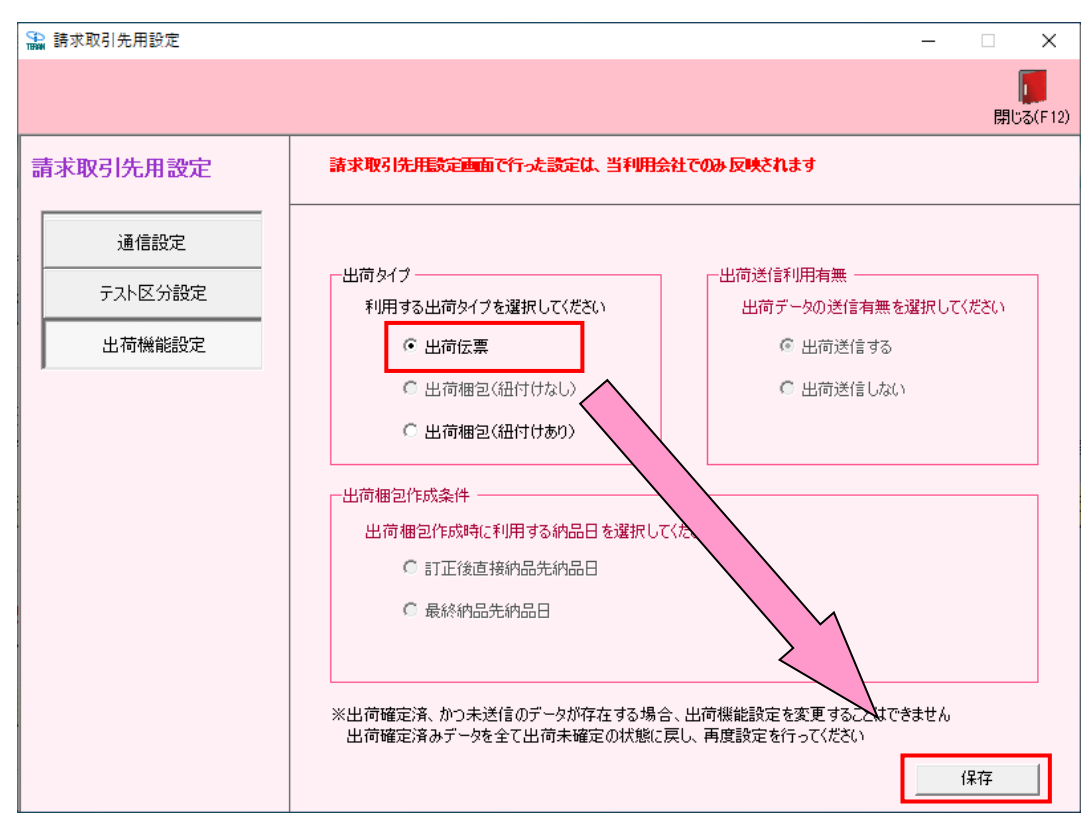

④ 「OK」ボタンをクリックします。

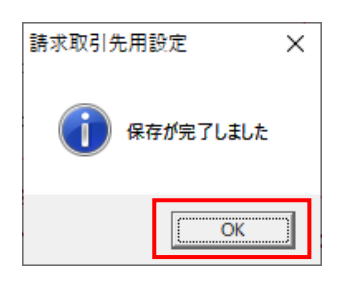

以上で、出荷機能設定は終了です。 画面を全て閉じてください。

#### 2 検証環境テスト

検証環境を使用して、業務確認テストを行います。 ※検証環境:本番運用開始前のみ使用する通信先

#### 2-1 受注·出荷

オンラインで発注データを受信し、データの確認を行います。 その後、データの訂正を行い、出荷データを送信します。

◆受注◆

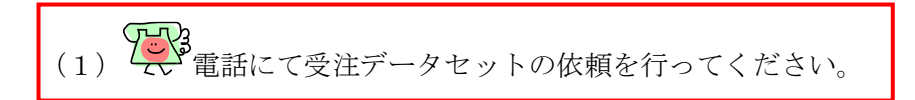

- (2) 受注データの受信を行います。
  - ① 「データ受信」ボタンをクリックします。

| TERAN/AE for .NET version 8.3.0        |                                 |                                 | ×                      |
|----------------------------------------|---------------------------------|---------------------------------|------------------------|
|                                        | stem 🥬                          | 初期一括設定 利用会社の登                   | <b>し</b><br>録 閉じる(F12) |
|                                        | WebOrdering & Reporting System  | version 8.3.0 (                 | 6G対応版                  |
| <del>チェーン</del><br>700000000001:7&i生鮮タ | <del>利用会社</del><br>▶業務 <b> </b> | 求取引先                            | •                      |
| データ受信                                  |                                 |                                 |                        |
| 受注/出荷                                  | 受領                              | 請求/支払                           |                        |
|                                        |                                 |                                 |                        |
| RX8925722                              | 各種設定                            | 展歴照会                            |                        |
|                                        | Copyright                       | 9FUJITSU FIP CORPORATION AI Rig | hts Reserved           |

② 「受信開始」ボタンをクリックします。

| 🏫 データ受信          | - 🗆 X                     |
|------------------|---------------------------|
|                  | <mark>に</mark><br>閉じる(F12 |
| - 帳票出力           |                           |
| □ 受注受信ブルーフリスト    | □ 受領リスト                   |
| □ 納品先別ピッキングリスト   | □ 支払明細リスト                 |
| □ 商品別縦並びピッキングリスト | □ 集計表リスト                  |
| □ 商品別横並びピッキングリスト |                           |
| □ 送り状            |                           |
|                  |                           |
|                  |                           |
|                  | 受信開始                      |

③ 「はい」ボタンをクリックします。

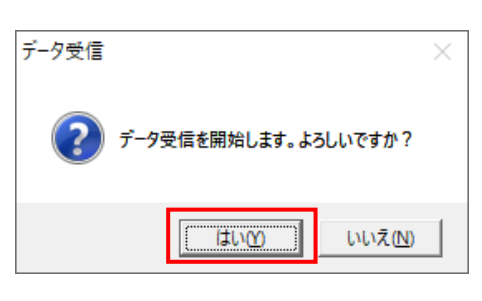

④ 「格納伝票件数」が4、「格納明細件数」が14であることを確認し、

「閉じる」ボタンをクリックします。

| デー | -9受信結果 |            |        |        |     |      |    |                      |
|----|--------|------------|--------|--------|-----|------|----|----------------------|
|    |        |            |        |        |     |      |    | <b>し</b><br>閉じる(F12) |
|    | データ種   | 通信バイト数     | 格納伝票件数 | 格納明細件数 | エラー | ( 結果 | 詳細 |                      |
| Þ  | 受注     | 11526 Byte | 4      | 14     | 0   | 正常   | 正常 |                      |
|    |        |            |        |        |     |      |    |                      |
|    |        |            |        |        |     |      |    |                      |
|    |        |            |        |        |     |      |    |                      |
|    |        |            |        |        |     |      |    |                      |
|    |        |            |        |        |     |      |    |                      |
|    |        |            |        |        |     |      |    |                      |
|    |        |            |        |        |     |      |    |                      |
| •  |        |            |        |        |     |      |    | •                    |

⑤ 「閉じる」ボタンをクリックします。

| 🏫 データ受信          |                 | ×     |
|------------------|-----------------|-------|
|                  | <b>「</b><br>閉じる | (F12) |
| 「帳票出力            |                 |       |
| □ 受注受信ブルーフリスト    | 🗆 受領リスト         |       |
| □ 納品先別ピッキングリスト   | 🗆 支払明細リスト       |       |
| □ 商品別縦並びピッキングリスト | 🗆 集計表リスト        |       |
| □ 商品別横並びピッキングリスト |                 |       |
| □ 送り状            |                 |       |
|                  |                 |       |
|                  |                 |       |
|                  | 受信開始            |       |

- (3)受信した受注データの内容を確認します。
- ① 「受注/出荷」ボタンをクリックします。 ③ ITERAN/AE for.NET version 8.3.0

| ① 「文任/ 田何」 小グ イをクリック しより。                                                                                                    |                                           |
|----------------------------------------------------------------------------------------------------|-------------------------------------------|
| TERAN/AE for .NET version 8.3.0                                                                                                    | ×                                         |
| 「「」「」     「」     「」     「」     「」     「」     「」     「」     「」     「」     「」     「」     「」     「」     「」     「」     「」     「」     「」     「」     「」     「」     「」     「」     「」     「」     「」     「」     「」     「」     「」     「」     「」     「」     「」     「」     「」     「」     「」     「」     「」     「」     「」     「」     「」     「」     「」     「」     「」     「」     「」     「」     「」     「」     「」     「」     「」     「」     「」     「」     「」     「」     「」     「」     「」     「」     「」     「」     「」     「」     「」     「」     「」     「」     「」     「」     「」     「」     「」     「」     「」     「」     「」     「」     「」     「」     「」     「」     「」     「」     「」     「」     「」     「」     「」     「」     「」     「」     「」     「」     「」     「」     「」     「」     「」     「」     「」     「」     「」     「」     「」     「」     「」     「」     「」     「」     「」     「」     「」     「」     「」     「」     「」     「」     「」     「」     「」     「」     「」     「」     「」     「」     「」     「」     「」     「」     「」     「」     「」     「」     「」     「」     「」     「」     「」     「」     「」     「」     「」     「」     「」     「」     「」     「」     「」     「」     「」     「」     「」     「」     「」     「」     「」     「」     「」     「」     「」     「」     「」     「」     「」     「」     「」     「」     「」     「」     「」     「」     「」     「」     「」     「」     「」     「」     「」     「」     「」     「」     「」     「」     「」     「」     「」     「」     「」     「」     「」     「」     「」     「」     「」     「」     「     「」     「」     「」     「」     「」     「」     「」     「     「」     「」     「     「」     「     「     「」     「     「     「     「」     「     「     「     「     「     「     「     「     「     「     「     「     「     「     「     「     「     「     「     「     「     「     「     「     「     「     「     「     「     「     「      「     「     「     「     「     「     「     「     「     「     「     「      「     「     「     「     「     「     「     「     「     「     「     「     「     「     「     「     「     「     「     「     「     「     「     「     「     「     「     「     「       「 | 第一括設定 利用会社の登録 閉じる(F12)                    |
| WebOrdering & Reporting System                                                                                                    | version 8.3.0 6G対応版                       |
| チェーン 利用会社<br>700000000001:7&i生鮮外業務 ▼ 111111:請求耳                                                                                                    | 2引先 👤                                     |
| データ受信                                                                                                    |                                           |
| 受注/出荷 受領 受領                                                                                                    | 請求/支払                                     |
| マスタメンテナンス 各種設定 )                                                                                                    | 履歴照会                                      |
| Copyrigh t@FU                                                                                                    | JITSU FIP CORPORATION All Rights Reserved |

② 「受注一覧」ボタンをクリックします。

| 🎧 受注·出荷業務                                                                                  | – 🗆 X                                        |
|--------------------------------------------------------------------------------------------|----------------------------------------------|
|                                                                                            | <b>同</b> じる(F12)                             |
| 受注・出荷業務メニュー                                                                                |                                              |
| ◆受信 <u>した受注デーカを確切する</u><br>受注一覧<br>受注ファイル出力<br>●電話/FAM2C受注したデータを入力する<br>電話受注入力<br>受注ファイル入力 | ◆送受信したデータを帳票で確認する<br>ブルーフリスト出力               |
| ◆数量等を訂正する<br>取引番号別数量訂正<br>商品別数量訂正<br>出荷確定ファイル入力                                            | ◆送受信した集計表データを確認する<br>集計表リスト出力<br>集計表受注ファイル出力 |
| ◆ビッキングリストを出力する<br>ビッキングリスト 出力                                                              | ◆直接納品先を一括で変更する<br>直接納品先一括変更                  |
| ◆出荷確定、出荷送信をする<br>出荷確定<br>出荷確定<br>出荷確定ファイル出力                                                |                                              |

③ 「納品年月日」テキストボックス(左)に「**20200115**」を入力し、 「検索」ボタンをクリックします。

※入力形式は、「YYMMDD」または「YYYYMMDD」です。

| 受注一覧             |           |          |           |                      | - 🗆         |
|------------------|-----------|----------|-----------|----------------------|-------------|
|                  |           |          |           |                      | <b>月</b> しる |
| 対象期間             |           |          |           |                      |             |
| 納品年月日            | 20200115  | ~        |           | <u>検索</u>            |             |
|                  |           |          |           |                      |             |
| 納品店舗             | 直接納品先     | 伝票番号     | 取引学       | 状況                   |             |
| <b>_</b>         |           | <b>T</b> |           | <b>v</b>             | <b>T</b>    |
| 一覧               |           |          |           |                      |             |
| 細   納品年月日   納品店舗 | 直接納品先(日本) | 云票番号 取引先 | 商品区分 発注区分 | ↑ │原価金額合計 │ データ作成元 │ | 状況          |
|                  |           |          |           |                      |             |
|                  |           |          |           |                      |             |
|                  |           |          |           |                      |             |
|                  |           |          |           |                      |             |
|                  |           |          |           |                      |             |
|                  |           |          |           |                      |             |
|                  |           |          |           |                      |             |
|                  |           |          |           |                      |             |
|                  |           |          |           |                      |             |
|                  |           |          |           |                      | v           |
|                  |           |          |           |                      |             |

④ 「受注一覧」にデータが表示されたことを確認し、伝票番号「000403121」の「詳細」ボタン をクリックします。

| 🏫 受注一覧             |             |              |           |              |            |       |        |           | _     | ×        |
|--------------------|-------------|--------------|-----------|--------------|------------|-------|--------|-----------|-------|----------|
|                    |             |              |           |              |            |       |        |           |       |          |
|                    |             |              |           |              |            |       |        |           |       | 閉じる(F12) |
| - 対象期間             |             |              |           |              |            |       |        |           |       | 7        |
| 納品年月1              | E 203       | 200115       | ~         |              |            | 検索    |        |           |       |          |
|                    |             |              |           | ,            |            |       |        |           |       |          |
| 一絞込条件              |             |              |           |              |            |       |        |           |       | 7        |
| 納品店舗               |             | 直接納品先        |           | 伝票番号         | ļ          | 网先    | わ      | 衍兄        |       |          |
|                    | -           |              | •         |              | •          |       | •      |           | -     |          |
|                    |             |              |           |              |            |       |        |           |       |          |
| 受注一覧               |             |              |           |              |            |       |        |           |       |          |
| 詳細 納品年月日           | 納品店舗        | 直接納品先        | 伝票番号      | 取引先          | 商品区分       | 発注区分  | 原価金額合計 | データ作成元    | 状況    |          |
| <b>詳細 20200127</b> | 01181:安 城   | 01181:安 城    | 000403121 | 111111:テスト取引 | 01:プロパ(税込) | 02:内注 | 3,661  | 0:オンライン受信 | 0:未確定 |          |
| 詳細 20200127        | 01242:武蔵小金: | #01242:武蔵小金# | 000403130 | 111111:テスト取引 | 01:プロパ(税込) | 02:内注 | 3,227  | 0:オンライン受信 | 0:未確定 |          |
| ■詳新冊 20200127      | 01279:アリオ柏  | .01279:アリオ柏  | 000403091 | 111111:テスト取引 | 01:プロパ(税込) | 01:外注 | 9,900  | 0:オンライン受信 | 0:未確定 |          |
| ■詳細 20200127       | 71766:長 岡   | 71766:長 岡    | 000403148 | 111111:テスト取引 | 01:プロパ(税込) | 02:内注 | 3,227  | 0:オンライン受信 | 0:未確定 |          |
|                    |             |              |           |              |            |       |        |           |       |          |
|                    |             |              |           |              |            |       |        |           |       |          |
|                    |             |              |           |              |            |       |        |           |       |          |
|                    |             |              |           |              |            |       |        |           |       |          |
|                    |             |              |           |              |            |       |        |           |       |          |
|                    |             |              |           |              |            |       |        |           |       |          |
|                    |             |              |           |              |            |       |        |           |       |          |
|                    |             |              |           |              |            |       |        |           |       |          |
|                    |             |              |           |              |            |       |        |           |       |          |
|                    |             |              |           |              |            |       |        |           |       | T        |
|                    |             |              |           |              |            |       |        |           |       |          |

⑤ 表示された伝票番号「000403121」の情報内の「納品年月日」と「発注年月日」をメモし、 「閉じる」ボタンをクリックします。

※ここでメモした情報を出荷始まりデータの作成時に利用します。

| 2 取引番号別数量調                                                                          | ΊĒ                                               |                 |                |                                                                                              |                                                             |                                                |                                                 |                                                                           |                                                            | _                                                                                              |          |
|-------------------------------------------------------------------------------------|--------------------------------------------------|-----------------|----------------|----------------------------------------------------------------------------------------------|-------------------------------------------------------------|------------------------------------------------|-------------------------------------------------|---------------------------------------------------------------------------|------------------------------------------------------------|------------------------------------------------------------------------------------------------|----------|
|                                                                                     |                                                  |                 |                |                                                                                              |                                                             |                                                |                                                 |                                                                           |                                                            |                                                                                                |          |
|                                                                                     |                                                  |                 |                |                                                                                              |                                                             |                                                |                                                 |                                                                           | 5                                                          |                                                                                                | 閉じる(F    |
| 伝票番号                                                                                |                                                  |                 |                |                                                                                              |                                                             |                                                |                                                 |                                                                           |                                                            |                                                                                                |          |
| 000403121                                                                           | 1                                                |                 |                |                                                                                              |                                                             |                                                |                                                 |                                                                           |                                                            | $\checkmark$                                                                                   |          |
|                                                                                     |                                                  |                 |                |                                                                                              |                                                             |                                                |                                                 |                                                                           |                                                            |                                                                                                |          |
| 耳灭弓   '香幸饭                                                                          |                                                  |                 |                |                                                                                              |                                                             |                                                | <u> </u>                                        |                                                                           |                                                            |                                                                                                |          |
| 納品店舗コード                                                                             | 直接納品先コード                                         |                 |                |                                                                                              |                                                             | äthe                                           | $ \land $                                       | 契約法人コード                                                                   | 取引先                                                        | :⊐-K                                                                                           |          |
| 約品店舗名<br>01101                                                                      | 直接納品先名                                           |                 | ┝              |                                                                                              |                                                             |                                                | ×~~~                                            |                                                                           | 取引き                                                        | 先名 出                                                                                           | 何先コード    |
| 安城店                                                                                 | 安城店                                              |                 |                |                                                                                              |                                                             | 1 11-7-                                        | 加堂                                              |                                                                           |                                                            | 上<br>上名称 0000                                                                                  |          |
| ~ ~ ~                                                                               | 訂正後納品日                                           | <br>発注年月日       | Ť.             | 発注区分                                                                                         | 素区分                                                         | 税率                                             |                                                 | DPT31°                                                                    | 12711-16212                                                |                                                                                                |          |
|                                                                                     | 納品年月日                                            |                 |                | 商品区分                                                                                         |                                                             | 税区分                                            | 1                                               | 1                                                                         | DPT名                                                       |                                                                                                |          |
|                                                                                     | 20200127                                         | 20200125        | 02:P           | 5)È                                                                                          | DE                                                          |                                                | 8.0 331                                         |                                                                           |                                                            |                                                                                                |          |
| l                                                                                   | 20200127                                         |                 | 01:7           | クロパ(税込)                                                                                      |                                                             | 01:税込                                          | キッチン                                            | ・ダイニング                                                                    |                                                            |                                                                                                |          |
| 町つつ 1月日公司小主寺店                                                                       |                                                  |                 |                |                                                                                              |                                                             |                                                |                                                 |                                                                           |                                                            |                                                                                                |          |
| 42.5 19736018 #18                                                                   |                                                  |                 |                |                                                                                              |                                                             | ,                                              |                                                 |                                                                           |                                                            |                                                                                                |          |
| 호 모 ~ 나 ?                                                                           |                                                  |                 |                |                                                                                              | 1 # /1 \./2 1                                               | 5 L 3 36                                       | (24) 主王相曰.                                      |                                                                           | 西/玉浴/玉                                                     | 山造匠/正本橋                                                                                        |          |
| 商品コート                                                                               | 商品名                                              | 納品期限            | 行              | 売場分類<br>品揃分類                                                                                 | サイズ 名 カータ                                                   | セット入数                                          | 発注数量<br>止荷数量                                    | 欠品数量                                                                      | 原価単価                                                       | 出荷原価金額<br>出荷高価全額                                                                               | -        |
| 商品コード<br>4901010472145                                                              | <u>品番</u><br>商品名<br>0123                         | 納品期限            | 行              | 売場分類<br>品揃分類<br>631                                                                          | サイズ <sup>*</sup> 名<br>ガー名 M                                 | セット入数<br>出荷ケース数<br>1.0                         | 発注数量<br>出荷数量<br>5.0                             | 欠品数量<br>0.0                                                               | 原価単価<br>売価単価<br>321.20                                     | 出荷原価金額<br>出荷売価金額<br>1.606                                                                      |          |
| 商品コート*<br>4901010472145<br>Nテストショウヒン37                                              | <u>品番</u><br>商品名<br>0123<br>7                    |                 | 行<br>01        | 売場分類<br>品揃分類<br>631<br>4000                                                                  | ザ(X*名<br>ガラー名<br>M<br>その他                                   | も小入数<br>出荷ケン数<br>1.0<br>5                      | <u>発注数量</u><br>出荷数量<br>5.0<br>5.0               | 欠品数量<br>0.0                                                               | 原価単価<br>売価単価<br>321.20<br>598                              | 出荷原価金額<br>出荷売価金額<br>1,606<br>2,990                                                             | <u> </u> |
| 商品コート*<br>4901010472145<br>IYテストショウヒン31<br>4901010472152                            | 品番<br>商品名<br>0123<br>7<br>0123                   | 納品期限            | 行<br>01        | 売場分類<br>品揃分類<br>631<br>4000<br>631                                                           | サイズ <sup>*</sup> 名<br>ガナー名<br>M<br>その他<br>M                 | セット入数<br>出荷ケース数<br>1.0<br>5<br>1.0             | <u>発注数量</u><br>出荷数量<br>5.0<br>5.0<br>6.0        | 次品数量<br>0.0<br>0.0                                                        | 原価単価<br>売価単価<br>321.20<br>598<br>342.50                    | 出荷原価金額<br>出荷売価金額<br>1,606<br>2,990<br>2,055                                                    |          |
| 商品コート*<br>4901010472145<br>Nケストショウヒン37<br>4901010472152<br>Nケストショウヒン38              | 品番<br>商品名<br>0123<br>7<br>0123<br>3              | 納品期限            | 行<br>01<br>02  | 売場分類<br>品揃分類<br>631<br>4000<br>631<br>4000                                                   | サイス <sup>*</sup> 名<br>ガラー名<br>M<br>その他<br>M<br>その他          | セット入数<br>出荷ケース数<br>1.0<br>5<br>1.0<br>6        | <u>発注数量</u><br>出荷数量<br>5.0<br>5.0<br>6.0<br>6.0 | <u>欠品数量</u><br>0.0<br>0.0                                                 | 原価単価<br>売価単価<br>321.20<br>598<br>342.50<br>698             | 出荷原価金額<br>出荷売価金額<br>1,606<br>2,990<br>2,055<br>4,188                                           | <u></u>  |
| 商品コート*<br>4901010472145<br>NYテストショウヒン37<br>4901010472152<br>NYテストショウヒン38            | 品番<br>商品名<br>0123<br>7<br>0123<br>3              | 約品期報            | 行<br>01<br>02  | 売場分類<br>品揃分類<br>631<br>4000<br>631<br>4000                                                   | <u>外</u> び名<br><u>加</u> つ名<br>M<br>その他<br>M<br>その他          | セット入数<br>出荷ケース数<br>1.0<br>5<br>1.0<br>6        | <u>発注数量</u><br>出荷数量<br>5.0<br>5.0<br>6.0<br>6.0 | 次品数量<br>0.0<br>0.0                                                        | 原価単価<br>売価単価<br>321.20<br>598<br>342.50<br>698             | 出荷原価金額<br>出荷売価金額<br>1,606<br>2,990<br>2,055<br>4,188                                           | <u> </u> |
| 商品コート*<br>4901010472145<br>Nケストショウヒン37<br>4901010472152<br>Nケストショウヒン38              | <del>応報</del><br>商品名<br>0123<br>7<br>0123<br>3   | 4的品具均均          | 行<br>01<br>02  | <u>売場分類</u><br>品揃分類<br>631<br>4000<br>631<br>4000                                            | がい <sup>2</sup> 名<br>がい-名<br>M<br>その他<br>その他                | セット入数<br>出荷ゲース数<br>1.0<br>5<br>1.0<br>6        | 発注数量<br>出荷数量<br>5.0<br>5.0<br>6.0<br>6.0        | 次品数量<br>0.0<br>0.0                                                        | 原価単価<br>売価単価<br>321.20<br>598<br>342.50<br>698             | 出荷原価金額<br>出荷売価金額<br>1,606<br>2,990<br>2,055<br>4,188                                           |          |
| 商品コート*<br>4901010472145<br>Nゲストショウビン37<br>4901010472152<br>Nゲストショウビン38              | <del>防衛</del><br>商品名<br>0123<br>7<br>0123<br>3   | <u>新约品基料的</u> 建 | 行<br>01<br>02  | <ul> <li>売場分類</li> <li>品揃分類</li> <li>631</li> <li>4000</li> <li>631</li> <li>4000</li> </ul> | ザパ*名<br>カラー名<br>M<br>その他<br>M<br>その他                        | <u>も</u> 小入数<br>出荷か2数<br>1.0<br>5<br>1.0<br>6  | <u>発注数量</u><br>出荷数量<br>5.0<br>5.0<br>6.0<br>6.0 | 文品数量<br>0.0<br>0.0                                                        | 原価単価<br>売価単価<br>321.20<br>598<br>342.50<br>698             | 出荷原価金額<br>出荷売価金額<br>1,606<br>2,990<br>2,055<br>4,188                                           | <u>^</u> |
| 商品コト <sup>*</sup><br>4901010472145<br>IVテストショウセン33<br>IVテストショウセン38                  | 送番<br>同品名<br>0123<br>7<br>0123<br>3              |                 | 行<br>01<br>02  | 売場分類<br>品揃分類<br>631<br>4000<br>631<br>4000                                                   | サバ <sup>*</sup> 名<br>カラー名<br>M<br>その他<br>その他                | <u>し</u> 小入数<br>出荷か入数<br>1.0<br>5<br>1.0<br>6  | 発注数量<br>出荷数量<br>5.0<br>5.0<br>6.0<br>6.0        | 文品数量<br>0.0<br>0.0                                                        | 原価単価<br>売価単価<br>321.20<br>598<br>342.50<br>698             | 出荷原価金額<br>出荷売価金額<br>1,606<br>2,990<br>2,055<br>4,188                                           |          |
| 商品コト <sup>*</sup><br>4901010472145<br>Nケストショウヒン33<br>4901010472152<br>Nテストショウヒン38   | 送番<br>同品名<br>0123<br>7<br>0123<br>3              | 3内263月40度       | 行<br>01<br>02  | 売場分類<br>品編分類<br>631<br>4000<br>631<br>4000                                                   | <u>サイス*名</u><br><u>カラ-名</u><br>M<br>その他<br>その他              | <u>し</u> 小入数<br>出荷か入数<br>1.0<br>5<br>1.0<br>6  | 発注数量<br>出荷数量<br>5.0<br>6.0<br>6.0               | 文品数量<br>0.0<br>0.0                                                        | 原価単価<br>売価単価<br>321.20<br>598<br>342.50<br>698             | 出荷原価金額<br>出荷売価金額<br>1,606<br>2,990<br>2,055<br>4,188                                           |          |
| 商品コード<br>4901010472145<br>IYテストショウヒン33<br>4901010472152<br>IYテストショウヒン38             | <u>尚</u> 番<br>同品名<br>0123<br>7<br>0123<br>3      | 3内263月40度       | 行<br>01<br>02  | 売場分類<br>品編分類<br>631<br>4000<br>631<br>4000                                                   | <u>サス*名</u><br><u>カ-名</u><br>M<br>その他<br>その他                | <u>しっト入数</u><br>出荷か-2数<br>1.0<br>5<br>1.0<br>6 | 発注数量<br>出荷数量<br>5.0<br>6.0<br>6.0               | 欠品設量           0.0           0.0                                          | 原価単価<br>売価単価<br>321.20<br>598<br>342.50<br>698             | <u>出荷原価金額</u><br><u>出荷売価金額</u><br>1,606<br>2,990<br>2,055<br>4,188                             |          |
| 商品コト <sup>*</sup><br>4901010472145<br>1/テストショウヒン37<br>4901010472152<br>1/テストショウヒン38 | 送音<br>所品名<br>0123<br>7<br>0123<br>3<br>3<br>     | 3内26月40度        | 行<br>01<br>02  | 売場分類<br>品揃分類<br>631<br>4000<br>631<br>4000                                                   | <u>サス*名</u><br><u>カ-名</u><br>M<br>その他<br>その他                | <u>しっト入数</u><br>出荷か-2数<br>1.0<br>5<br>1.0<br>6 | 発達教量<br>出荷数量<br>5.0<br>6.0<br>6.0<br>6.0        | 文品設量<br>0.0<br>0.0                                                        | 原価単価<br>売価単価<br>32120<br>598<br>34250<br>698               | <u>出荷原価金額</u><br><u>出荷売価金額</u><br><u>1,606</u><br><u>2,990</u><br><u>2,055</u><br><u>4,188</u> | ×        |
| 商品コード<br>4901010472145<br>1Yテストショウヒン3<br>4901010472152<br>IYテストショウヒン38              | 送番<br>所品名<br>0123<br>7<br>0123<br>3<br>0123<br>3 | 3内26月40度        | 17<br>01<br>02 | 売場分類<br>品揃分類<br>631<br>4000<br>631<br>4000                                                   | サバス <sup>*</sup> 名<br>サイス <sup>*</sup> 名<br>M<br>その他<br>その他 | <u>しっト入数</u><br>出荷り-2数<br>1.0<br>5<br>1.0<br>6 | 第注教量<br>出荷数量<br>5.0<br>6.0<br>6.0<br>6.0        | 文品数量<br>0.0<br>0.0<br>0.0<br>0.0<br>0.0<br>0.0<br>0.0<br>0.0<br>0.0<br>0. | <u>原価単価</u><br><u>完価単価</u><br>32120<br>598<br>34250<br>698 | <u>出荷原価金額</u><br><u>出荷売価金額</u><br>1,606<br>2,990<br>2,055<br>4,188                             | ×        |

# ⑥ 「閉じる」ボタンをクリックします。

| 受注一覧          |                   |          |          |            |              |            |         |        |           | - [      | ×             |
|---------------|-------------------|----------|----------|------------|--------------|------------|---------|--------|-----------|----------|---------------|
|               |                   |          |          |            |              |            |         |        |           |          | し<br>閉じる(F12) |
| 一対象期間 —       |                   |          |          |            |              |            |         |        |           |          | 7             |
| áth.          | 只在 日口             | 0000011  | 16       | ~          |              |            |         |        |           |          |               |
| 11 10         | ы <del>4</del> 70 | 2020011  | 10       |            | 1            |            | 使采      |        |           |          |               |
|               |                   |          |          |            |              |            |         |        |           |          |               |
| - 絞込条件 —      |                   |          |          |            |              |            |         |        |           |          | 1             |
| 納品店舗          |                   | 直接       | 納品先      |            | 伝票番号         | <u>ب</u>   | 阪引先<br> | **     | 5兄        |          |               |
|               |                   | •        |          | •          |              | <b>•</b>   |         | •      |           | <b>•</b> |               |
| -2.1. 55      |                   |          |          |            |              |            |         |        |           |          |               |
| 受注覧           |                   |          |          |            |              |            |         |        |           |          |               |
| 詳細 納品年        | 月日 納品店            | 諸 直      | 直接納品先    | 伝票番号       | 取引先          | 商品区分       | 発注区分    | 原価金額合計 | データ作成元    | 状況       |               |
| ■¥新田 20200127 | 01181:安           | 城 011:   | 81安 城    | 000403121  | 111111:テスト取引 | 01:プロパ(税込) | 02:内注   | 3,661  | 0:オンライン受信 | 0:未確定    |               |
| ■詳希冊 20200127 | 01242:武庫          | 敲小金井012· | 42:武蔵小金; | ¢000403130 | 111111:テスト取引 | 01:プロパ(税込) | 02:内注   | 3,227  | 0:オンライン受信 | 0:未確定    |               |
| 詳細 20200127   | 01279:ምሀታ         | 村 .012   | 79:アリオ柏  | ,000403091 | 111111:テスト取引 | 01:プロパ(税込) | 01:外注   | 9,900  | 0:オンライン受信 | 0:未確定    |               |
| 詳細 20200127   | 71766:長           | 圈 717    | 66:長 岡   | 000403148  | 111111:テスト取引 | 01:プロパ(税込) | 02:内注   | 3,227  | 0:オンライン受信 | 0:未確定    |               |
|               |                   |          |          |            |              |            |         |        |           |          |               |
|               |                   |          |          |            |              |            |         |        |           |          |               |
|               |                   |          |          |            |              |            |         |        |           |          |               |
|               |                   |          |          |            |              |            |         |        |           |          |               |
|               |                   |          |          |            |              |            |         |        |           |          |               |
|               |                   |          |          |            |              |            |         |        |           |          |               |
|               |                   |          |          |            |              |            |         |        |           |          |               |
|               |                   |          |          |            |              |            |         |        |           |          |               |
|               |                   |          |          |            |              |            |         |        |           |          |               |
|               |                   |          |          |            |              |            |         |        |           |          | <u> </u>      |
|               |                   |          |          |            |              |            |         |        |           |          |               |

◆出荷◆

(1) 受注データの数量訂正を行います。

「取引番号別数量訂正」ボタンをクリックします。

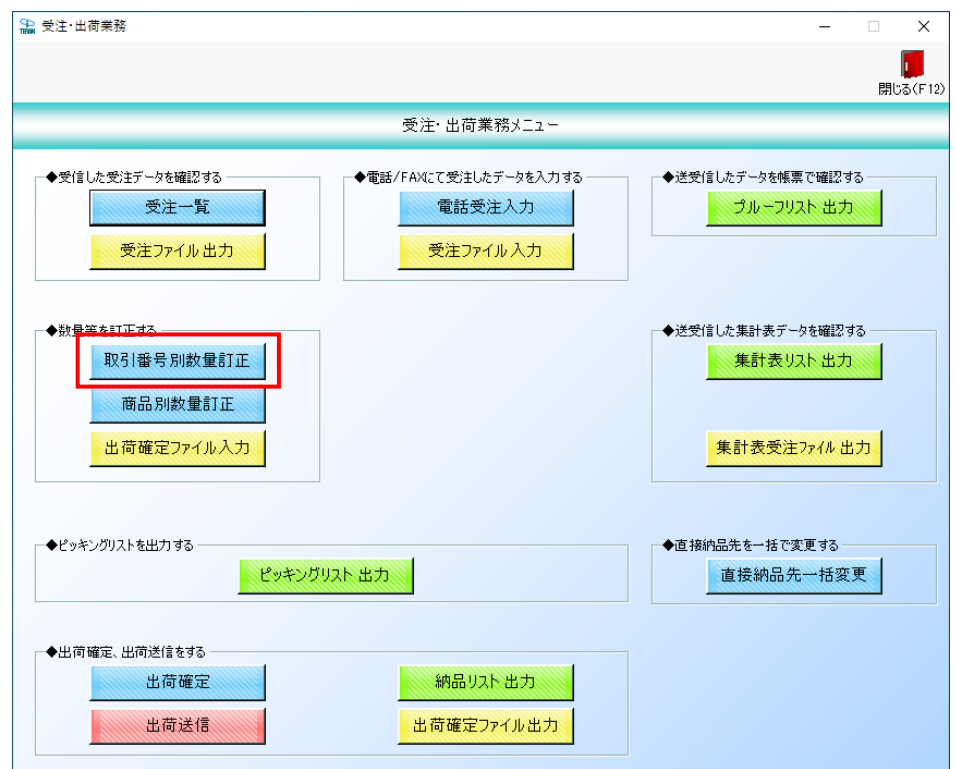

- (1-1) 全欠品パターン
  - ① 「伝票番号」コンボボックスから 000403121 を選択します。

| 読入:         読法         読         読法         読           G:菜番号<br>0000403121         「         「         「         「         「         「         「         「         「         「         「         「         「         「         「         「         「         「         「         「         」         」         」         」         」         」         」         」         」         」         」         」         」         」         」         」         」         」         」         」         」         」         」         」         」         」         」         」         」         」         」         」         」         」         」         」         」         」         」         」         」         」         」         」         」         」         」         」         」         」         」         」         」         」         」         」         」         」         」         」         」         」         」         」         」         」         ご         ご         ご         ご         ご         ご         ご         ご         ご         ご         ご         ご         ご                                                                                                    | 取引番号別数量訂                                                                                                    | JE                                    |                                       |                         |                                                       |                                                           |                                                  |                      |                                                           |                     |                                                |              | -                                            |       | ×  |              |
|----------------------------------------------------------------------------------------------------|----------------------------------------------------------------------------------------------------|---------------------------------------|---------------------------------------|-------------------------|-------------------------------------------------------|-----------------------------------------------------------|--------------------------------------------------|----------------------|-----------------------------------------------------------|---------------------|------------------------------------------------|--------------|----------------------------------------------|-------|----|--------------|
| CRR#FR         CRR#FR         CRR#FR <th colspa<="" td=""><td></td><td></td><td><mark>((</mark><br/>前へ(F</td><td>2) //</td><td>▶<br/>&lt;^(F3)</td><td></td><td></td><td></td><td></td><td></td><td></td><td></td><td></td><td>閕</td><td><b>し</b>る(F</td></th>                                                                                                    | <td></td> <td></td> <td><mark>((</mark><br/>前へ(F</td> <td>2) //</td> <td>▶<br/>&lt;^(F3)</td> <td></td> <td></td> <td></td> <td></td> <td></td> <td></td> <td></td> <td></td> <td>閕</td> <td><b>し</b>る(F</td> |                                       |                                       | <mark>((</mark><br>前へ(F | 2) //                                                 | ▶<br><^(F3)                                               |                                                  |                      |                                                           |                     |                                                |              |                                              |       | 閕  | <b>し</b> る(F |
| P3   情報<br>納品店舗コード 直接納品先コード 正 約品法人コード 契約法人コード 取引先コード<br>納品店舗A 直接納品先名                                                                                                    | 法票番号<br>000403121                                                                                                    | •                                     | ─ 伝票番号絞込缘<br>納品年月日                    | \$件 -<br>]              | •                                                     | 訂正納品年月日                                                   | -                                                | 钠品店舗                 | •                                                         | 直接                  | 新品先                                            | •            |                                              |       |    |              |
| 納品店植-1*     直接納品先-1*     取引先コード*     取引先コード*     取引先コード*     取引先コード*       第品店舗名     6     6     約品店人名     101     1111111       安城店     安城店     72,12031先名*     00     1111111       安城店     安城店     第注年月日     第注区分     額票     DPT-F*       第二次約品店月日     第注日     第注区分     額票     DPT-F*        20200127     20200125     02473主     DE     8.0     381        20200127     20200127     01701/X(税込)     01税込     8.0     381        第6品二・ト*     品番     納品期限     行     売場分類     外2*名     地内ン数     発注数量     欠品数量     原価単価       4901010472145     0123     01     01     5.0     0.0     32120     1.606       1/57人与3*ウとン37     01     10     5.0     0.0     32120     1.606       1000     その他     5     5.0     5.0     2.906       10000     その他     6     6.0     6.09     6.98     4.188                                                                                                    | 取引情報                                                                                                    |                                       |                                       | _                       |                                                       |                                                           |                                                  |                      |                                                           |                     |                                                |              |                                              |       |    |              |
| 納品店舗名         直接納品先名         地球氏名         地球氏名         地球氏名         出荷先つ-F           01181         01181         01         01         01         111111             安城店         安城店         安城店         「石山山山山山山山山山山山山山山山山山山山山山山山山山山山山山山山山山山山山                                                                                                    | 納品店舗コード                                                                                                    | 直接納品先コード                              |                                       |                         |                                                       |                                                           | 約品法                                              | 人コード                 | 契約法人コー                                                    | N <sup>3</sup>      | 取引先                                            | :ド           |                                              |       |    |              |
| の181         の181         0181         の181         の181         <                                                                                                    | - 納品店舗名                                                                                                    | 直接納品先名                                |                                       | <u> </u>                |                                                       |                                                           | 初品注                                              | 认名                   | 01                                                        |                     | 現518                                           | 无名           | 出得                                           | 「先コート | <. |              |
| 東京 (株) (本)         第注年月日         第注区分         帳票区分         税車         DPTa+k*         DPTa-k*         DPTa-k*           4約247         約324         第注年月日         商品区分         税区分         DPTa-k*         DPTa-k*         MOTA-k*         MOTA-k*         MOTA-k*         MOTA-k*         M                                                                   |                                                                                                    |                                       |                                       | ┢                       |                                                       |                                                           |                                                  | 古世                   |                                                           |                     | <br> テフト取え」(4                                  | 土々称          | 0000                                         |       | -  |              |
| 前品年月日         前品区分         秋区分         DPT名           20200127         20200125         02/5注         DE         8.0         8.1         DPT名           20200127         20200125         02/5注         DE         8.0         8.1         DPT名           20200127         01:7D /((税込)         01:税込         ドッチン・ダイニング         PT名           商品2         11:7D /((税込)         01:税込         ドッチン・ダイニング         PT名           77         売場分類         サバニ 名         しゅ入入数         発活数量         欠品数量         原価単価         出商原価金額           10:1010472145         0123         01         台編分類         カラー名         出商か入数         出商数量         売価単価         出商原価金額           10:72人ショウヒン37         01         631         M         1.0         5.0         0.0         32120         1.606           10:72人ショウヒン38         02         631         M         1.0         6.0         0.0         34250         2.055           1/7ストショウヒン38         02         61         M         1.0         6.0         6.98         4,188                                                                                                    | 5. 10. 10                                                                                                    |                                       | 一 一 一 一 一 一 一 一 一 一 一 一 一 一 一 一 一 一 一 | ÷                       | 發注区分                                                  |                                                           | 111 日                                            | /J <u>#</u>          |                                                           |                     | ID VLAXAD                                      |              | 10000                                        |       |    |              |
| 20200127         20200125         02/74注         DE         8.0         8.1           20200127         01:プロパ(税込)         01:税込         キッチン・ダイニング             病品コト*         品番         納品期限<br>病品コト*         77         売場分類         外公・名         セット入数         発注数量         欠品数量         原価単価         出商原価金額           4901010472145         0123         01         台31         M         1.0         5.0         0.0         32120         1.606           1075人とックとン37         01         631         M         1.0         6.0         0.0         342.50         2.055           1/57人とックとン38         02         631         M         1.0         6.0         6.98         4,188                                                                                                    |                                                                                                    | 約品年月日                                 | 76717710                              | ⊢                       | 商品区分                                                  | 1109102.75                                                | 税区分                                              | <del>}</del>         | 0.141                                                     |                     | DPT名                                           |              |                                              |       |    |              |
| 図2020127         01:プロパ(税込)         01税込         キッチン・ダイニング           取5 1時用編情報         病品コトド         品番         納品期限         行         売場分類         サパス*名         セット入数         発注数量         欠品数量         原価単価         出荷原価金額           商品コトド         品番         納品期限         行         売場分類         サパス*名         セット入数         発注数量         欠品数量         原価単価         出荷原価金額           4901010472145         0123         01         681         M         1.0         5.0         0.0         3212.0         1.606           10010472152         0123         01         4000         その他         5         5.0         5.98         2.990           1/7ストンョウヒン38         02         631         M         1.0         6.0         0.0         342.50         2.065           1/7ストンョウヒン38         02         631         M         1.0         6.0         6.98         4,188                                                                                                    |                                                                                                    | 20200127                              | 20200125                              | 02:P                    | 内注                                                    | DE                                                        |                                                  | 8.0 33               | 1                                                         |                     |                                                |              |                                              |       | _  |              |
|                                                                                                    |                                                                                                    |                                       |                                       |                         |                                                       |                                                           |                                                  |                      |                                                           |                     |                                                |              |                                              |       |    |              |
| Percender         Percender         Percender | 双弓   日月糸田   青幸履                                                                                                    | 20200127                              |                                       | 01:5                    | 70八(税込)                                               |                                                           | 01:税込                                            | ( <b>†</b> 1)        | チン・ダイニング                                                  |                     |                                                |              |                                              |       |    |              |
| 1001 101 101 101 101 101 101 101 101 10                                                                                                    | 双旧月細情報<br>商品コート*                                                                                                    | 20200127                              | 納品期限                                  | 01:5                    | 户□/《税込)<br>売場分類                                       |                                                           | 01:税込<br>toyh入数                                  | 料理                   | チン・ダイニング<br><u> 建<br/>欠品数量</u>                            |                     | 原価単価                                           | 出荷原価         | 金額                                           |       |    |              |
| NY 1 > 5 + 5 + 5 + 5 + 5 + 5 + 5 + 5 + 5 + 5                                                                                                    | 双引 旧所部情報<br>商品コート*                                                                                                    | 20200127<br>品番<br>商品名<br>01122        | 納品期限                                  | 01:5                    | プロパ(税込)<br>売場分類<br>品揃分類                               | が、名<br>が<br>名<br>が<br>ん<br>*名<br>か<br>・名<br>か             | 01-税込<br>セット入数<br>出荷ケ-2数                         | キッ<br>発注数1<br>出荷数1   | チン・ダイニング<br>量 欠品数量<br>量 の の の の の の の の の の の の の の の の の |                     | 京価単価<br>売価単価<br>20100                          | 出荷原価<br>出荷売価 | 金額<br>金額                                     |       |    |              |
| 02 000 000 000 000 000 000 000 000 000                                                                                                    | 双引印所細情報<br>商品コート*<br>4901010472145                                                                                                    | 20200127<br>品番<br>商品名<br>0123         | 約品期限                                  | 01:5<br>行<br>01         | プロパ(税込)<br>売場分類<br>品揃分類<br>631<br>4000                |                                                           | 01.税込<br>セット入数<br>出荷ケース数<br>1.0<br>5             | (キ)<br>発注数1<br>出荷数1  | チン・ダイニング<br>量 欠品数量<br>5.0 0<br>50                         | ß<br>5<br>0.        | 京価単価<br>売価単価<br>321.20<br>598                  | 出荷原価<br>出荷売価 | 金額<br>金額<br>1,606                            |       |    |              |
|                                                                                                    | 取引申用総計書報<br>商品コート*<br>4901010472145<br>IYテストショウヒン37<br>490101472152                                                                                                    | 20200127<br>品番<br>商品名<br>0123<br>0123 | 約品期限                                  | 01:5<br>行<br>01         | プロパ(税込) 売場分類 品揃分類 631 4000 631                        | サ(ス <sup>*</sup> 名<br>カラー名<br>M<br>その他<br>M               | 01:税込<br>セット入数<br>出荷ケ-ス数<br>1.0<br>5             | (キ)<br>発注数1<br>出荷数1  | チン・ダイニング<br>量 欠品数量<br>量 5.0 00<br>5.0 0                   | <u>ر</u><br>3<br>0. | 京価単価<br>売価単価<br>321.20<br>598<br>342.50        | 出荷原価<br>出荷売価 | 金額<br>金額<br>1,606<br>2,990                   |       |    |              |
|                                                                                                    | 取引申用細情春報<br>商品コート*<br>4901010472145<br>IYテストショウヒン37<br>4901010472152<br>IYテストショウヒン38                                                                                                    | 20200127<br>品番<br>商品名<br>0123<br>0123 | 約品期限                                  | 01:<br>行<br>01<br>02    | 707(税込)<br>売場分類<br>品編分類<br>631<br>4000<br>631<br>4000 | サバズ <sup>*</sup> 名<br><u>新</u> -名<br>M<br>その他<br>M<br>その他 | 01税込<br>也小入数<br>出荷ケ-入数<br>1.0<br>5<br>1.0<br>6   | (キ)<br>発注数1<br>出荷数1  | チン・ダイニング<br>量 欠品数量<br>5.0 00<br>5.0 0<br>6.0 0<br>6.0     | 1<br>3<br>.0<br>.0  | 京価単価<br>売価単価<br>321.20<br>598<br>342.50<br>698 | 出荷原価<br>出荷売価 | 金額<br>金額<br>1,606<br>2,990<br>2,055<br>4,188 |       |    |              |
|                                                                                                    | 取2 (時時留)書籍<br>商品コート*<br>4901010472145<br>Nテストショウヒン37<br>4901010472152<br>Nテストショウヒン38                                                                                                    | 20200127<br>高品名<br>0123<br>0123       | 約品期限                                  | 01:5<br>77<br>01<br>02  | プロ/《税込)<br>売場分類<br>品揃分類<br>631<br>4000<br>631<br>4000 |                                                           | 01.税込<br>セット入数<br>出荷ケ-2数<br>1.0<br>5<br>1.0<br>6 | :オ<br> <br> (披前出<br> | チン・ダイニング                                                  | 0                   | 京価単価<br>売価単価<br>32120<br>598<br>34250<br>698   | 出荷原価         | 金額<br>金額<br>1,606<br>2,990<br>2,055<br>4,188 |       |    |              |

② 全商品の「出荷数量」テキストボックスに 0 を入力し、「保存」ボタンをクリックします。

|                                                                                                    |                                                                  |                                                           |                             |                                                       |                                                                                                    |                                  |                                               | -                                      |                          |
|----------------------------------------------------------------------------------------------------|------------------------------------------------------------------|-----------------------------------------------------------|-----------------------------|-------------------------------------------------------|----------------------------------------------------------------------------------------------------|----------------------------------|-----------------------------------------------|----------------------------------------|--------------------------|
| 存(F4)                                                                                                    | <mark>【】</mark><br>前へ(F2) 次                                      | ▶<br>(F3)                                                 |                             |                                                       |                                                                                                    |                                  |                                               |                                        | <mark>」</mark><br>閉じる(Fi |
| 云票番号 伝票番号                                                                                                    | 絞込条件 -                                                           |                                                           |                             |                                                       |                                                                                                    |                                  |                                               |                                        |                          |
| 000403121                                                                                                    | 年月日                                                              |                                                           | 訂正納品年月日                     |                                                       | 内品店舗                                                                                                    |                                  | 直接納品先                                         |                                        |                          |
|                                                                                                    |                                                                  | -                                                         |                             | <b>▼</b>                                              |                                                                                                    | • I                              |                                               | •                                      |                          |
| 钡引情報 ······                                                                                                    |                                                                  |                                                           |                             |                                                       |                                                                                                    |                                  |                                               |                                        |                          |
| 納品店舗コード 直接納品                                                                                                    |                                                                  |                                                           |                             | 納品法                                                   | <u>л-к</u>                                                                                                    | 契約法人コード                          | 取引先                                           | :3-17                                  |                          |
| 納品店舗名 直接納品先名                                                                                                    |                                                                  |                                                           |                             | 約品法                                                   | 人名 (                                                                                                    | 1                                | 取引き                                           | 先名 出                                   | 荷先コード                    |
|                                                                                                    |                                                                  |                                                           | 1                           |                                                       | 」<br>力学                                                                                                    |                                  |                                               |                                        |                          |
| 11. 11. 11. 11. 11. 11. 11. 11. 11. 11.                                                                                                    |                                                                  | 注区分                                                       | 帳票区分                        | 税率                                                    |                                                                                                    | DPT3M                            | 1274146312                                    | 0000                                   |                          |
| 納品年月日                                                                                                    |                                                                  | T/P                                                       |                             | 税区分                                                   | }                                                                                                    |                                  | DPT名                                          |                                        |                          |
| 20200127 20200125                                                                                                    | 02                                                               |                                                           | DE                          |                                                       | 8.0 331                                                                                                    |                                  |                                               |                                        |                          |
| 20200127                                                                                                    | 101:2                                                            |                                                           |                             | 01:税込                                                 | キッチ                                                                                                    | ン・ダイニング                          |                                               |                                        |                          |
| 1773 18月余册(香幸局                                                                                                    |                                                                  |                                                           |                             |                                                       |                                                                                                    |                                  |                                               |                                        |                          |
|                                                                                                    |                                                                  | 「三根公箱                                                     | $\land$                     | 5.17.8tr 1                                            | 母性が深                                                                                                    | 欠島新母                             | 百価単価                                          | 山荷面価会類                                 |                          |
| 商品コード 日本 幼品期間                                                                                                    |                                                                  |                                                           |                             |                                                       |                                                                                                    |                                  | $2/1$ $\rightarrow$ $\rightarrow$ $100$       |                                        |                          |
| 商品コート <sup>*</sup> 品番         納品期限           商品名         商品名                                                                                                    | 行                                                                | 品揃分類                                                      | 17-7                        | シャース数                                                 | 出荷数量                                                                                                    | P Guidernau                      | 売価単価                                          | 出荷売価金額                                 |                          |
| 商品コート <sup>*</sup> 品番 納品期間<br>商品名<br>4901010472145 0123                                                                                                    | <del>أ</del> أ                                                   | 631<br>631                                                | <u>л</u> і-л<br>М           | 69下入設<br>第一入設<br>1.0                                  | 出荷数量                                                                                                    | i.0 5.0                          | 売価単価<br>321.20                                | 出荷売価金額<br>0                            |                          |
| 商品コート*         品番         納品期間           商品名             4901010472145         0123            Nケラストショウヒン37                                                                                                    | 行<br>01                                                          | 5236773<br>品揃分類<br>631<br>4000                            | <u>カ</u> ラー<br>M<br>その他     | で小人数<br>カース数<br>1.0                                   | 201100里<br>出荷数量<br>5<br>(                                                                                                    | i.0 5.0                          | 売価単価<br>321.20<br>598                         | 出荷売価金額<br>0<br>0                       |                          |
| 商品コト*         品番         納品期期           商品名                                                                                                    | 行<br>01<br>02                                                    | 52%77获<br>品揃分類<br>631<br>4000<br>631                      | カラー<br>M<br>その他<br>M        | <u>マットへ数</u><br>カース数<br>1.0<br>0<br>1.0               | <u>光江(秋星</u><br>出荷数量<br>(<br>(                                                                                                    | .0 5.0<br>.0 6.0                 | 売価単価<br>321.20<br>598<br>342.50               | <u>出荷売価金額</u><br>0<br>0<br>0           |                          |
| 商品コト*         品番         納品期期           商品名                                                                                                    | 作丁<br>01<br>02                                                   | 5200万類<br>品揃分類<br>631<br>4000<br>631<br>4000              | カラー<br>M<br>その他<br>M<br>その他 | <u>です-ス美牧</u><br>1.0<br>1.0<br>0                      | 生活(X主<br>生荷数量<br>(<br>)<br>(<br>)<br>(                                                                                              | 10 5.0<br>10 6.0<br>10 6.0       | 売価単価<br>321.20<br>598<br>342.50<br>698        | 出荷売価金額<br>0<br>0<br>0<br>0             |                          |
| _ 商品コト <sup>×</sup> 品番 納品期間<br>商品名<br>4901010472145 0123<br>Nケストショウヒン37<br>4901010472152 0123<br>Nケストショウヒン38                                                                                                    | <del>آت</del><br>17<br>01<br>02                                  | 5200万類<br>品揃分類<br>631<br>4000<br>631<br>4000              | カラー<br>M<br>その他<br>M<br>その他 | です一入資文<br>1.0<br>1.0<br>1.0<br>0                      | 出荷数量<br>日荷数量<br>(<br>(<br>(                                                                                                    | 10 5.0<br>10 6.0<br>10 6.0       | 売価単価<br>32120<br>598<br>34250<br>698          | 出荷売価金額<br>0<br>0<br>0<br>0             |                          |
| _ 商品コト <sup>*</sup> 品番 納品期即<br>商品名<br>4901010472145 0123<br>Vテストショウヒン37<br>4901010472152 0123<br>IVテストショウヒン38                                                                                                    | <sup>1</sup>                                                     | 5200万 <u></u><br>品揃分類<br>631<br>4000<br>631<br>4000       | カテ・<br>M<br>その他<br>M<br>その他 | eyr-入数文<br>1.0<br>1.0<br>0                            | 20.1x至<br>出荷数量<br>(<br>(<br>(                                                                                                    | 10 5.0<br>10 6.0<br>10 6.0       | 売価単価<br>321.20<br>598<br>342.50<br>698        | 出荷売価金額<br>0<br>0<br>0<br>0             |                          |
| 商品コート*     品番     納品期間       商品名          4901010472145     0123         バテストショウヒン37          4901010472152     0123         バテストショウヒン38                                                                                                    | <sup>2</sup><br><br><br><br><br><br><br><br><br><br><br><br><br> | 52-567月<br>品揃分類<br>631<br>4000<br>631<br>4000             | カテ・<br>M<br>その他<br>M<br>その他 | <u>ですべまえ</u><br><u>また-ス裁対</u><br>1.0<br>0<br>1.0<br>0 | 2011以上<br>出荷数量<br>(<br>(<br>(                                                                                                    | 10 5.0<br>10 5.0<br>10 6.0       | 売価単価<br>321.20<br>598<br>342.50<br>698        | 出荷売価金額<br>0<br>0<br>0<br>0<br>0        |                          |
| 商品コト*         品番         納品期間           商品名         商品名         日本         4901010472145         0123           バテストショウヒンス3         123         123         123           1901010472152         0123         123         123           バテストショウヒン33         ビージョウヒン33         123         123                                                                                                    | 17       01       02                                             | 52-60万角<br>品揃分類<br>631<br>4000<br>631<br>4000             | わ<br>か<br>その他<br>M<br>その他   | C917人数X<br>1.0<br>0<br>1.0<br>0                       | 量数1.1.4<br>量量拨高出<br>]<br>]<br>]<br>]<br>]                                                                                           | 0 5.0<br>0 5.0<br>0 6.0<br>0 6.0 | 売価単価<br>321.20<br>598<br>342.50<br>698        | 出荷売価金額<br>0<br>0<br>0<br>0             |                          |
| 商品コート*         品番         納品期間           商品名         商品名         4901010472145         0123           Vアラストショウヒン37         0123         0121           1901010472152         0123         0123           バテストショウヒン38         ・・・・・・・・・・・・・・・・・・・・・・・・・・・・・・・・・・・・                                                                                                    | fī           01           02                                     | - 25-36万百<br>- 品龄分類<br>- 631<br>- 4000<br>- 631<br>- 4000 | カテ<br>M<br>その他<br>その他       | Cyr入数X<br>1.0<br>1.0<br>0                             | 业XXIXX 量量 (<br>3<br>3<br>3<br>3<br>5<br>(<br>1<br>5<br>5<br>5<br>5<br>5<br>5<br>5<br>5<br>5<br>5<br>5<br>5<br>5<br>5<br>5<br>5<br>5 | 0 5.0<br>0 5.0<br>0 6.0<br>0 6.0 | 売価単価<br>32120<br>598<br>34250<br>698          | 出荷売価金額<br>0<br>0<br>0<br>0<br>0<br>0   |                          |
| 商品コト*         品番         納品期期           商品名         商品名         日本         日本  | 17<br>01<br>02                                                   | - 25-3673音<br>- 品齢分類<br>631<br>4000<br>631<br>4000        | カテ<br>M<br>その他<br>その他       | です-入数<br>1.0<br>1.0                                   | 量域和44<br>量量積高出<br>)<br>)<br>(                                                                                                    | 0 5.0<br>0 5.0<br>0 6.0<br>0 6.0 | 売価単価<br>32120<br>598<br>34250<br>698          | 出荷売価金額<br>0<br>0<br>0<br>0<br>0        |                          |
| 商品コート*         品番         納品期期           商品名         商品名         日本         日本 | 17           01           02                                     | - ご切り相<br>品揃分類<br>631<br>4000<br>631<br>4000              | カテ<br>M<br>その他<br>その他       | 1.0<br>0<br>1.0<br>0                                  | 量级50%<br>量级商出<br>)<br>)<br>(                                                                                                    | 0 5.0<br>0 5.0<br>0 6.0<br>0 6.0 | <b>売価単価</b><br>321.20<br>598<br>342.50<br>698 | <u>出荷売価金額</u><br>0<br>0<br>0<br>0<br>0 |                          |

③ 「OK」ボタンをクリックします。

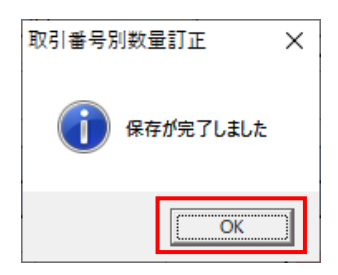

# (1-2) 一部欠品パターン

① 「伝票番号」コンボボックスから 000403130 を選択します。

| 取引番号別数量訂                      | Ē                    |                         | _         | _             |                  |                  |            |             |         |                        | -                             | - 0      |                         |
|-------------------------------|----------------------|-------------------------|-----------|---------------|------------------|------------------|------------|-------------|---------|------------------------|-------------------------------|----------|-------------------------|
|                               |                      | <mark>((</mark><br>前へ(F | 2) //     | ▶<br>:^(F3)   |                  |                  |            |             |         |                        |                               |          | <mark>し</mark><br>閉じる(I |
| 法票 <del>番号</del><br>000403130 | T                    | ─伝票番号絞込≸<br>納品年月E       | ≷件 -<br>] | •             | 訂正納品年月日          | <u>ب</u>         | 内品店舗       |             | •       | 直接納品先                  | •                             |          |                         |
| 取引情報<br>納品店舗コード<br>納品店舗ユード    | 直接納品先コード             |                         |           |               |                  | 納品法              | 1-ド        |             | 契約法人コード | 取引先                    | :コード<br># 2                   | 山荷牛口。    | -5                      |
| 01242<br>武蔵小金井 店              | 01242 ▼<br>武蔵小金井 店   |                         |           |               |                  | 01               | 力堂         | 01          |         | 111111<br>テスト取引き       | 七名称 00                        | 00       | _                       |
|                               | 訂正後納品日<br>納品年月日      | 発注年月日                   | Ĺ         | 発注区分<br>商品区分  | 帳票区分             | 税率           税区分 |            | D           | PT3-ŀ*  | DPT名                   |                               |          |                         |
|                               | 20200127<br>20200127 | 20200125                | 02:P      | 5注<br>7ロパ(税込) | DE               | 01:税込            | 8.0 3<br>* | 31<br>-ッチン・ | ダイニング   |                        |                               |          |                         |
| 取引 旧月 細情 幸服                   |                      |                         |           |               |                  |                  |            |             |         |                        |                               |          |                         |
| 商品小                           | 品番                   | 納品期限                    | 行         | 売場分類          | サイズ 名            | も外入数             | 発注数        | 量           | 欠品数量    | 原価単価                   | 出荷原価金額                        | <u>۾</u> |                         |
| 4901010472169<br>IYテストショウヒン39 | Paties-As<br>0123    |                         | 01        | 631<br>4000   | カーシュ<br>M<br>その他 | 2.0              | (四)1995    | 2.0         | 0.0     | 元回単1回<br>376.60<br>698 | 200101972100323<br>75<br>1.39 | 3        |                         |
| 4901010472183<br>IYテストショウヒン40 | 0123                 |                         | 02        | 631<br>4000   | M<br>その他         | 4.0              |            | 4.0<br>4.0  | 0.0     | 485.60<br>798          | 1,94<br>3,19                  | 2        |                         |
| 4901010472190<br>IYテストショウヒン41 | 0123                 |                         | 03        | 631<br>4000   | M<br>その他         | 1.0<br>1         |            | 1.0<br>1.0  | 0.0     | 532.40<br>998          | 53                            | 2        |                         |
|                               |                      |                         |           |               |                  |                  |            |             |         |                        |                               |          |                         |
|                               |                      |                         |           |               |                  | 原価               | i金額合計      | + [         | 3,227   |                        |                               |          | ~                       |

 ② IY テストショウヒン39の「出荷数量」テキストボックスに1を入力、 IY テストショウヒン40の「出荷数量」テキストボックスに2を入力し、

「保存」ボタンをクリックします。

|                                        |                    |            |                                        |         |         |          | -            |                    |
|----------------------------------------|--------------------|------------|----------------------------------------|---------|---------|----------|--------------|--------------------|
| 存(F4)                                  | 【】 】<br>前へ(F2) 次へ( | (F3)       |                                        |         |         |          |              | <b>し</b><br>閉じる(F1 |
| 云葉番号 伝票番号 約品 000403130                 | ·絞込条件              | 訂正納品年月日    | i的<br>I                                | 品店舗     | i<br>•  | 直接納品先    | •            |                    |
| 取引情報                                   |                    |            |                                        |         |         |          |              |                    |
| 納品店舗コート 直接納品先コート                       |                    |            | 納品法人:                                  | 1K      | 契約法人コード | 取引先      | コード          |                    |
| 約品店舗名 直接納品先名                           |                    |            | 41111111111111111111111111111111111111 | 名       |         | 取引き      | も名 出荷        | 抗コード               |
|                                        |                    |            |                                        | [01     |         | 111111   | - <b>夕</b> 伊 |                    |
| 武廠小金井 活   武廠小金井 活                      |                    |            | 11-3-1                                 | 보       | noth-li | TAP4X517 | 日本日本 10000   |                    |
| 11日間にしていた。 約1日日 見たエーク 約1日日 見たエーク       | <u>"</u>           | 1100000275 |                                        |         |         | DPT名     |              |                    |
| 20200127 20200125                      | 02:内3              | QE         |                                        | 8.0 331 |         |          |              |                    |
| 20200127                               | 01:プロ/             | 19(7)      | 01:税込                                  | キッチン    | ・ダイニング  |          |              |                    |
| 取引明細情報<br>商品コート <sup>*</sup> 品番 納品期間   |                    | 売場分類       | も小入数                                   | 発注数量    | 欠品数量    | 原価単価     | 出荷原価金額       |                    |
| 商品名                                    |                    | 品揃分類 カラー名  | 戏数                                     | 出荷数量    |         | 売価単価     | 出荷売価金額       |                    |
| 4901010472169 0123                     | 01 63              | B1 M       | ト y-                                   | 2.0     | 1.0     | 376.60   | 377          |                    |
| Nテストショウヒン39                            | 40                 | 100 その他    |                                        | 1.0     |         | 698      | 698          |                    |
| 4901010472183 0123                     | 02 63              | 31 M       | 4.0                                    | 4.0     | 2.0     | 485.60   | 971          |                    |
|                                        | 412                | の地         |                                        | 2.0     |         | 798      | 1,596        |                    |
| Nテストショウビン40                            | +0                 |            | 1.0                                    | 1.0     | 0.0     | E00 40   | 500          |                    |
| Nケストショウとン40<br>4901010472190 0123 0123 | 03 63              | 31 M       | 1.0                                    | 1.0     | 0.0     | 532.40   | 532          |                    |

③ 「OK」ボタンをクリックします。

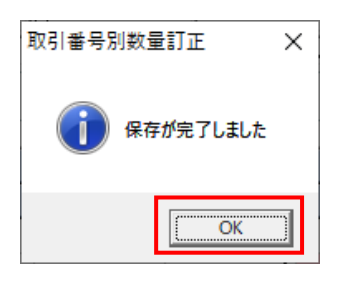

④ 「閉じる」ボタンをクリックします。

| 沿 取引番号別数量訂工                                                                                                    | Æ                                 |                   |                                                            |                                                                  |                                                                                                    |                                                            |                                                                    |                                                           |                                                                  |                                                     | _                                                                                                    | – ×                |
|----------------------------------------------------------------------------------------------------|-----------------------------------|-------------------|------------------------------------------------------------|------------------------------------------------------------------|----------------------------------------------------------------------------------------------------|------------------------------------------------------------|--------------------------------------------------------------------|-----------------------------------------------------------|------------------------------------------------------------------|-----------------------------------------------------|----------------------------------------------------------------------------------------------------|--------------------|
|                                                                                                    |                                   | <b>(</b><br>前へ(F  | 2) 次                                                       | ▶<br>:∧(F3)                                                      |                                                                                                    |                                                            |                                                                    |                                                           |                                                                  |                                                     |                                                                                                    | <b>し</b><br>閉じる(F1 |
| 伝票番号<br>000403130                                                                                                    | •                                 | 一伝票番号絞込条<br>納品年月E | \$件 -<br>]                                                 | •                                                                | 訂正納品年月日                                                                                              | ň<br>•                                                     | 内品店舗                                                               | •                                                         | 直接納品先                                                            | •                                                   |                                                                                                    |                    |
| の取引情報                                                                                                    | 直接納品先コード                          |                   | 1                                                          |                                                                  |                                                                                                    | 納品法。                                                       | <u>л-к</u>                                                         | 契約法人コード                                                   | 取引先                                                              | :J-K                                                |                                                                                                    |                    |
| 納品店舗名<br>01242 C                                                                                                    | 直接納品先名<br>01242 <u>▼</u>          |                   |                                                            |                                                                  |                                                                                                    | 約品注<br>01                                                  | 人名 01                                                              |                                                           | 取引                                                               | 先名                                                  | 出荷先:                                                                                                    | ]−ド                |
| 武蔵小金井 店 🔤                                                                                                    | 武蔵小金井 店<br>訂正後納品日                 | 発注年月日             |                                                            | 発注区分                                                             | 帳票区分                                                                                                 | - イトーヨー<br>税率                                              | 加堂                                                                 | DPT⊐−ト                                                    | テスト取引き                                                           | 先名称 00                                              | 100                                                                                                    |                    |
| 2                                                                                                    | 納品年月日<br>20200127                 | 20200125          | 0217                                                       | 前品区分                                                             | DE                                                                                                   | 税区分                                                        | 8.0 331                                                            | P (=) P                                                   | DPT名                                                             |                                                     |                                                                                                    |                    |
| -                                                                                                    | 20200121                          |                   | 1012                                                       | 1111 55 10 10 17                                                 |                                                                                                    | I M LOUD P 1                                               |                                                                    |                                                           |                                                                  |                                                     |                                                                                                    |                    |
|                                                                                                    |                                   | ,                 | , .                                                        |                                                                  | 1                                                                                                    | 1                                                          | 1                                                                  |                                                           |                                                                  |                                                     |                                                                                                    |                    |
| 一取引明細情報                                                                                                    | 品番                                | 約品期限              | 行                                                          | 売場分類                                                             | ザイズ名                                                                                                 | toh入数                                                      | 発注数量                                                               | 欠品数量                                                      | 原価単価                                                             | 出荷原価金                                               | 額                                                                                                    |                    |
| 取引印紙町情報                                                                                                    | 品番                                | 納品期限              | 行                                                          | 売場分類<br>品揃分類                                                     | ザバ <sup>×</sup> 名<br>が名                                                                              |                                                            | 発注数量<br>出荷数量                                                       | 欠品数量                                                      | 原価単価<br>売価単価                                                     | 出荷原価金<br>出荷売価金                                      | 額                                                                                                    | <u>^</u>           |
| 取引時細情報<br>商品コート <sup>×</sup><br>4901010472169 0<br>D(テランショックレージ)                                                             | 品番<br>商品名<br>0123                 | 納品期限              | 行<br>01                                                    | 売場分類<br>品揃分類<br>631<br>4000                                      | <u> </u>                                                                                             | <u>も</u> ふ入数<br>出荷ケ-2数<br>2.0                              | 発注数量<br>出荷数量<br>21                                                 |                                                           | 原価単価<br>売価単価<br>376.60<br>800                                    | 出荷原価金<br>出荷売価金<br>3                                 | 額<br>額<br>77                                                                                                    | A                  |
| 取引時無田情報<br>商品コート <sup>×</sup><br>4901010472169 0<br>IYテストショウヒン39<br>4901010472188 0                                          | 品番<br>商品名<br>0123                 | 約品期限              | 行<br>01                                                    | <u>売場分類</u><br>品揃分類<br>631<br>4000<br>631                        | サ(ス <sup>*</sup> 名<br><u> </u> ガラー名<br>M<br>その他<br>M                                                 | toh入数<br>出荷か入数<br>2.0<br>1                                 | <u>発注数量</u><br>出荷数量<br>2.1                                         | 次品数量<br>0 1.0<br>0 20                                     | 原価単価<br>売価単価<br>376.60<br>698<br>485.60                          | 出荷原価金<br>出荷売価金<br>3<br>6<br>9                       | 額<br>額<br>77<br>98<br>71                                                                                                    | <u>^</u>           |
| 取引 時無曲情報<br>商品コート <sup>*</sup><br>4901010472169 0<br>IYテストショウヒン39<br>4901010472183 0<br>IYテストショウヒン40                         | 品番<br>商品名<br>0123<br>0123         | 約品期限              | 行<br>01<br>02                                              | 売場分類<br>品揃分類<br>631<br>4000<br>631<br>4000                       | サイス <sup>*</sup> 名<br>カラー名<br>M<br>その他<br>M<br>その他                                                   | セット入数<br>出荷ケ-2数<br>2.0<br>1<br>4.0                         | 発注数量<br>出荷数量<br>2)<br>1)<br>4)<br>2)                               |                                                           | 原価単価<br>売価単価<br>376.60<br>698<br>485.60<br>798                   | 出荷原価金<br>出荷売価金<br>3<br>6<br>9<br>1,5                | 額<br>額<br>77<br>98<br>71<br>96                                                                                                    | <u>^</u>           |
| 取引 (明細情報)<br>商品コート*<br>4901010472169 0<br>Nゲラストショウヒン39<br>4901010472183 0<br>バゲラストショウとン40<br>4901010472190 0                 | 品番<br>商品名<br>0123<br>0123         | 約品期限              | 行<br>01<br>02                                              | 売場分類<br>品綱分類<br>631<br>4000<br>631<br>4000<br>631                | <u> りん*名</u><br>か-名<br>M<br>その他<br>M<br>その他<br>M<br>その他<br>M                                         | tesh入数<br>出荷5-2数<br>2.0<br>1<br>4.0<br>1<br>1.0            | 発注数量<br>出荷数量<br>2.1<br>1.1<br>4.1<br>2.1<br>4.1<br>1.1<br>1.1      | 次品数量<br>0 1.0<br>0 2.0<br>0 2.0<br>0 0.0                  | 原価単価<br>売価単価<br>376.60<br>698<br>485.60<br>798<br>532.40         | 出荷原価金<br>出荷売価金<br>3<br>6<br>9<br>1.5<br>5           | 額<br>額<br>77<br>98<br>71<br>96<br>32                                                                                                    |                    |
| 取引 (明知 情報<br>商品コート*<br>4901010472169 0<br>ハケストショウとン39<br>4901010472188 0<br>バケストショウとン40<br>4901010472180 0<br>ハケストショウとン41    | 品番<br>商品名<br>0123<br>0123<br>0123 | 約品預服              | 行<br>01<br>02<br>03                                        | <u>売場分類</u><br>品編分類<br>631<br>4000<br>631<br>4000<br>631<br>4000 | サバパネー           カラー名           M           その他           M           その他           その他           その他 | tesh入数<br>出荷ケス数<br>2.0<br>1<br>4.0<br>1<br>1.0<br>1<br>1.0 | 第注数量<br>出荷数量<br>21<br>41<br>41<br>21<br>41<br>11<br>11<br>11<br>11 |                                                           | 原価単価<br>売価単価<br>376.60<br>698<br>485.60<br>798<br>532.40<br>998  | 出荷原価金<br>出荷売価金<br>3<br>6<br>9<br>1.5<br>5<br>5<br>9 | iii       iii       77       98       71       96       32       98                                                                                                    |                    |
| 取3 (時無価情報<br>商品コート*<br>4901010472169 0<br>IYテストショウとン39<br>4901010472183 0<br>IYテストショウとン40<br>4901010472190 0<br>IYテストショウとン41 | 品番<br>商品名<br>0123<br>0123<br>0123 | 約品期限              | <ul> <li>î7</li> <li>01</li> <li>02</li> <li>03</li> </ul> | 売場分類<br>品編分類<br>681<br>4000<br>681<br>4000<br>681<br>4000        | サルズ*名<br>カテー名<br>M<br>その他<br>その他<br>M<br>その他                                                         | toh入数<br>出词7-3数<br>20<br>1<br>4.0<br>1<br>10<br>1<br>10    | 第注数量<br>出荷数量<br>22<br>11<br>41<br>42<br>11<br>11<br>11             | ケ品数量<br>ケ品数量<br>0 1.0<br>0 2.0<br>0 2.0<br>0 0.0<br>0 0.0 | 原価単価<br>売価単価<br>376.60<br>6.98<br>485.60<br>798<br>552.40<br>998 | 出荷原価金<br>出荷売価金<br>9<br>1.5<br>5<br>5<br>9<br>9      | iii       iii       iiiii       iii |                    |

# ⑤ 「閉じる」ボタンをクリックします。

| 韸 受注·出荷業務                                                                                                    | – 🗆 X                                                                         |
|----------------------------------------------------------------------------------------------------|-------------------------------------------------------------------------------|
|                                                                                                    | <b>開</b> じる(F12)                                                              |
| 受注・出荷業務メニュー                                                                                                    |                                                                               |
| <ul> <li>◆受信した受注テータを確認する</li> <li>●電話/FAACて受注したデータを入力する</li> <li>●電話受注入力</li> <li>●電話受注入力</li> <li>● 愛注ファイル 出力</li> </ul> | ◆送受信したデータを候票で確認する<br>プルーフリスト 出力                                               |
| ◆敬量等を訂正する<br>取引番号別数量訂正<br>商品別数量訂正<br>出荷確定ファイル入力                                                                           | <ul> <li>●送受信した集計表データを確認する</li> <li>集計表リスト出力</li> <li>集計表受注?ァイル 出力</li> </ul> |
| ●ビッキングリストを出力する ビッキングリスト 出力                                                                                                | ◆直接的品先を一括で変更する<br>直接納品先一括変更                                                   |
| ◆出荷確定、出荷送信をする<br>出荷確定<br>純品以2ト出力                                                                                          |                                                                               |
| 出荷送信 出荷確定ファイル出力                                                                                                    |                                                                               |

- (2) 出荷始まりのデータを作成します。
  - (2-1) データ作成の準備として、納品先マスタ(店舗)の登録を行います。

| (1) | 「マスタメンラ | 「ナンス」 | ボタンをク | リック | します。 |
|-----|---------|-------|-------|-----|------|
|-----|---------|-------|-------|-----|------|

| TIM iTERAN/AE for .NET version 8.3.0      |                                      |                     |                       | ×                    |
|-------------------------------------------|--------------------------------------|---------------------|-----------------------|----------------------|
|                                           | 全履歴照会                                | 初期一括設定              | 利用会社の登録               | <b>し</b><br>閉じる(F12) |
| WebO                                      | FERAN<br>Irdering & Reporting System | AE<br>version       | 8.3.0 <b>6G</b> ź     | 讨応版                  |
| <del>チェーン</del><br> 700000000001:7&i生鮮外業務 | 利用会社<br>▼ 1111111:請                  | 求取引先                | -                     | •                    |
| データ受信                                     |                                      |                     |                       |                      |
| 受注/出荷                                     | 受領                                   |                     | 請求/支払                 | )                    |
|                                           |                                      |                     |                       |                      |
| געלדעצפגד                                 | 各種設定                                 |                     | 履歴照会                  |                      |
|                                           | Copyrigh                             | t@FUJITSU FIP CORPO | RATION All Rights Res | served               |

② 「納品先マスター覧」ボタンをクリックします。

| S 278415+17                                                                                                    |                                                                                                    |
|----------------------------------------------------------------------------------------------------|----------------------------------------------------------------------------------------------------|
| тан <i>( ///// / / / / / / / / / / / / / / / </i>                                                                                                    | ー 、 、<br>開じる(F12)                                                                                                    |
| マスタ業:                                                                                                    | 務メニュー                                                                                                    |
| <ul> <li>◆チェーン単位のマスタを編集する</li> <li>支払法人マスタメンテ</li> <li>発注者マスタメンテ</li> <li>利用会社マスタメンテ</li> <li>納品先マスター覧</li> <li>商品マスター覧</li> <li>◆利用会社単位のマスタを編集する</li> <li>自動採番マスタメンテ</li> </ul> | <ul> <li>◆商品/納品先マスタをファイル入力で登録する</li> <li>商品マスタファイル入力</li> <li>納品先マスタファイル入力</li> <li>納品先マスタファイル人力</li> <li>         納品先マスタファイル出力する         商品マスタファイル出力         納品先マスタファイル出力         納品先マスタファイル出力         納品先マスタファイル出力         納品先マスタファイル出力         約品先マスタファイル出力         約品先マスタファイル出力         約品先マスタファイル出力         約品先マスタファイル出力         約品先マスタファイル出力         約品先マスタファイル出力         約日の日本マスタファイル出力         約日の日本マスタファイル出力         ※         ※         ※         ※         ※         ※         ※         ※         ※         ※         ※         ※         ※         ※         ※         ※         ※         ※         ※         ※         ※         ※         ※         ※         ※         ※         ※         ※         ※         ※         ※         ※         ※         ※         ※         ※         ※         ※         ※         ※         ※         ※         ※         ※         ※         ※         ※         ※         ※         ※         ※         ※         ※         ※         ※         ※         ※         ※         ※         ※         ※         ※         ※         ※         ※         ※         ※         ※         ※         ※         ※         ※         ※         ※         ※         ※         ※         ※         ※         ※         ※         ※         ※         ※         ※         ※         ※         ※         ※</li></ul> |

③ 「新規/変更」ボタンをクリックします。

| TENAN | 納品先マスター覧      |                      |               |            |                    | -            |                      |   |
|-------|---------------|----------------------|---------------|------------|--------------------|--------------|----------------------|---|
|       | <br>新規/変更(F2) | <b>送</b><br>肖·J陈(F8) | 全選択(F10) 選択解除 | ]<br>(F11) | 全印刷(F5) 全ブレビュー(F6) |              | <b>し</b><br>閉じる(F12) | ) |
|       |               |                      |               |            |                    |              |                      |   |
|       | 削除対象          | 店舗/センターコード           | 店舗/センターGLN    | 種類         | 店舗/センター名(漢字)       | 店舗/センター名(力ナ) |                      |   |
|       |               |                      |               |            |                    |              |                      |   |
|       |               |                      |               |            |                    |              |                      |   |
|       |               |                      |               |            |                    |              |                      |   |
|       |               |                      |               |            |                    |              |                      |   |
|       |               |                      |               |            |                    |              |                      |   |
|       |               |                      |               |            |                    |              |                      |   |
|       |               |                      |               |            |                    |              |                      |   |
|       |               |                      |               |            |                    |              |                      |   |
|       |               |                      |               |            |                    |              |                      |   |
|       |               |                      |               |            |                    |              |                      |   |
|       |               |                      |               |            |                    |              |                      |   |
|       |               |                      |               |            |                    |              |                      |   |
|       |               |                      |               |            |                    |              |                      |   |
|       |               |                      |               |            |                    |              |                      |   |
|       |               |                      |               |            |                    |              |                      |   |
|       |               |                      |               |            |                    |              |                      |   |
|       |               | -                    |               |            |                    |              |                      | _ |

④ 「店舗/センターコード」コンボボックスに 01242、「店舗/センターGLN」 コンボボックスに 0 を入力し、「新規」ボタンをクリックします。

| 🎧 納品先マスタメンテ              | _             |    | ×              |
|--------------------------|---------------|----|----------------|
| 现消(F1)<br>新規(F2)<br>変更(F | 3<br>177(F-4) | 閉じ | <b>व</b> (F12) |
| 店舗/センターコード               | 01242         |    |                |
| 店舗/センターGLN               | 0             |    |                |
|                          |               |    |                |
| 種類                       | V             |    |                |
| 店舗/センター名(漢字)             |               |    |                |
| 店舗/センター名(カナ)             |               |    |                |
| 作成日                      | 更新日           |    |                |

⑤ 「種類」コンボボックスから 0:店舗を選択、「店舗/センター名(漢字)」 テキストボックスに武蔵小金井を入力し、「保存」ボタンをクリックします。

| 讘 納品先マスタメンテ              |               | _                   |    | ×                 |
|--------------------------|---------------|---------------------|----|-------------------|
| 取消(F9) 新規(F2) 安東(F       | 3)<br>(保存(F4) |                     | 閉じ | <b>්</b><br>(F12) |
| 店舗/センターコード<br>店舗/センターGLN |               | <ul><li>▼</li></ul> |    |                   |
|                          |               |                     |    | _                 |
| 種類                       | 0:店舗          |                     |    |                   |
| 店舗/センター名(漢字)             | 武蔵小金井         |                     |    |                   |
| 店舗/センター名(カナ)             |               |                     |    |                   |
|                          |               |                     |    |                   |

⑥ 「閉じる」ボタンをクリックします。

| 沿 納品先マスタメンテ                        |                   | _ | □ ×                         |
|------------------------------------|-------------------|---|-----------------------------|
| 10/月(F0)新規(F2) 変更(F                | <b>3)</b> (条存(F4) |   | <mark>して</mark><br>閉じる(F12) |
| 店舗/センターコード<br>店舗/センターGLN           |                   | • |                             |
| 種類<br>店舗/センター名(漢字)<br>店舗/センター名(カナ) |                   |   |                             |
| 作成日                                | 更新日               |   |                             |

⑦⑤で保存したデータが表示されることを確認し、「閉じる」ボタンをクリックします。

| 新規/変更(F2) 削除(F8) 全選択(F10) 選択解除(F11) 全印刷(F5) 全ブレビュー(F6) 開じ |        |
|-----------------------------------------------------------|--------|
|                                                           | 5(F12) |
|                                                           | _      |
| 削除対象 店舗/センターコード 店舗/センターGLN 種類 店舗/センター名(漢字) 店舗/センター名(力ナ)   |        |
| □ 01242 0 0 0.店舗 武蔵小金井                                    |        |
|                                                           |        |
|                                                           |        |
|                                                           |        |
|                                                           |        |
|                                                           |        |
|                                                           |        |
|                                                           |        |
|                                                           |        |
|                                                           |        |
|                                                           |        |
|                                                           |        |
|                                                           |        |
|                                                           |        |
|                                                           |        |
|                                                           |        |
|                                                           |        |
|                                                           |        |
|                                                           |        |
|                                                           |        |
|                                                           |        |

⑧ 「閉じる」ボタンをクリックします。

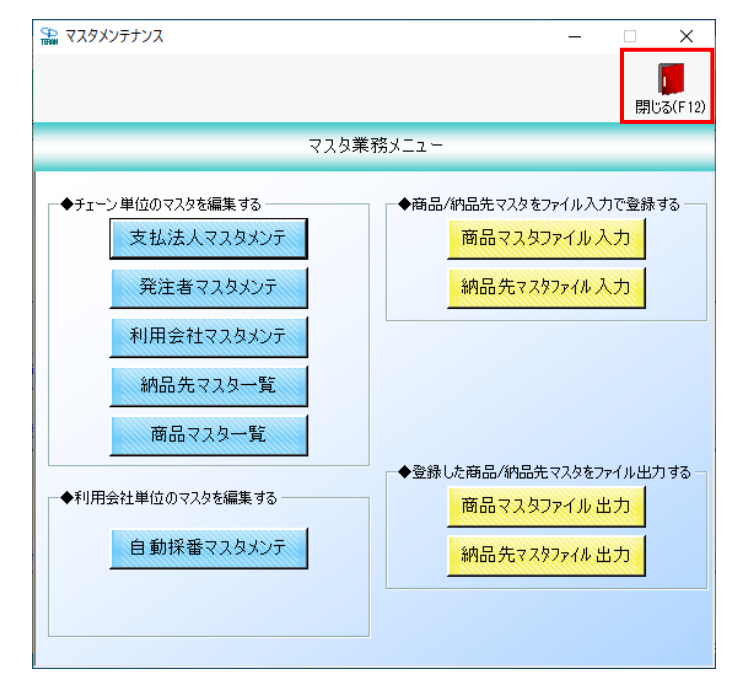

- (2-2)出荷データを作成します。
  - ① 「受注/出荷」ボタンをクリックします。

| TERAN/AE for .NET version 8.3.0 |                                       |                            | ×                            |
|---------------------------------|---------------------------------------|----------------------------|------------------------------|
|                                 | system 📁<br>システム情報 全履歴照会              | 初期一括設定                     | 利用会社の登録 閉じる(F12)             |
|                                 | WebOrdering & Report                  | IN System Versic           | on 8.3.0 6G対応版               |
| チェーン<br>70000000001:7 & i *     | 1.11111111111111111111111111111111111 | 用会社<br> 11111:請求取引先        |                              |
|                                 |                                       |                            |                              |
| データ受信                           |                                       |                            |                              |
| 受注/出荷                           | 受領                                    |                            | 請求/支払                        |
|                                 |                                       |                            |                              |
| געלדעאפגד)                      | 各種設定                                  |                            | 履歷照会                         |
|                                 |                                       | Copyright@FUJITSU FIP CORF | PORATION All Rights Reserved |

| ■ 受注·出荷業務                                       | - 🗆 X                                        |
|-------------------------------------------------|----------------------------------------------|
|                                                 | <b>同</b> じる(F12)                             |
| 受注・出荷業務メニュー                                     |                                              |
| ◆受信した受注デークを確認する<br>受注一覧<br>受注ファイル出力             | ◆送受信したデータを帳票で確認する<br><u>ブルーフリスト 出力</u>       |
| ◆数量等を訂正する<br>取引番号別数量訂正<br>商品別数量訂正<br>出荷確定ファイル入力 | ◆送受信した集計表データを確認する<br>集計表以スト出力<br>集計表受注7ァイル出力 |
| ◆ピッキングリストを出力する<br>ビッキングリスト 出力                   | ◆直接納品先を一括で変更する<br>直接納品先一括変更                  |
| ◆出荷確定、出荷送信をする<br>出荷確定<br>出荷確定<br>出荷確定ファイル出力     |                                              |

② 「電話受注入力」ボタンをクリックします。

③ 「伝票番号」コンボボックスに 00000011 を入力し、「新規」ボタンをクリックします。

| 🎧 電話受注入                     | Ъ                 |                     |          |                  |                             |                           |                   | – 🗆 🗙                       |
|-----------------------------|-------------------|---------------------|----------|------------------|-----------------------------|---------------------------|-------------------|-----------------------------|
| <mark>))</mark><br>自動採番(F6) | 新規(F2)            | <b>送</b><br>前順除(F8) |          |                  |                             | <b>三〇</b> 。<br>商品マスタ(F10) |                   | <mark>しし</mark><br>閉じる(F12) |
| 伝票番号<br>0000000             | 11                | 1                   |          |                  |                             | 日月前日<br>(Shift+Pa         | 入力)<br>geDown)    |                             |
| ┃ _ 取引情報                    |                   |                     |          |                  |                             |                           |                   |                             |
| 納品店舗コ                       | -ド 直接納品先コード       |                     |          |                  | 納品法人コード                     | 契約法人コード                   | 取引先コード            |                             |
| 納品店舗                        | 名 直接納品先名          |                     |          |                  | 納品法人名                       |                           | 取引先名              | 出荷先コード                      |
|                             | <u> </u>          |                     | <u> </u> |                  | <b></b>                     | <u></u>                   | <u> </u>          |                             |
|                             |                   |                     |          | TT               |                             |                           |                   | <b></b>                     |
|                             | 訂 正後納品日<br>(#月午日日 | 発活年月日               | 発油区分     | 配透バターン           | 税半                          | DPIDHR                    | DDT/Z             |                             |
|                             | 1700470           | I                   | 배미스기     |                  | 1711277                     |                           | UFIA              |                             |
|                             |                   |                     |          |                  |                             |                           | I                 |                             |
|                             | J                 | 1]                  |          |                  |                             | 4-104-                    |                   |                             |
|                             | 3                 |                     |          |                  |                             | 行地回加                      |                   |                             |
|                             | ·                 | (+ - +              | +18.0.25 |                  |                             |                           | يوري چې خدن اړ    | A ##                        |
|                             |                   | AMDOAMPR            |          | リイス名 T<br>カニ、ター山 | ビッド八穀 (先)主殺国<br>満た、フォレーの満知り |                           |                   | 金額 削除 🔺                     |
|                             | 1960-25           |                     | 10777天月  | カラー名  出          | 何クニス致  出何致国                 | <u> </u>                  | 元101年100   出何元100 | 玉朝                          |
|                             |                   |                     |          |                  |                             |                           |                   |                             |
|                             |                   |                     |          |                  |                             |                           |                   |                             |
|                             |                   |                     |          |                  |                             |                           |                   |                             |
|                             |                   |                     |          |                  |                             |                           |                   |                             |
|                             |                   |                     |          |                  |                             |                           |                   |                             |
|                             |                   |                     |          |                  |                             |                           |                   |                             |
|                             |                   |                     |          |                  |                             |                           |                   |                             |
|                             |                   |                     |          |                  |                             |                           |                   |                             |
|                             |                   |                     |          |                  |                             |                           |                   |                             |
|                             |                   |                     |          |                  |                             |                           |                   |                             |
|                             |                   |                     |          |                  |                             |                           |                   |                             |
|                             |                   |                     |          |                  |                             |                           |                   | -                           |
|                             |                   |                     |          |                  | 原価金額合計                      | 0                         |                   |                             |
|                             |                   |                     |          |                  |                             | ,                         |                   |                             |

- ④ 以下の情報を各項目に入力し、「明細入力」ボタンをクリックします。
  - ・納品店舗コード:01242:武蔵小金井を選択(選択後に納品店舗名が表示されます)
  - ・直接納品先コード:01242:武蔵小金井を選択(選択後に直接納品先名が表示されます)
  - ・納品法人コード:01:イトーヨーカドーを選択(選択後に納品法人名が表示されます)
  - ・契約法人コード:01:イトーヨーカドーを選択
  - ・取引先コード: 自社の請求取引先コードを選択(選択後に取引先名が表示されます)
  - ・納品年月日:オンラインデータの伝票番号「000403121」と同様の納品年月日を入力
  - ・発注年月日:オンラインデータの伝票番号「000403121」と同様の発注年月日を入力
  - ・発注区分:**02:内注**を選択
  - ・商品区分:01:プロパ(税込)を選択
  - ・DPT コード: **331** を入力

| с<br>П | 🎴 電話受注入力         |                  |             |        |              |                    |    |          |              |                         |                  |                    |       | _  |         | ×                |
|--------|------------------|------------------|-------------|--------|--------------|--------------------|----|----------|--------------|-------------------------|------------------|--------------------|-------|----|---------|------------------|
|        | 自動探暫(F6) 新規      | )<br>(F2) 変更(F3) | )<br>削除(F8) |        |              | <b>開</b><br>保存(F4) |    | 取消       | <b>(</b> F9) | <b>三〇</b><br>商品マスタ(F10) |                  |                    |       |    | 閉       | <b>し</b> てる(F12) |
|        | 伝票番号<br>00000011 | Ŧ                |             |        |              |                    |    |          |              | (Shi                    | 8月糸田)<br>ift+Pag | い<br>(す<br>(eDown) |       |    |         |                  |
|        | 取引情報             |                  |             |        |              |                    |    |          |              |                         |                  |                    |       |    |         |                  |
|        | 納品店舗コード          | 直接納品先コード         |             |        |              |                    |    | 納品法      | ヘコード         | 契約法人コー                  | ۲                | 取引角                | 20-14 |    |         |                  |
|        | 納品店舗名            | 直接納品先名           |             |        |              |                    |    | 納品法      | 认名           |                         |                  | 取引                 | 先名    | 出荷 | 洗コード    | :                |
|        | 01242:武蔵小金 ▼     | 01242:武蔵小金 👻     |             |        |              |                    |    | 01:7トーヨー | カドー 👱        | 01:イトーヨーカドー             | -                | 111111:請           | 求取引   |    |         |                  |
|        | 武蔵小金井            | 武蔵小金井            |             | 0      | wx亩八         | #7'¥106 \          | _  | イトーヨーカト  | <            |                         |                  | 請求取引               | 先     |    |         | _                |
|        |                  | 初品年日日            | 1967年月日     | 9<br>7 | 彩土区分<br>1年区分 | 記述バターン             | _  | 税半<br>税平 |              |                         |                  | DPT-空              |       |    |         |                  |
|        |                  | 20200125         |             | 02:内)  |              |                    | _  | 0.0 331  |              | 1                       |                  |                    |       |    |         |                  |
|        | <u> </u>         | 20200127         |             | 01:プロ  |              |                    | _  |          | -            |                         | ,                |                    |       |    |         |                  |
|        | -                |                  |             | ,      |              |                    |    | ,        | _            | 行追加                     |                  |                    |       |    |         |                  |
|        | 一取引用細情報 ——       |                  |             |        |              |                    |    |          |              |                         |                  |                    |       |    |         |                  |
|        | 商品コード            | 品番               | 納品期限        | 4-     | 売場分類         | サイズ名               | tz | zット入数    | 発注数          | 量 欠品数量                  | J.               | 同価単価               | 出荷原伯  | 金額 | 20170   |                  |
|        |                  | 商品名              |             |        | 品揃分類         | カラー名               | 出  | 荷ケース数    | 出荷数          | 量                       | 7                | も価単価               | 出荷売佰  | 金額 | 用叩床     |                  |
|        |                  |                  |             | 01     |              |                    |    |          |              |                         |                  |                    |       |    | 肖山居金    |                  |
|        |                  |                  |             |        |              |                    |    |          |              |                         |                  |                    |       |    | EL UPAN |                  |
|        |                  |                  |             |        |              |                    |    |          |              |                         |                  |                    |       |    |         |                  |
|        |                  |                  |             |        |              |                    |    |          |              |                         |                  |                    |       |    |         |                  |
|        |                  |                  |             |        |              |                    |    |          |              |                         |                  |                    |       |    |         |                  |
|        |                  |                  |             |        |              |                    |    |          |              |                         |                  |                    |       |    |         |                  |
|        |                  |                  |             |        |              |                    |    |          |              |                         |                  |                    |       |    |         |                  |
|        |                  |                  |             |        |              |                    |    |          |              |                         |                  |                    |       |    |         |                  |
|        |                  |                  |             |        |              |                    |    |          |              |                         |                  |                    |       |    |         |                  |
|        |                  |                  |             |        |              |                    |    |          |              |                         |                  |                    |       |    |         |                  |
|        |                  |                  |             |        |              |                    |    |          |              |                         |                  |                    |       |    |         | <b>v</b>         |
|        |                  |                  |             |        |              |                    |    | 原伯       | ■金額合計        | 0                       |                  |                    |       |    |         |                  |
|        |                  |                  |             |        |              |                    |    |          |              |                         |                  |                    |       |    |         |                  |

- ⑤ 以下の情報を各項目に入力し、「行追加」ボタンをクリックします。
  - ・商品コード: 4901010472169 を選択または入力

(選択または入力後に商品情報が表示されます)

- ・売場分類:631を入力
- ・品揃分類:4000を入力
- ・出荷数量:2を入力

| 🎇 電話受注入力                                                                 |                          |                                                                                                    |                                            | – 🗆 X                |
|--------------------------------------------------------------------------|--------------------------|----------------------------------------------------------------------------------------------------|--------------------------------------------|----------------------|
| 自動探討(F6) 新規(F2) 交更(F3) 削除(F8)                                            | <b>[]</b><br>(保存(F4)     | レントロン (F10) (F10) (F1 |                                            | <b>し</b><br>閉じる(F12) |
| 伝票番号<br>00000011 <mark>↓</mark>                                          |                          | (s                                                                                                    | へッダ入力<br>hift+PageUp)                      |                      |
|                                                                          |                          |                                                                                                    |                                            |                      |
| 納品店舗コード     直接納品先コード       納品店舗名     直接納品先名       01242式蔵小金 (01242式蔵小金 ) |                          | 納品法人コード変更     契約法人コー       納品法人名     01:イトーヨーカドー                                                                                                    | ド     取引先コード       取引先名       111111:請求取引、 | 出荷先コード               |
| 武蔵小金井         武蔵小金井           訂正後納品日         発注年月日                       | 発注区分         配送パターン      | イトーヨーカドー        税率     DPTコード                                                                                                    | 諸求取引先                                      | <b>_</b>             |
| 納品年月日 00000105                                                           | 商品区分                     | 税区分                                                                                                    | DPT名                                       |                      |
| 20200127                                                                 | 01:プロパ(税込) ▼             | 0.0   881                                                                                                    |                                            |                      |
| 1 11 11 11 11 11 11 11 11 11 11 11 11 1                                  |                          | 行追加                                                                                                    |                                            |                      |
| 商品コード 品番 納品期限                                                            | 行 売場分類 サイズ名              | セット入数 発注数量 欠品数量                                                                                                    | 「原価単価」 原価領                                 | 金額 削除 🔺              |
| 商品名 4901010472165 -                                                      | <u> 日前分類 カラー名 </u> 631 M | <u>出荷ケース数  出荷数量  </u><br>20 00 0                                                                                                    | ┃ 売価単価 ┃出荷売価3<br>0 376.60                  | <u> </u>             |
| Nテストショウヒン39                                                              | 01<br>4000 その他           | 1 2.0                                                                                                    | 698 1                                      | 396 肖明余              |
|                                                                          |                          |                                                                                                    |                                            | -                    |
|                                                                          |                          | 原価金額合計 753                                                                                                    |                                            |                      |

- ⑥ 以下の情報を各項目に入力し、「保存」ボタンをクリックします。
  - ・商品コード: 4901010472183 を選択または入力

(選択または入力後に商品情報が表示されます)

- ・売場分類:631を入力
- ・品揃分類:4000 を入力
- ・出荷数量:4 を入力

| 11999 电码文注入力                                                                |                                                |                                    |                            |               |                                            |                                             |                                  |                                                | -                                               |       | ×                    |
|-----------------------------------------------------------------------------|------------------------------------------------|------------------------------------|----------------------------|---------------|--------------------------------------------|---------------------------------------------|----------------------------------|------------------------------------------------|-------------------------------------------------|-------|----------------------|
| 自動探報(F5) 新規(F2) 交更(F3) 削除(F8)                                               |                                                |                                    | 保                          | <b>存(F4</b> ) | )  取消                                      | <b>7</b><br>j(F9) 產                         | <b>三〇</b><br>船マスタ(F10)           |                                                |                                                 | Ę     | <b>し</b><br>見じる(F12) |
| 伝票番号<br>00000011 <mark>▼</mark>                                             |                                                |                                    | /                          | $\wedge$      |                                            |                                             | A<br>(Shi                        | ッダ入力<br>ft+PageUp)                             |                                                 |       |                      |
|                                                                             |                                                |                                    | _/                         |               | \                                          |                                             |                                  |                                                |                                                 |       |                      |
| 納品店舗コード     直接納品先コード       納品店舗名     直接納品先名       01242式蔵小金・     01242式蔵小金・ |                                                |                                    |                            |               |                                            | <mark>コード変更</mark><br>長人名<br>カドー <u>▼</u> 0 | 契約法人コード<br>1/1トーヨーカドー            | 取引先<br>取引:<br>▼ 111111:請:                      | :コード<br>先名 出<br>求取引 <u>▼</u>                    | 荷先コー  | ۲                    |
| 武蔵小金井   武蔵小金井  <br>  訂正後納品日 発注年月日<br>  納品年月日                                |                                                | 発注区分<br>商品区分                       | 配送                         |               | 1トニヨール <br>/ 税率<br>税区分                     | к-<br>к<br>Ж                                | DPTコード                           | 」<br>DPT名                                      |                                                 |       | <u> </u>             |
| 20200125<br>20200127                                                        | 02:P<br>01:ブ                                   | h注 <u>▼</u><br>/□/((税込) ▼          |                            |               |                                            | 0.0 331                                     |                                  |                                                |                                                 |       |                      |
|                                                                             |                                                |                                    |                            |               |                                            | í                                           | 行追加                              |                                                |                                                 |       |                      |
| 商品コード 品番 納品期限                                                               |                                                | 志場分類                               | <del>サ</del> イ             |               | セット入数                                      | 発注数量                                        | 欠品数量                             | 原価単価                                           | 出荷原価金額                                          | 21124 |                      |
|                                                                             | 4-                                             | 26-9772 AR                         |                            |               |                                            |                                             |                                  |                                                |                                                 |       |                      |
| 商品名                                                                         | 行                                              | 品揃分類                               | カラ                         |               | 出荷ケース数                                     | 出荷数量                                        |                                  | 売価単価                                           | 出荷売価金額                                          | FURT  |                      |
|                                                                             | - 行<br>01                                      | 品揃分類<br>631                        | カ5<br>M                    |               | 出荷ケース数<br>2.0                              | 出荷数量<br>0                                   | .0 0.0                           | 売価単価<br>376.60                                 | 出荷売価金額<br>753                                   | 削除    |                      |
| 商品名<br>490101047216€▼<br>IVテストショウヒン39                                       | イ<br>行<br>01                                   | 品揃分類<br>631<br>4000                | カラ<br>M<br>その他             |               | 出荷ケース数<br>2.0<br>1                         | 出荷数量<br>0<br>2                              | .0 0.0<br>0                      | 売価単価<br>376.60<br>698                          | 出荷売価金額<br>753<br>1,396                          | 削除    |                      |
| 商品名<br>4901010472165 ▼<br>Nテストショウとン39<br>4901010472185 ▼                    | 行<br>01<br>02                                  | 品揃分類<br>631<br>4000<br>631         | カラ<br>M<br>その他<br>M        |               | 出荷ケース数<br>2.0<br>1<br>4.0                  | 出荷数量<br>0<br>2<br>0                         | 0 0.0                            | 売価単価<br>376.60<br>698<br>485.60                | 出荷売価金額<br>753<br>1,396<br>1,942                 | 削除    |                      |
| 商品名<br>490101047218(▼<br>IVテストショウヒン39<br>490101047218(▼<br>IVテストショウヒン40     | f<br>- 01<br>- 02                              | 品揃分類<br>631<br>4000<br>631<br>4000 | カラ<br>M<br>その他<br>M<br>その他 |               | 出荷ケース数<br>2.0<br>1<br>4.0<br>1             | 出荷数量<br>0<br>2<br>0<br><b>4</b>             | 0 0.0<br>0<br>0 0.0<br>0 0.0     | 売価単価<br>376.60<br>698<br><b>4</b> 85.60<br>798 | <u>出荷売価金額</u><br>753<br>1,396<br>1,942<br>3,192 | 前耶念   |                      |
| 商品名<br>490101047216{▼<br>IVテストショウヒン39<br>490101047218{▼<br>IVテストショウヒン40     | <ul> <li>7ī</li> <li>01</li> <li>02</li> </ul> | 品編分類<br>631<br>4000<br>631<br>4000 | カ<br>子の他<br>M<br>その他       |               | 出荷ケース数       2.0       1       4.0       1 | 出荷数量<br>0<br>2<br>0<br>4                    | 0 0.0<br>0 0.0<br>0 0.0<br>0 0.0 | 完価単価<br>376.60<br>698<br>485.60<br>798         | 出荷売価金額<br>753<br>1.396<br>1.942<br>3.192        | 前原金   | ×                    |

⑦ 「OK」ボタンをクリックします。

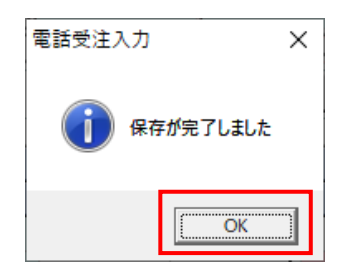

⑧ 「閉じる」ボタンをクリックします。

| SO TERM | 電話受注入力        |          |                           |           |          |        |    |       |              |     |                       |                   |          | _   |      | ×                |
|---------|---------------|----------|---------------------------|-----------|----------|--------|----|-------|--------------|-----|-----------------------|-------------------|----------|-----|------|------------------|
| É       |               | )        | <mark>)</mark><br>前1除(F8) |           |          |        |    |       |              | 商品  | <b>三〇</b><br>マスタ(F10) |                   |          |     | 睍    | <b>ເ</b> ອີ(F12) |
| ť       | 云票番号<br>      | T        |                           |           |          |        |    |       |              |     | A<br>(Shif            | ッダ入力<br>ft+PageU; | p)       |     |      |                  |
|         | 取引性春報 ─────   |          |                           |           |          |        |    |       |              |     |                       |                   |          |     |      |                  |
|         | 納品店舗コード       | 直接納品先コード |                           |           |          |        |    | 納品法   | Ланк         | Ę   | 認約法人コード               | ļ                 | 取引先コード   |     |      |                  |
|         | 納品店舗名         | 直接納品先名   |                           | Ļ         |          |        |    | 納品注   | 表人名          |     |                       |                   | 取引先名     | 出荷  | 先コート | :                |
|         | <u></u>       | <b></b>  |                           | ┢         |          |        | _  |       | -            |     |                       |                   | <u></u>  |     |      | _                |
|         |               | 訂正後納品日   |                           | 1         | 発注区分     | 配送パターン |    | 税率    | E I          | DP  | バコード                  |                   |          |     |      |                  |
|         |               | 納品年月日    | 701217712                 | $\square$ | 商品区分     |        |    | 税区    | <del>分</del> |     |                       | DI                | PT名      |     |      |                  |
|         |               |          |                           |           | ~        |        |    |       | 0.0          |     |                       |                   |          |     |      |                  |
|         |               |          |                           |           | <b>T</b> |        |    |       | <b>T</b>     |     |                       |                   |          |     |      |                  |
|         |               |          |                           |           |          |        |    |       |              | 行追  | 动口                    |                   |          |     |      |                  |
|         | 以方 10月希出"1香辛饭 |          |                           |           | 1        |        |    |       |              |     |                       |                   | 1        |     |      | -                |
|         | 商品コード         |          | 約品期限                      | 行         | 売場分類     | サイズ名   | セ  | zット入数 | 発注数          | 健   | 欠品数量                  | 原価単               |          | 西金額 | 削除   |                  |
|         |               | 商品名      |                           |           | 品揃分類     | カラー名   | 出行 | 何ケース数 | 出何勢          | (重  |                       | 一一元価単             | 2価  出荷売( | 西金額 | _    |                  |
|         |               |          |                           |           |          |        |    |       |              |     |                       |                   |          |     |      |                  |
|         |               |          |                           |           |          |        |    |       |              |     |                       |                   |          |     |      |                  |
|         |               |          |                           |           |          |        |    |       |              |     |                       |                   |          |     |      |                  |
|         |               |          |                           |           |          |        |    |       |              |     |                       |                   |          |     |      |                  |
|         |               |          |                           |           |          |        |    |       |              |     |                       |                   |          |     |      |                  |
|         |               |          |                           |           |          |        |    |       |              |     |                       |                   |          |     |      |                  |
|         |               |          |                           |           |          |        |    |       |              |     |                       |                   |          |     |      |                  |
|         |               |          |                           |           |          |        |    |       |              |     |                       |                   |          |     |      |                  |
|         |               |          |                           |           |          |        |    |       |              |     |                       |                   |          |     |      |                  |
|         |               |          |                           |           |          |        |    |       |              |     |                       |                   |          |     |      | -                |
| 11      |               |          |                           |           |          |        |    | 原任    | 西金額合計        | + [ | 0                     |                   |          |     |      |                  |
|         |               |          |                           |           |          |        |    |       |              | ,   |                       |                   |          |     |      |                  |

- (3) 出荷確定を行います。
  - ① 「出荷確定」ボタンをクリックします。

| ♣ 受注·出荷業務                                                                                                    | – 🗆 X                                        |
|----------------------------------------------------------------------------------------------------|----------------------------------------------|
|                                                                                                    | <b>月</b> 123(F12)                            |
| 受注・出荷業務メニュー                                                                                                    |                                              |
| <ul> <li>◆受信した受注データを確認する</li> <li>●電話/FAX2で受注したデータを入力する</li> <li>●電話受注入力</li> <li>●電話受注入力</li> <li>●愛注ファイル出力</li> </ul> | ◆送受信したデータを帳票で確認する<br>プルーフリスト 出力              |
| ◆数量等を訂正する<br>取引番号別数量訂正<br>商品別数量訂正<br>出荷確定ファイル入力                                                                         | ◆送受信した集計表データを確認する<br>集計表リスト出力<br>集計表受注ファイル出力 |
| ●ビッキングリストを出力する<br>ビッキングリスト 出力                                                                                           | ◆直接納品先を一括で変更する<br>直接納品先一括変更                  |
| ◆出荷確定 出荷送信 約品リスト 出力<br>出荷確定 出荷確定 約品リスト 出力<br>出荷送信 出荷確定ファイル出力                                                            |                                              |

② 「検索」ボタンをクリックします。

| 🔐 出荷確定                                  |            |                  |                   |                     | - 🗆 X                      |
|-----------------------------------------|------------|------------------|-------------------|---------------------|----------------------------|
| ▲ ● ● ● ● ● ● ● ● ● ● ● ● ● ● ● ● ● ● ● | 全選択(F10) 選 | 大將爭除(F11) 取消(F9) |                   |                     | <mark>し</mark><br>閉じる(F12) |
| ─対象<br>● 未確定データ                         | ○ 確定データ    | 検索               |                   |                     |                            |
| - 絞込条件                                  | 伝票番号       | 約品店舗             | 直接納品先             | 取引先<br>▼            | Y                          |
| ■用細一覧<br>選択 納品年月日 訂正後編                  | 内品日 伝票番号   | 納品店舗 直接納品先       | <u>  取 先</u> 商品区分 | <u> 発注区分</u> 原価金額合計 | ・ データ作成元 ▲                 |

#### ③ 「全選択」ボタンをクリックします。

| 副出礼                  | 苛確定               |                |                                              |               |                 |               |              |               |       |        | - 🗆       | Х                     |
|----------------------|-------------------|----------------|----------------------------------------------|---------------|-----------------|---------------|--------------|---------------|-------|--------|-----------|-----------------------|
| <mark>(</mark><br>確定 | <b>2</b><br>E(F6) | ()<br>確定解除(F7) |                                              | ▲<br>全選択(F10) | 【】<br>選択解除(F11) | <br>取消(F9)    |              |               |       |        | 睤         | <b>し</b> て<br>見じる(F12 |
|                      | 一対象               | {              |                                              |               |                 |               |              |               |       |        |           |                       |
|                      |                   | ◎ 未確定デー        | ቃ <b>©                                  </b> | 確定データ         | 検索              |               |              |               |       |        |           |                       |
|                      | 統认                | 冬件             |                                              |               |                 |               |              |               |       |        |           |                       |
|                      | 11×~              |                |                                              | 伝票番号          | ĥ               | 内品店舗          | Ē            | <b>夏</b> 接納品先 |       | 取引先    |           |                       |
|                      |                   |                | •                                            |               | -               |               | •            |               | •     |        | -         |                       |
|                      |                   |                |                                              |               |                 |               |              |               |       |        |           |                       |
| 一日月新田                | 一覧                |                |                                              |               |                 |               |              |               |       |        |           |                       |
| 選                    | 択                 | 納品年月日          | 訂正後納品日                                       | 伝票番号          | 納品店舗            | 直接納品先         | 取引先          | 商品区分          | 発注区分  | 原価金額合計 | データ作成元    | <b>_</b>              |
| Г                    |                   | 20200127       | 20200127                                     | 000403091     | 01279:アリオ柏      | .01279:アリオ柏 . | 111111:テスト取引 | 01:プロパ(税込)    | 01:外注 | 9,900  | 0:オンライン受信 |                       |
|                      |                   | 20200127       | 20200127                                     | 000403121     | 01181:安 城       | 01181:安 城     | 111111:テスト取引 | 01:プロパ(税込)    | 02:内注 | 0      | 0:オンライン受信 |                       |
| 1                    |                   | 20200127       | 20200127                                     | 000403130     | 01242:武蔵小金井     | 01242:武蔵小金井   | 111111:テスト取引 | 01:プロパ(税込)    | 02:内注 | 1,880  | 0:オンライン受信 |                       |
| 1                    |                   | 20200127       | 20200127                                     | 000403148     | 71766:長 岡       | 71766:長 岡     | 111111:テスト取引 | 01:プロパ(税込)    | 02:内注 | 3,227  | 0:オンライン受信 |                       |
| 1                    |                   | 20200127       |                                              | 00000011      | 01242:武蔵小金井     | 01242:武蔵小金井   | 111111:請求取引  | 01:プロパ(税込)    | 02:内注 | 2,695  | 1:電話受注入力  | 通                     |
|                      |                   |                |                                              |               |                 |               |              |               |       |        |           |                       |
|                      |                   |                |                                              |               |                 |               |              |               |       |        |           |                       |
|                      |                   |                |                                              |               |                 |               |              |               |       |        |           |                       |
|                      |                   |                |                                              |               |                 |               |              |               |       |        |           |                       |
|                      |                   |                |                                              |               |                 |               |              |               |       |        |           |                       |
|                      |                   |                |                                              |               |                 |               |              |               |       |        |           |                       |
|                      |                   |                |                                              |               |                 |               |              |               |       |        |           |                       |
|                      |                   |                |                                              |               |                 |               |              |               |       |        |           |                       |
|                      |                   |                |                                              |               |                 |               |              |               |       |        |           |                       |

④ 「確定」ボタンをクリックします。

| 出荷確定                    | Ê          |          |                      |                  |                 |                           |                |        |        | - 🗆       |
|-------------------------|------------|----------|----------------------|------------------|-----------------|---------------------------|----------------|--------|--------|-----------|
| <mark>合</mark><br>定(F6) | ) 確定解除(F7) | )        | <b>反</b><br>全選択(F10) | 【】<br>選択解除(F11)  | <br>取消(F9)      |                           |                |        |        | 閉じ        |
|                         | 象          |          |                      |                  |                 |                           |                |        |        |           |
|                         | ◎ 未確定デー    | 々 🤅 確    | 腟データ                 | 検索               |                 |                           |                |        |        |           |
|                         | 认冬任        |          |                      |                  |                 |                           |                |        |        |           |
| 100                     | 納品年月日      |          | 伝票番号                 | ń                | 內品店舗            | Ē                         | 直接納品先          |        | 取引先    |           |
|                         |            | •        |                      | •                |                 | •                         |                | •      |        | •         |
|                         | -          |          |                      |                  |                 |                           |                |        |        |           |
| 御一覧                     | [          |          |                      |                  |                 |                           |                |        |        |           |
| 選択                      | 納品年月日      | 訂正後納品日   | 伝票番号                 | 納品店舗             | 直接納品先           | 取引先                       | 商品区分           | 発注区分   | 原価金額合計 | データ作成元    |
|                         | 20200127   | 20200127 | 000403091            | 01279:アリオ柏       | .01279:アリオ柏     | .111111:テスト取引             | 01:プロパ(税込)     | 01:外注  | 9,900  | 0:オンライン受信 |
| ▼                       | 20200127   | 20200127 | 000403121            | 01181:安 城        | 01181:安 城       | 111111:テスト取引              | 01:プロパ(税込)     | 02:内注  | 0      | 0:オンライン受信 |
| ✓                       | 20200127   | 20200127 | 000403130            | 01242:武蔵小金井      | 01242:武蔵小金井     | 111111:テスト取引              | 01:プロパ(税込)     | 02:内注  | 1,880  | 0:オンライン受信 |
| <b>V</b>                | 20200127   | 20200127 | 000403148            | 71766:長 岡        | 71766:長 岡       | 111111:テスト取引              | 01:プロパ(税込)     | 02:内注  | 3,227  | 0:オンライン受信 |
| $\checkmark$            | 20200127   |          | 00000011             | 01242:武蔵小金井      | 01242:武蔵小金井     | 111111:請求取引               | 01:プロパ(税込)     | 02:内注  | 2,695  | 1:電話受注入力画 |
|                         | 20200127   |          | 0000011              | 01242.54,0271,立う | 01242.武服(小) 並 ナ | 1111114 <b>8</b> 14(4)(5) | 01.7 17 (60.2) | 054.07 | 2,033  | 中电路支注入力   |
|                         |            |          |                      |                  |                 |                           |                |        |        |           |

⑤ 「OK」ボタンをクリックします。

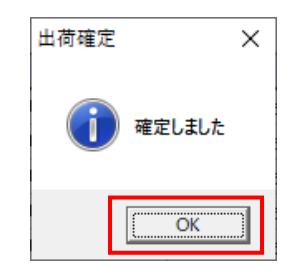

⑥ 「閉じる」ボタンをクリックします。

| 🎧 出荷確定                        |               |                  |          |             | – 🗆 X                      |
|-------------------------------|---------------|------------------|----------|-------------|----------------------------|
| <b>企 企</b><br>確定(F6) 確定解除(F7) | 全選択(F10)      | 選拔解除(F11) 取消(F0) |          |             | <mark>し</mark><br>閉じる(F12) |
| 対象                            | ○ 確定データ       | 検索               |          |             |                            |
|                               |               |                  |          |             |                            |
| 約品年月日                         | 伝票番号          | 納品店舗             | 直接納品先    | 取引先         |                            |
|                               |               |                  |          | V           | <b>_</b>                   |
| 明細一覧                          |               |                  |          |             |                            |
| 選択 納品年月日                      | 訂正後納品日   伝票番号 | 約品店舗 直接納品先       | 取引先 商品区分 | 発注区分 原価金額合計 | † データ作成元 ▲                 |
|                               |               |                  |          |             |                            |
|                               |               |                  |          |             |                            |
|                               |               |                  |          |             |                            |
|                               |               |                  |          |             |                            |
|                               |               |                  |          |             |                            |
|                               |               |                  |          |             |                            |
|                               |               |                  |          |             |                            |
|                               |               |                  |          |             |                            |
|                               |               |                  |          |             | -                          |
|                               |               |                  |          |             |                            |

⑦ 「はい」ボタンをクリックします。

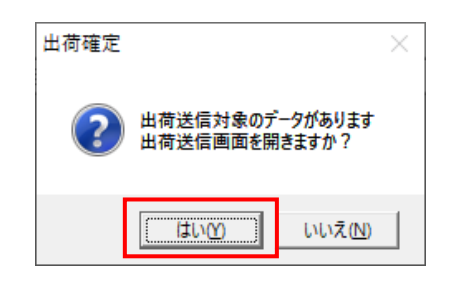

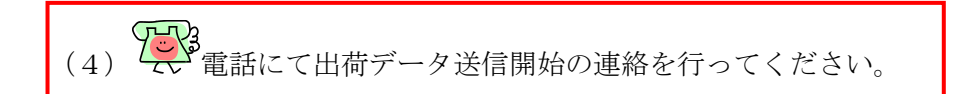

- (5) 出荷データの送信を行います。
  - ① 「送信開始」ボタンをクリックします。

| 🎧 出荷送信      |   | —   |                       | ×     |
|-------------|---|-----|-----------------------|-------|
|             |   |     | <mark>し</mark><br>閉じる | (F12) |
| →送信モード      |   |     |                       |       |
| →対象         |   |     |                       |       |
| C 訂正後納品年月日  |   |     | ~                     |       |
| ─出力帳票 ────  |   |     |                       | ]     |
| □ 送信ブルーフリスト |   |     |                       |       |
|             |   |     |                       |       |
|             |   |     |                       |       |
|             | 送 | 信開始 | 5                     |       |

② 「はい」ボタンをクリックします。

| 出荷送信 |                        | $\times$ |
|------|------------------------|----------|
| ?    | 出荷データ送信を開始します。よろしいですか? |          |
|      | 【はい <u>か</u> 」 いいえ(N)  |          |

③ 「OK」ボタンをクリックします。

| 出荷送信 | ×         |
|------|-----------|
| 1    | 送信が完了しました |
|      | ОК        |

移行事務局からエラー通知の連絡がない場合、受注・出荷のテストは終了です。 画面を全て閉じてください。

# 2-2 受領

オンラインで受領データを受信し、データの確認を行います。

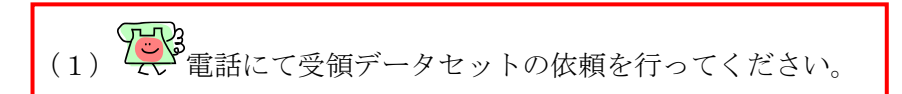

(2) 受領データの受信を行います。

| (1)      | 「データ受信」 | ボタンをクリックします。 |
|----------|---------|--------------|
| <u> </u> |         |              |

| TERAN/AE for .NET version 8.3.0 |                          |                            |                        | ×                          |
|---------------------------------|--------------------------|----------------------------|------------------------|----------------------------|
|                                 | system 💋<br>システム情報 全履歴照会 | 初期一括設定                     | 利用会社の登録                | <mark>し</mark><br>閉じる(F12) |
|                                 | WebOrdering & Reportin   | g System                   | on 8.3.0 6G;           | 対応版                        |
| チェーン<br>700000000001:7&i生!      | 利用:<br>鮮外業務 ▼ 11         | <u>会社</u><br>1111:請求取引先    |                        | •                          |
| デー反発信                           | _ ,                      |                            |                        | _                          |
| 受注/出荷                           | 受領                       |                            | 請求/支払                  | )                          |
| RZ\$\$UFTVZ                     | 各種設定                     | ∍ ∈                        | 履歴照会                   | )                          |
|                                 |                          | Copyright@FUJITSU FIP CORF | PORATION All Rights Re | served                     |

② 「受信開始」ボタンをクリックします。

| 🎧 データ受信          | _         |    | ×             |
|------------------|-----------|----|---------------|
|                  |           | 閉し | して<br>つる(F12) |
| - 帳票出力           |           |    |               |
| □ 受注受信ブルーフリスト    | 🗆 受領リスト   |    |               |
| □ 納品先別ピッキングリスト   | 🗆 支払明細リスト |    |               |
| □ 商品別縦並びピッキングリスト | 🗆 集計表リスト  |    |               |
| □ 商品別横並びピッキングリスト |           |    |               |
| □ 送り状            |           |    |               |
|                  |           |    |               |
|                  |           |    |               |
|                  | 受信期       | 貼  |               |

③ 「はい」をクリックします。

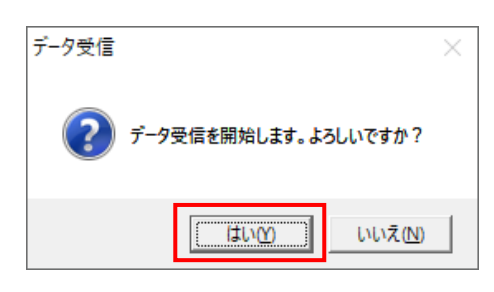

④ 「格納伝票件数」が 5、「格納明細件数」が 16 であることを確認し、「閉じる」ボタンを クリックします。

| デー | 夕受信結果 |            |        |        |    |        |    |                      |
|----|-------|------------|--------|--------|----|--------|----|----------------------|
|    |       |            |        |        |    |        |    | <b>夏</b><br>閉じる(F12) |
|    | データ種  | 通信バイト数     | 格納伝票件数 | 格納明細件数 | ΞĒ | *** 結果 | 詳細 |                      |
| ►  | 受領    | 14142 Byte | 5      | 16     | 0  | 正常     | 正常 |                      |
|    |       |            |        |        |    |        |    |                      |
| ┛  |       |            |        |        |    |        |    | •                    |

⑤ 「閉じる」ボタンをクリックします。

| ♣ データ受信          | - 🗆 X                |
|------------------|----------------------|
|                  | <mark>開</mark> じる(F1 |
| 「帳票出力 ―――        |                      |
| □ 受注受信ブルーフリスト    | □ 受領リスト              |
| □ 納品先別ピッキングリスト   | □ 支払明細リスト            |
| □ 商品別縦並びピッキングリスト | □ 集計表リスト             |
| □ 商品別横並びピッキングリスト |                      |
| □ 送り状            |                      |
|                  |                      |
|                  |                      |
|                  | 受信開始                 |

(3)受信した受領データの確認を行います。

「受領」ボタンをクリックします。

| 😭 iTERAN/AE for .NET version 8.3.0               | ×                   |
|--------------------------------------------------|---------------------|
|                                                  | ・<br>Lの登録 閉じる(F12)  |
| WebOrdering & Reporting System                   | 6G対応版               |
| チェーン 利用会社 [70000000001:7.&;生鮮外業務 ▼ [111111:請求取引先 |                     |
|                                                  |                     |
| データ受信                                            |                     |
| 受注/出荷 受領 請求/支                                    | 14)                 |
| マスタメンテナンス 各種設定 履歴照ら                              | <b>&gt;</b>         |
|                                                  | All Rights Reserved |

- (3-1)「受領一覧」画面にて確認を行います。
  - ① 「受領一覧」ボタンをクリックします。

| <b>♀</b> 受領                                | -                                |    | ×      |
|--------------------------------------------|----------------------------------|----|--------|
|                                            |                                  | 閉じ | ର(F12) |
| 受領業                                        | 務メニュー                            |    |        |
| ◆愛信! <u>おデー/坂画面で確認する</u><br>受領一覧<br>受領差異一覧 | ◆受信したデータをファイル出力する -<br>受領ファイル 出力 |    |        |
| ◆受信したデータを帳票で確認する<br>各種帳票出力                 |                                  |    |        |

② 「計上日」テキストボックス(左)に「20200115」を入力し、「検索」ボタンをクリックします。

|       | <b>※</b> フ                                                                                     | 、カ形式に | t、「YYI | MMDD  | 」です。  |      |       |          |        |       |             |        |
|-------|------------------------------------------------------------------------------------------------|-------|--------|-------|-------|------|-------|----------|--------|-------|-------------|--------|
| ∰a 5  | 受領一覧                                                                                           |       |        |       |       |      |       |          |        | _     |             | ×      |
|       |                                                                                                |       |        |       |       |      |       |          |        |       | <b>開</b> じる | 5(F12) |
|       | ─対象期間<br>計上日                                                                                   | 202   | 00115  | ~     |       |      | 検索    |          |        |       |             |        |
| 一確認   | 校込条件     データ種     アータ種     アータ     アータ     アータ     アー     アー     アー     アー     アー     アー     町 |       | +上日    | Ţ     | 納品年月日 | y I  |       | <b>_</b> | 納品店舗   | Y     |             |        |
| liiia | ¥細 データ種                                                                                        | 計上日   | 納品年月日  | 元伝票番号 | 伝票番号  | 納品店舖 | 直接納品先 | 納品経路     | 九−ト℃区分 | 原価金額合 |             | 1      |

 受領一覧 × 閉じる(F12) 一対象期間 20200115 計上日 検索  $\sim$ Γ - 絞込条件 -データ種 計上日 納品年月日 元伝票番号 ſ • -• -Г ſ 確認一覧 詳細 データ種 納品店舗 直接納品先 納品経路 かいび分 計上日 納品年月日 元伝票番号 伝票番号 原価金額合計 詳細 0:受領 20200127 20200127 00000011 000000011 01242:武蔵小金井01242:武蔵小金井 03:発注連動 2,695 詳細 0:受領 000403091 01279:アリオ柏 .01279:アリオ柏 20200127 20200127 000403091 03:発注連動 9,900 詳細 0:受領 20200127 20200127 000403121 000403121 01181安 城 01181安 城 03:発注連動 Û 詳細 0:受領 20200127 20200127 000403130 000403130 01242:武蔵小金井01242:武蔵小金井 03:発注連動 1,880 詳細 0:受領 20200127 20200127 000403148 000403148 71766:長 岡 71766:長 岡 03:発注連動 3,227

③ 「確認一覧」にデータが表示されたことを確認し、「閉じる」ボタンをクリックします。

- (3-2)「受領差異一覧」画面にて確認を行います。※受領差異一覧画面…出荷データと受領データの差異を確認する画面です。
  - ① 「受領差異一覧」ボタンをクリックします。

| 🎧 受領 | Ą                                | -                               |                       | ×      |
|------|----------------------------------|---------------------------------|-----------------------|--------|
|      |                                  |                                 | <mark>」</mark><br>閉じる | 5(F12) |
|      | 受領業務                             | 傍メニュー                           |                       |        |
| ◆受   | 信したデーダを画面で確認する<br>受領一覧<br>受領差異一覧 | ◆受信したデータをファイル出力する -<br>受領ファイル出力 |                       |        |
|      | 信したデータを帳票で確認する<br>各種帳票出力         |                                 |                       |        |

② 「計上日」テキストボックス(左)に「20200115」を入力し、
 「検索」ボタンをクリックします。
 ※入力形式は、「YYMMDD」です。

| → 受領差異確認一覧                                                                                 |    | ×                   |
|--------------------------------------------------------------------------------------------|----|---------------------|
|                                                                                            | Ē  | <b>し</b><br>閉じる(F1) |
| 対象期間       計上日       20200115       検索                                                     |    |                     |
| - 縦込条件<br>- 元伝票番号 計上日(納品日) 納品店舗 差型<br>                                                     |    |                     |
| 差異確認一覧       詳細     元伝票番号       計上日(納品)     納品店舗       伝票番号     出荷原金額計       受領原金額計     差異 | 区分 |                     |
|                                                                                            |    |                     |
|                                                                                            |    |                     |
|                                                                                            |    |                     |
|                                                                                            |    |                     |
|                                                                                            |    | <b>_</b>            |

③ 「差異確認一覧」にデータが表示されたことを確認し、「閉じる」ボタンをクリックします。※表示が下記と異なることがあります。

| TERM ~ ISA                                                         | 差異確認一覧                                                       |                                                                      |                                                                       |                                                               |      |   |                                       |                                       |                            | - [                     | $\times$             |
|--------------------------------------------------------------------|--------------------------------------------------------------|----------------------------------------------------------------------|-----------------------------------------------------------------------|---------------------------------------------------------------|------|---|---------------------------------------|---------------------------------------|----------------------------|-------------------------|----------------------|
|                                                                    |                                                              |                                                                      |                                                                       |                                                               |      |   |                                       |                                       |                            |                         | <b>夏</b><br>閉じる(F12) |
| <b>—</b> *                                                         | 1象期間                                                         |                                                                      |                                                                       |                                                               |      |   |                                       |                                       |                            | 7                       |                      |
|                                                                    | 計上日                                                          | 202                                                                  | 200115                                                                | ~                                                             |      |   | 検索                                    |                                       | / /                        |                         |                      |
| 郗                                                                  | 这条件 ————                                                     |                                                                      |                                                                       |                                                               |      |   |                                       | _/                                    |                            |                         |                      |
|                                                                    | 元伝票番号                                                        |                                                                      | 計上日(納品日)                                                              |                                                               | 納品店舗 | 3 | 差異区分                                  | $\langle \rangle$                     |                            |                         |                      |
|                                                                    |                                                              | •                                                                    |                                                                       | •                                                             |      | • |                                       |                                       |                            |                         |                      |
|                                                                    |                                                              |                                                                      |                                                                       |                                                               |      |   |                                       |                                       |                            |                         |                      |
| 差異確                                                                | 2一覧                                                          |                                                                      |                                                                       |                                                               |      |   |                                       |                                       |                            |                         | _                    |
| 詳細                                                                 | 元伝票番号                                                        | 計上日(納品)                                                              | 納品店舗                                                                  | 伝票番号                                                          |      |   | 出荷原金額計                                | 受領原金額計                                |                            | 差異区分                    |                      |
| =¥60m                                                              | 00000011                                                     | 00000107                                                             | 01010-3-3-4.人人+                                                       | 000000011                                                     |      |   | 2.605                                 | 2.605                                 | 0.                         |                         |                      |
| 言丰希田                                                               | 00000011                                                     | 20200127                                                             | 0124234(酸小金)                                                          | 000000011                                                     |      |   | 2,080                                 | 2,030                                 | υ.                         |                         |                      |
| 言羊布田<br>言羊希田                                                       | 000403091                                                    | 20200127                                                             | 01242.武服小亚,<br>01279.アリオ柏                                             | 000000011                                                     |      |   | 9,900                                 | 9,900                                 | 0:                         | :一致<br>:一致              |                      |
| iiiiiiiiiiiiiiiiiiiiiiiiiiiiiiiiiiiii                              | 000403091                                                    | 20200127<br>20200127<br>20200127                                     | 01242:武廠小金9<br>01279:アリオ柏<br>01181:安 城                                | 000403091                                                     |      |   | 9,900                                 | 9,900                                 | 0:                         | ·一致<br>:一致<br>:一致       |                      |
| 11年4日<br>11年4日<br>11年4日<br>11年4日<br>11年4日                          | 000403091 000403121 000403130                                | 20200127<br>20200127<br>20200127<br>20200127                         | 01242:武廠小金9<br>01279:アリオ柏<br>01181:安 城<br>01242:武蔵小金9                 | 000403091<br>000403121<br>000403130                           |      |   | 9,900<br>0<br>1,880                   | 9,900<br>0<br>1,880                   | 0:                         | 一致<br>:一致<br>:一致<br>:一致 |                      |
| ま本部<br>三十年部<br>三十年部<br>三十年部<br>三十年部<br>三十年部<br>三十年部<br>三十年部<br>三十年 | 00000011<br>000403091<br>000403121<br>000403130<br>000403148 | 20200127<br>20200127<br>20200127<br>20200127<br>20200127<br>20200127 | 01242-34.威小金9<br>01279:7PJ才柏<br>01181:安 城<br>01242:武蔵小金9<br>71766:長 岡 | 000000011<br>000403091<br>000403121<br>000403130<br>000403148 |      |   | 2,030<br>9,900<br>0<br>1,880<br>8,227 | 2,000<br>9,900<br>0<br>1,880<br>8,227 | 0:<br>0:<br>0:<br>0:<br>0: |                         |                      |

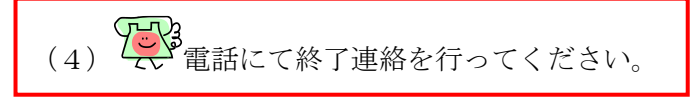

以上で、受領のテストは終了です。 画面を全て閉じてください。

## 2-3 請求·支払

請求データを作成し、送信します。 その後、支払データを受信し、データの確認を行います。 **※Bizmart で請求/支払を行う方は対象外です。** 

# ◆請求◆

- (1) 請求データを作成する画面を開きます。
  - ① 「請求/支払」ボタンをクリックします。

| THE ITERAN/AE for .NET version 8.3.0 |                               |                           |                       | ×                          |
|--------------------------------------|-------------------------------|---------------------------|-----------------------|----------------------------|
| 「日本」」<br>サホートサイト お知らせ パージョン シス:      | sten 📁                        | 初期一括設定                    |                       | <mark>し</mark><br>閉じる(F12) |
|                                      | WebOrdering & Reporting Sy    | stem versio               | on 8.3.0 6G;          | 対応版                        |
| チェーン<br>700000000001:7&i生鮮タ          | 利用会社<br>N業務            111111 | ∣:請求取引先                   |                       | •                          |
| デーな受信                                |                               |                           |                       | _                          |
| 受注/出荷                                | 受領                            |                           | 請求/支払                 | )                          |
| <u></u>                              | 各種設定                          |                           | 履歴照会                  | )                          |
|                                      | Co                            | oyrigh t@FUJITSU FIP CORF | ORATION All Rights Re | served                     |

② 「請求予定作成」ボタンをクリックします。

| 🏭 請求·支      | 払業務                                          | _                                                                                         |    | ×                   |
|-------------|----------------------------------------------|-------------------------------------------------------------------------------------------|----|---------------------|
|             |                                              |                                                                                           | 閉じ | <b>ල</b><br>ලබ(F12) |
|             | 請求/                                          | 支払業務メニュー                                                                                  |    |                     |
| <b>◆</b> 請求 | データを作成する<br>請求予定作成<br>請求ファイル入力               | <ul> <li>◆支払データを画面で確認する</li> <li>支払一覧</li> <li>◆支払データを帳票で確認する</li> <li>支払リスト出力</li> </ul> |    |                     |
| 「求話◆        | 確定、請求送信をする<br>請求確定/送信<br>請求リスト出力<br>請求ファイル出力 | ◆支払データをファイル出力する<br>支払ファイル出力                                                               |    |                     |

③ 「作成」ボタンをクリックします。

| 🎧 請求予定作    | 作成                                                                                                    |                    |                   |                     |            |          |        |             | _        | ×        |
|------------|----------------------------------------------------------------------------------------------------|--------------------|-------------------|---------------------|------------|----------|--------|-------------|----------|----------|
|            |                                                                                                    |                    |                   | ą                   | 50         |          |        | EQ          |          |          |
| 作6成(F2) 保存 | 孚(F4)                                                                                                    | 取消(F9)             | 納品先マン             | Rタ(F10) 支払法         | :人マスタ(F11) |          | i      | 春求予定リスト(F6) |          | 閉じる(F12) |
| 諸求サマリ情     | 幸報<br>★二 305 44 まね=1、 622                                                                                                    | 主法公務公司             |                   |                     |            |          |        |             |          |          |
| •6         | 14.50 T 150 T 150 | 117.12.04.000<br>0 |                   |                     | 契約法        | A        |        |             |          |          |
|            | 契約法人                                                                                                    | 伝票件数計              | 請求金額合計 約          | 品店舗                 | 納品         | 店舗 伝言    | 票件数計   | 請求金額合計      | 一覧       |          |
|            |                                                                                                    |                    |                   | ~                   |            |          | ·      |             | <b>~</b> |          |
| □□請求データ総   | 交込条件 ————                                                                                                    |                    |                   |                     |            |          |        |             |          |          |
| 請求フラグ      | 区分 0.請求対                                                                                                    | 象外 🗾 諸             | 1:未請求デー           | <mark>, _</mark> 計_ | LB         | <b>v</b> | ~      | <b>v</b>    | 手動検索     | 検索       |
| 契約法人       |                                                                                                    | ₩                  | 品店舗               | ▼ 伝導                | 栗番号        | Ţ        | ~      | Ţ           | 取得       | DOT V    |
| 「諸求データー    | -覧                                                                                                    | FDTMEst            |                   | 計                   | 上日は必ず指     | 錠して 請求う  | データを作成 | してください      |          |          |
| in a li    | 春求状態 計                                                                                                    | 上日 取引労             | 、<br>cコード 契約法人コード | 本法人コート              | 納品店舗いい     | 取引先使用    | 請求金額   | 支払内容        | 未払買掛区分   | <u> </u> |
| 対象         | 伝見                                                                                                    | 栗番号                |                   |                     |            | 納品年月日    |        |             | 発行区分     |          |
| - 17       | 171.0473                                                                                                    | 121 77             | 54X 4             |                     |            |          |        |             |          | ¥        |
|            | してナエッツする<br>「象データを更新                                                                                                    | <u>一</u> 括し( fr    | YY 1€7F 9         |                     |            |          |        |             |          |          |

- (2) EDI 請求(請求金額一部修正)の場合の請求対象データを作成します。
  - ① 「伝票番号」が 0040313 の「請求金額」を 1,503 に変更します。

| (F2)         | <b>展開</b><br>保存(F4)                                       |                                                                                                    | (F9)                                                                      | (約品先マス)                                                 | ]<br>入<br>(F10) 支払法                              | <b>三〇</b><br>人マスタ(F11)                                     |                                                                                   | 請如                                              | マテ定リスト(F6)                                                                                                    |                                                                                                    | 閉じる |
|--------------|-----------------------------------------------------------|----------------------------------------------------------------------------------------------------|---------------------------------------------------------------------------|---------------------------------------------------------|--------------------------------------------------|------------------------------------------------------------|-----------------------------------------------------------------------------------|-------------------------------------------------|----------------------------------------------------------------------------------------------------|----------------------------------------------------------------------------------------------------|-----|
| 求サマ          | 7)情報<br><b>総伝票件</b> 要                                     | 数計 総請求金数                                                                                                    |                                                                           |                                                         |                                                  | 契約決                                                        | ŧ.A.                                                                              |                                                 |                                                                                                    |                                                                                                    |     |
|              | 契約法                                                       | 人 伝票的                                                                                                    | -<br>+数計 請求                                                               | 金額合計 約                                                  | 品店舗 📘                                            | 納品                                                         | 品舗 伝え                                                                             | 票件数計 靜                                          | 「「「「「」」                                                                                                    | 一覧                                                                                                    |     |
|              |                                                           | ·                                                                                                    | ·                                                                         | · ·                                                     | ~                                                |                                                            |                                                                                   | · ·                                             |                                                                                                    | ¥.                                                                                                    |     |
| 求デ-          | - 匆終込条件                                                   |                                                                                                    |                                                                           |                                                         |                                                  |                                                            |                                                                                   |                                                 |                                                                                                    |                                                                                                    |     |
| 春求フ          | 15グ区分 👖                                                   | 0.請求対象外                                                                                                    | ▼ 請求内容                                                                    | 0:未請求データ                                                | , 🔪 計1                                           |                                                            | •                                                                                 | ~                                               | •                                                                                                    | 手動検索                                                                                                    | 於击  |
| 契約注          | EA [                                                      |                                                                                                    | ▼ 納品店舗                                                                    | i                                                       | ▼ 伝票                                             | 震番号 👘 👘                                                    | -                                                                                 | ~                                               | -                                                                                                    | 取得                                                                                                    | 使糸  |
| ÷≓.          |                                                           |                                                                                                    |                                                                           |                                                         | _                                                | ,                                                          |                                                                                   |                                                 |                                                                                                    |                                                                                                    |     |
| イリー          | -ター覧                                                      |                                                                                                    |                                                                           |                                                         |                                                  |                                                            |                                                                                   |                                                 |                                                                                                    |                                                                                                    |     |
| 41) -        | -ター覧<br>EDI諸求                                             |                                                                                                    | EDI外請求                                                                    | 1                                                       | 計                                                | 上日は必ず指                                                     | 記して請求                                                                             | データを作成し                                         | ってください                                                                                                    |                                                                                                    |     |
|              | -ター覧<br>EDI語求<br>L語求状態                                    | 計上日                                                                                                    | EDI外請求                                                                    | <br>┃ 契約法人コード                                           | <b>計</b><br>***/                                 | 上日は必ず出<br>  納品店舗コード                                        | <mark>記して請求う</mark><br>  取引先使用                                                    | データを作成し<br>請求金額                                 | ,てください<br>支払内容                                                                                                    | 未払買掛区分                                                                                                  |     |
| 対象           | -ター覧<br>EDI詰求<br>i詰求状態                                    | 計上日 □ 伝票番号                                                                                                    | EDI外請求<br>取引先コード                                                          | ■<br>契約法人コード                                            | <b>計</b><br>*⊀正人고-ト*                             | 上日は必ず計<br>納品店舗コート*                                         | 記して請求う<br>取引先使用<br>納品年月日                                                          | データを作成し<br>請求金額                                 | ,てください<br>                                                                                                    | <ul> <li>未払買掛区分</li> <li>発行区分</li> </ul>                                                                |     |
| 対象           | -夕一覧<br>ED:諸求<br>請求状態<br>0:未諸求                            | 計上日       伝票番号       20200127                                                                                                    | EDI外請求<br>取引先コート <sup>*</sup>                                             | ■<br>■<br>契約法人コート <sup>*</sup><br>■<br>01               | 計<br>本法人コード<br>01                                | 上日は必ず計<br>納品店舗コート*<br>01279                                | <b>記して請求</b> う<br>取引先使用<br>納品年月日                                                  | データを作成し<br>請求金額<br>9,900                        | 、てください<br>支払内容<br>1001:仕入明 、▼                                                                                       | <ul> <li>未払買掛区分</li> <li>発行区分</li> <li>01:買掛金請:▼</li> </ul>                                             |     |
| 対象           | -夕一覧<br>ED.請求<br>請求状態<br>0:未請求                            | 計上日<br>伝票番号<br>20200127<br>0040309                                                                                                    | EDI外請求<br>取引先コート <sup>®</sup>                                             | ┃<br>契約法人コート <sup>®</sup><br>01                         | <mark>本法人コート<sup>®</sup><br/>01</mark>           | 上日は必ず計<br>納品店舗コート <sup>×</sup><br>01279                    | <b>記して請求う</b><br>取引先使用<br>納品年月日<br>20200127                                       | データを作成し<br>請求金額<br>9,900                        | 、てください<br>支払内容<br>1001:仕入明↓・                                                                                        | <ul> <li>未払買掛区分</li> <li>発行区分</li> <li>01:買掛金請:▼</li> <li>01</li> </ul>                                 |     |
| 対象           | -夕一覧<br>ED:詰求<br>請求状態<br>0:未請求<br>0:未請求                   | 計上日           伝票番号           20200127           0040309           20200127                                                                                                    | EDI外請求<br>取引先コート <sup>®</sup><br>1111111<br>111111                        | 型約法人コート <sup>*</sup><br>01<br>01                        | <mark>本法人コート<sup>®</sup></mark><br>01<br>01      | 上日は必ず計<br>納品店舗コート*<br>01279<br>01181                       | <b>記して請求</b><br>取引先使用<br>納品年月日<br>20200127                                        | データを作成し<br>請求金額<br>9,900<br>0                   | 、てください<br>支払内容<br>1001:仕入明↓▼<br>1001:仕入明↓▼                                                                          | <ul> <li>未払買掛区分</li> <li>発行区分</li> <li>01.買掛金請:▼</li> <li>01.買掛金請:▼</li> </ul>                          |     |
| ☆<br>対象<br>□ | - 夕一覧<br>ED.請求<br>請求状態<br>0.未請求<br>0.未請求                  | 計上日           伝票番号           20200127           0040309           20200127           0040309           20200127           0040312                                                                                                    | EDI外請求<br>取引先コート <sup>×</sup><br>1111111<br>111111                        | ■<br>契約法人コート <sup>®</sup><br>01<br>01                   | 計<br>本法人コート <sup>®</sup><br>01<br>01             | <b>上日は必ず計</b><br>納品店舗コート <sup>*</sup><br>01279<br>01181    | <b>記して請求</b> う<br>取引先使用<br>納品年月日<br>20200127<br>20200127                          | データを作成し<br>諸求金額<br><u> </u>                     | 、てください<br>支払内容<br>1001:仕入明↓<br>1001:仕入明↓                                                                            | <ul> <li>未払買掛区分</li> <li>発行区分</li> <li>01(買掛金請&gt;</li> <li>01(買掛金請&gt;</li> <li>01(買掛金請&gt;</li> </ul> |     |
| 対象<br>□      | -夕一覧<br>ED.<br>請求状態<br>0:未請求<br>0:未請求<br>0:未請求            | 計上日           伝票番号           20200127           0040309           20200127           0040312           20200127                                                                                                    | EDI外請求<br>取引先コート <sup>×</sup><br>1111111<br>1111111<br>1111111            | ■<br>契約法人ユート <sup>®</sup><br>01<br>01<br>01             | 計<br>本法人コート <sup>®</sup><br>01<br>01<br>01       | 上日は必ず計<br>納品店書前コート <sup>×</sup><br>01279<br>01181<br>01242 | <b>記して請求</b> う<br>取引先使用<br>納品年月日<br>20200127<br>20200127                          | データを作成し<br>請求金額<br>9,900<br>0<br>1,503          | 、てください<br>支払内容<br>1001:仕入明↓<br>1001:仕入明↓<br>1001:仕入明↓<br>1001:仕入明↓                                                  | 未払買掛区分<br>発行区分<br>01.買掛金請><br>01<br>01.買掛金請><br>01<br>01.買掛金請><br>01                                    |     |
|              | -夕一覧<br>ED-唐求<br>請求状態<br>0.未請求<br>0.未請求<br>0.未請求          | 計上日           広票番号           20200127           0040309           20200127           0040312           20200127           0040312           20200127           0040313                                                                                                    | EDI外請求<br>取引先コート <sup>×</sup><br>1111111<br>1111111<br>1111111            | ■<br>契約法人コート <sup>®</sup><br>01<br>01<br>01<br>01       | 計<br>本法人コート <sup>*</sup><br>01<br>01             | 上日は必ず計<br>納品店舗コート <sup>×</sup><br>01279<br>01181<br>01242  | <b>記して請求</b> う<br>取引先使用<br>納品年月日<br>20200127<br>20200127<br>20200127              | データを作成し<br>諸求金額<br>9,900<br>0<br>1,503          | 、てください<br>支払内容<br>1001:仕入明Ⅰ、<br>1001:仕入明Ⅰ、<br>1001:仕入明Ⅰ、                                                            | 未払買掛区分<br>発行区分<br>01.買掛金請><br>01<br>01.買掛金請><br>01<br>01.買掛金請><br>01.<br>01.買掛金請><br>01.                |     |
|              | -夕一覧<br>ED:請求<br>請求状態<br>0:未請求<br>0:未請求<br>0:未請求<br>0:未請求 | 計上日           伝票番号           20200127           0040309           20200127           0040312           20200127           0040312           20200127           0040312           20200127           0040313           20200127                                                        | EDI外請求<br>取引先コート <sup>®</sup><br>1111111<br>1111111<br>1111111<br>1111111 | ■<br>契約法人ユート <sup>®</sup><br>01<br>01<br>01<br>01<br>01 | 計<br>本法人コート <sup>×</sup><br>01<br>01<br>01<br>71 | 上日は必ず計<br>納品店書車〜ト*<br>01279<br>01181<br>01242<br>71766     | <b>記して請求</b><br>取引先使用<br>納品年月日<br>20200127<br>20200127<br>20200127                | データを作成し<br>請求金額<br>9,900<br>0<br>1,503<br>8,227 | <ul> <li>てください</li> <li>支払内容</li> <li>1001:仕入明↓</li> <li>1001:仕入明↓</li> <li>1001:仕入明↓</li> <li>1001:仕入明↓</li> </ul> | 未払買掛区分<br>発行区分<br>01買掛金請><br>01<br>01買掛金請><br>01<br>01買掛金請><br>01<br>01買掛金請><br>01<br>01買掛金請><br>01     |     |
|              | -ター覧<br>EDI請求<br>i請求状態<br>0.未請求<br>0.未請求<br>0.未請求         | 計上日           広票番号           20200127           0040309           20200127           0040312           20200127           0040312           20200127           0040313           20200127           0040313           20200127           0040313           20200127           0040314 | EDI外請求<br>取引先コート <sup>®</sup><br>1111111<br>1111111<br>1111111<br>1111111 | ■<br>契約法人ユート <sup>®</sup><br>01<br>01<br>01<br>01<br>01 | 計<br>本法人コート <sup>®</sup><br>01<br>01<br>01<br>71 | 上日は必ず計<br>納品店書車-ト*<br>01279<br>01181<br>01242<br>71766     | <b>またして請求</b> う<br>取引先使用<br>納品年月日<br>20200127<br>20200127<br>20200127<br>20200127 | データを作成し<br>請求金額<br>9,900<br>0<br>1,503<br>8,227 | 、てください<br>支払内容<br>1001:仕入明↓<br>1001:仕入明↓<br>1001:仕入明↓<br>1001:仕入明↓<br>1001:仕入明↓                                     | 未払買掛区分<br>発行区分<br>01買掛金請><br>01<br>01買掛金請><br>01<br>01買掛金請><br>01<br>01買掛金請><br>01<br>01買掛金請><br>01     |     |

 ② 「伝票番号」が 0040312 以外の「対象」チェックボックスにチェックを入れ、 「請求対象データを更新」ボタンをクリックします。
 (伝票番号 0040312 を請求対象外に設定)

|                                                                                                    | 4                                            |                                                               |                                                          | ā.                                                       | EQ                                                                          |                                                                                                    |                                                        |                                                                                                    |                                                                                                    |         |
|----------------------------------------------------------------------------------------------------|----------------------------------------------|---------------------------------------------------------------|----------------------------------------------------------|----------------------------------------------------------|-----------------------------------------------------------------------------|----------------------------------------------------------------------------------------------------|--------------------------------------------------------|----------------------------------------------------------------------------------------------------|----------------------------------------------------------------------------------------------------|---------|
| ((F2) (保存(F4)                                                                                                    | 取消                                           | (F9)                                                          | 納品先マス                                                    | スタ(F10) 支払注                                              | :人マスタ(F11)                                                                  |                                                                                                    | 請知                                                     | ₹予定リスト(F6)                                                                                                    |                                                                                                    | 閉じる     |
| 求サマリ情報 ―                                                                                                    |                                              |                                                               |                                                          |                                                          |                                                                             |                                                                                                    |                                                        |                                                                                                    |                                                                                                    |         |
| 総伝票的                                                                                                    | 特教計 総請求金額                                    | <b>复合計</b>                                                    |                                                          |                                                          | <b>#1166.34</b>                                                             | - 1                                                                                                    |                                                        |                                                                                                    |                                                                                                    |         |
|                                                                                                    |                                              | 0                                                             |                                                          |                                                          | 笑約法                                                                         | 5.                                                                                                    |                                                        |                                                                                                    |                                                                                                    |         |
| 契約                                                                                                    | 法人 伝票係                                       | 特数計 請求                                                        | 金額合計 約                                                   | 品店舗                                                      |                                                                             | 品語 伝え                                                                                                    | 票件数計 證                                                 | 「「「「」「」「」「」「」「」「」「」「」「」「」「」「」」「」「」」「」」「                                                                                                    | 一覧 🔼                                                                                                    |         |
|                                                                                                    |                                              |                                                               |                                                          |                                                          |                                                                             |                                                                                                    |                                                        |                                                                                                    |                                                                                                    |         |
|                                                                                                    |                                              |                                                               |                                                          |                                                          |                                                                             |                                                                                                    |                                                        |                                                                                                    |                                                                                                    |         |
|                                                                                                    |                                              |                                                               |                                                          | Ŧ                                                        |                                                                             |                                                                                                    |                                                        |                                                                                                    | ~                                                                                                    |         |
| 一井 ゴ、 ちかれ タノ                                                                                                    | 4                                            |                                                               |                                                          |                                                          |                                                                             |                                                                                                    |                                                        |                                                                                                    |                                                                                                    |         |
| ンボナーの収込業1<br>速歩っちが区分                                                                                                    |                                              |                                                               |                                                          |                                                          | FB                                                                          | •                                                                                                    | ~                                                      |                                                                                                    | 千劫投击                                                                                                    |         |
| 间本分分区方                                                                                                    | 0:11水21家21                                   |                                                               | 「「「本語水ナーク                                                | × • •                                                    |                                                                             | <u> </u>                                                                                                    | - 1                                                    |                                                                                                    | 于動使業                                                                                                    | 検索      |
|                                                                                                    |                                              |                                                               |                                                          |                                                          |                                                                             |                                                                                                    |                                                        |                                                                                                    |                                                                                                    | 10.0714 |
| 契約法人                                                                                                    |                                              | ▼ 納品店舗                                                        | ă 🛛                                                      | ▼ 伝算                                                     | 票番号 🛛                                                                       | •                                                                                                    | $\sim$                                                 | <b>•</b>                                                                                                    | 取得                                                                                                    |         |
| 契約法人                                                                                                    |                                              | ▼ 納品店舗                                                        |                                                          | • 伝導                                                     | 票番号 🛛                                                                       | •                                                                                                    | ~                                                      | <b>•</b>                                                                                                    | 取得                                                                                                    |         |
| 契約法人<br>「求データー覧 ―                                                                                                    | ÷                                            |                                                               | i                                                        |                                                          | <sup>票番号</sup> │<br>・上日は必ず計                                                 | 上記して請求が                                                                                                    | ~  <br>データを作成し                                         | <ul> <li>」</li> <li>てください</li> </ul>                                                                                                    | 取得                                                                                                    |         |
| 契約法人<br> 求データ→覧 —<br>  ED店<br>  詰求状                                                                                                    |                                              | ▼ 納品店舗 EDI外請求 I 取引先っト <sup>×</sup>                            | ■                                                        | ▼ 伝導 計                                                   | 票番号<br>上日は必ず計<br>(納品店舗コート)                                                  | ▼」<br>記して請求う                                                                                                    | 〜  <br>データを作成し<br>  isty会類                             | <ul> <li>         てください     </li> </ul>                                                                                                    |                                                                                                    |         |
| 契約法人<br> 求データー覧 —<br> EDI話<br> <br>対象    詰求状                                                                                                    | <br>                                         | <ul> <li>▼ 納品店舗</li> <li>EDI外請求</li> <li>1 取引先コート*</li> </ul> | ■<br>■<br>■<br>■<br>契約法人コート <sup>×</sup>                 | ▼ 伝導                                                     | <sup>票番号</sup><br>-上日は必ず計<br>  納品店舗□-ト <sup>×</sup>                         | ■<br>武<br>武<br>武<br>武<br>武<br>武<br>武<br>武<br>武<br>武<br>武<br>武<br>武<br>武<br>武<br>武<br>武<br>武<br>武<br>武<br>武<br>武<br>武<br>、<br>、 | ~  <br>「 <b>タを作成し</b><br>  請求金額                        | <ul> <li>         てください     </li> <li>         支払内容     </li> </ul>                                                                                                    | 取得<br>未払買掛区分<br>発行区分                                                                                                    |         |
| 契約法人<br>求データー覧<br>ED店<br>対象<br>Ⅰ:未詰求                                                                                                    | 求<br>旅 計上日<br>20200127                       | ▼ 納品店舗 EDI外請求 取引先コート <sup>×</sup> 111111                      | ■<br>■<br>■<br>■<br>■<br>■<br>■<br>■                     | ▼ 伝:<br>計<br>本法人コート <sup>×</sup>                         | 票番号<br>上日は必ず計<br>納品店舗コート <sup>×</sup>                                       | <ul> <li> <b>にして請求</b><br/>取引先使用<br/>納品年月日      </li> </ul>                                                                                                    | ~  <br>「 <mark>タを作成し</mark><br>請求金額                    | <ul> <li>         てください     </li> <li>         支払内容     </li> <li>         1001:#7入明新、     </li> </ul>                                                                                                    | 取得<br>未払買掛区分<br>発行区分<br>01.買掛金語、▼                                                                                                    |         |
| 契約法人<br> 求データ→覧<br>EDI語:<br>対象<br> <br> <br>  □<br>  □<br>  ホ語求                                                                                              | 找<br>該<br>計上日<br>公票番号<br>20200127<br>0040309 | <ul> <li>         ・         ・         ・</li></ul>             | ii<br>又約法人ユート <sup>×</sup>                               | ▼ 伝<br>計<br>本法人コート*                                      | 票番号<br>-上日は必ず計<br>納品店舗□-ト <sup>×</sup>                                      | <ul> <li>」</li> <li>記定して請求う</li> <li>取引先使用</li> <li>納品年月日</li> <li>20200127</li> </ul>                                                                                                    | ~  <br>データを作成し<br>請求金額<br>9,900                        | <ul> <li>▼</li> <li>▼</li> <li>▼<td>取得<br/>未払買掛区分<br/>発行区分<br/>01:買掛金請。▼<br/>01</td><td></td></li></ul> | 取得<br>未払買掛区分<br>発行区分<br>01:買掛金請。▼<br>01                                                                                                    |         |
| 2%が法人<br>求データー覧<br>EDI語<br>対象<br>■<br>の未請求<br>0、未請求                                                                                                    |                                              | ▼ 納品店舗 EDI外請求 INFINIT INFINIT INFINIT INFINIT                 | ii<br>契約法人コート <sup>*</sup> 01 01 01                      | ▼ 伝<br>計<br>本法人コート <sup>×</sup><br>01                    | 票番号<br>-上日は必ず計<br>納品店舗□-ト <sup>×</sup><br>01279<br>01181                    |                                                                                                    | ~  <br>データを作成し<br>請求金額<br>9,900                        | <ul> <li>         てください     </li> <li>         支払内容     </li> <li>         1001:仕入明紙・     </li> <li>         1001:仕入明紙・     </li> </ul>                                                                                                    | 取得<br>未払買掛区分<br>発行区分<br>01:買掛金請求 =<br>01<br>01:買掛金請求 =                                                                                                 |         |
| 契約法人<br>求データー覧<br>す象<br>対象<br>「<br>「<br>□<br>□<br>□<br>□<br>□<br>□<br>□<br>□<br>□<br>□<br>二<br>□<br>□<br>□<br>□<br>□<br>□<br>□<br>□<br>□<br>□<br>□<br>□<br>□ |                                              | ▼ 納品店舗<br>EDI外請求<br>取引先コート <sup>×</sup><br>111111             | ii<br>契約法人コート*<br>01<br>01                               | ▼ 伝<br>計<br>本法人コート*<br>01<br>01                          | 票番号<br>上日は必ず計<br>納品店舗コート <sup>*</sup><br>01279<br>01181                     | ・<br><b> 定して請求</b><br>取引先使用<br>納品年月日<br>20200127<br>20200127                                                                                                    | ~  <br>データを作成し<br>請求金額<br>9,900<br>0                   | <ul> <li>▼</li> <li>▼</li> <li>▼</li> <li>▼</li> <li>▼</li> <li>▼</li> <li>▼</li> <li>1001:仕入明新</li> <li>▼</li> </ul>                                                                                                    | 取得<br>未払買掛区分<br>発行区分<br>01:買掛金請求<br>01<br>01:買掛金請求<br>01                                                                                               |         |
| 契約法人<br>求データー覧 —<br>ED 時<br>対象<br>「□ 0・未請求<br>□ 0・未請求<br>□ 0・未請求<br>□ 0・未請求                                                                                  |                                              | ▼ 納品店舗 EDI外請求 取引先コート* 1111111 111111                          | ii<br>契約法人コート <sup>*</sup><br>01<br>01<br>01             | ▼ 伝<br>本法人コート*<br>01<br>01<br>01                         | 平田市 は 必ず計<br>かの品店 詰コート*<br>の1279<br>01181<br>01242                          | ・<br>またして請求う<br>取引先使用<br>納品年月日<br>20200127<br>20200127                                                                                                    | ~  <br>データを作成し<br>請求金額<br>9,900<br>0<br>1,503          | <ul> <li>▼</li> <li>▼</li> <li>▼</li> <li>▼</li> <li>▼</li> <li>▼</li> <li>▼</li> <li>▼</li> <li>1001:仕入明新</li> <li>■</li> <li>1001:仕入明新</li> </ul>                                                                                                    | 取得<br>未払買掛区分<br>発行区分<br>01:買掛金請。<br>01:買掛金請。<br>01<br>01:買掛金請。<br>01<br>01:買掛金請。                                                                       |         |
| 契約法人<br>求データー覧 —<br>ED5語<br>対象<br>「<br>「<br>□<br>□<br>□<br>□<br>□<br>□<br>□<br>□<br>□<br>□<br>□<br>□<br>□                                                    |                                              | ▼ 納品店舗 EDI外請求 TUILLIN TUILLIN                                 | ii<br>契約法人コート*<br>01<br>01<br>01<br>01                   | ▼ 伝<br>本法人コート*<br>01<br>01<br>01                         | 平田市 は 必ず計<br>小品店詰コート*<br>の1279<br>01181<br>01242                            | 上して請求う           取引先使用           納品年月日           20200127           20200127           20200127           20200127           20200127                                                                                                    | ~  <br>データを作成し<br>請求金額<br>9,900<br>0<br>1,503          | <ul> <li>▼</li> <li>▼</li> <li>▼</li> <li>▼</li> <li>▼</li> <li>▼</li> <li>1001:仕入明新</li> <li>▼</li> <li>1001:仕入明新</li> </ul>                                                                                                    | 取得<br>未払買掛区分<br>発行区分<br>01:買掛金請求 ✓<br>01<br>01:買掛金請求 ✓<br>01<br>01:買掛金請求 ✓<br>01                                                                       |         |
| 契約法人<br>求データー覧 覧                                                                                                    |                                              | ▼ 納品店舗 EDI外請求 TUTITITITITITITITITITITITITITITITITITIT         | ii<br>契約法人コート*<br>01<br>01<br>01<br>01<br>01             | ▼ 伝<br>本法人コート*<br>01<br>01<br>01<br>01<br>01<br>01<br>01 | 平田市 は 必ず   ・上日は必ず   か お店 は ート*   01279   01181   01242   01242   71766      | 上して請求う           取引先使用           納品年月日           20200127           20200127           20200127                                                                                                    | ~  <br>データを作成し<br>請求金額<br>9,900<br>0<br>1,503<br>3,227 | ▼ てください 支払内容 1001:仕入明新 ▼ 1001:仕入明新 ▼ 1001:仕入明新 ▼                                                                                                    | 取得<br>未払買掛区分<br>発行区分<br>01:買掛金語。<br>01<br>01:買掛金語。<br>01<br>01:買掛金語。<br>01<br>01:買掛金話。<br>01<br>01:買掛金話。                                               |         |
| 契約法人<br>求データー覧<br>EDD語<br>対象                                                                                                    |                                              | ▼ 納品店舗                                                        | ii<br>契約法人コート <sup>*</sup><br>01<br>01<br>01<br>01<br>01 | ▼ 伝導 計 本法人コート <sup>*</sup> 01 01 01 01 71                | 葉 垂 号<br>上日は必ず<br>約品店 書□-ト <sup>*</sup><br>01279<br>01181<br>01242<br>71766 |                                                                                                    | ~  <br>データを作成し<br>請求金額<br>9,900<br>0<br>1,503<br>3,227 | ▼ ▼                                                                                                    | 取得<br>未払買掛区分<br>発行区分<br>01:買掛金請。<br>01:買掛金請。<br>01:買掛金請。<br>01:<br>01:買掛金請。<br>01:<br>01:買掛金請。<br>01:<br>01:<br>01:<br>01:<br>01:<br>01:<br>01:<br>01: |         |
| 契約法人<br>求データー覧<br>日<br>対象                                                                                                    |                                              | ▼ 納品店舗                                                        | ii 契約法人コート <sup>*</sup><br>の1<br>01<br>01<br>01<br>01    | ▼ 伝<br>本法人コート <sup>®</sup><br>01<br>01<br>01<br>01<br>71 | 葉 垂 号<br>上日は必ず<br>約品店 書□-ト <sup>*</sup><br>01279<br>01181<br>01242<br>71766 | 上して請求う           取引先使用           納品年月日           20200127           20200127           20200127           20200127           20200127           20200127                                                                                                    | ~  <br>データを作成し<br>請求金額<br>9,900<br>0<br>1,503<br>8,227 | ▼ てください 支払内容 1001:仕入明新 ▼ 1001:仕入明新 ▼ 1001:仕入明新 ▼                                                                                                    | 取得<br>未払買掛区分<br>第行区分<br>01:買掛金請。<br>01:買掛金請。<br>01:買掛金請。<br>01:<br>01:買掛金請。<br>01:<br>01:買掛金請。<br>01:<br>01:<br>01:<br>01:<br>01:<br>01:<br>01:<br>01: |         |

③ 「OK」ボタンをクリックします。

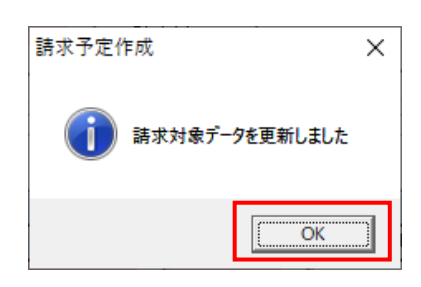

(3) EDI 外請求データを作成します。

① 「EDI外請求」ボタンをクリックします。

| 鍋 請求             | 予定作同                 | t          |                                                    |                                            |           |                 |               |              |                       |                  |                    | -                                          |          | ×             |
|------------------|----------------------|------------|----------------------------------------------------|--------------------------------------------|-----------|-----------------|---------------|--------------|-----------------------|------------------|--------------------|--------------------------------------------|----------|---------------|
| (作成(F2           | )保存(F                | -4)        | 取消(                                                | F9)                                        | <br>納品先マス | ට්.<br>२.५(F10) | <br>支払法人マ     | 】<br>スタ(F11) |                       |                  | <b>「」</b><br> <br> |                                            | F        | 「<br>調じる(F12) |
| 一請求!             | オマリ情報<br><b>総伝</b>   | <b>票件数</b> | 計<br>¥<br>4<br>(一一一一一一一一一一一一一一一一一一一一一一一一一一一一一一一一一一 | <b>算合計</b><br>17,325                       | 수회수라 ( )  | 먀ᇸᅡ             | =             | 契約注          | E <b>人</b>            | <b>酉(4</b> 类tr≣∔ | 建立全都全計             | E-                                         | 7        |               |
|                  | 01:                  | ~~~~~~     |                                                    | 4                                          |           | 表示              | ×             |              |                       |                  | ᅤᆌᄾᇓᄵᆑᇊᆸᆝ          | <u><u><u></u></u><u></u><u></u><u></u></u> | 1        |               |
| 一諸求う<br>諸求<br>契約 | データ絞ジ<br>マラダ区<br>1法人 | 条件<br>分 0: | 請求対象外                                              | <ul> <li>▼ 請求内容</li> <li>▼ 納品店舗</li> </ul> | 0:未請求デー   | ₂ <u>▼</u><br>▼ | 計上日<br>伝票番号   |              | •                     | ~                | •                  | □ 手動検索<br>取得                               | 検索       |               |
|                  | データー 覧<br>ED         | 晶求<br>I語求  |                                                    | EDI外諸求                                     | ]         |                 | 計上            | 日は必ず指        | 記して請求                 | テータを作成           | してください             |                                            |          |               |
| 対論               | ▲<br>「請求             | 秋態         | 計上日<br>伝票番号                                        | 取引先コート                                     | 契約法人コード   | 本法人             | <u>,コート* </u> | 品店舗いり、       | 取引先使用           納品年月日 | 請求金額             | 支払内容               | 未払買掛区分           発行区分                      | <u>ĵ</u> | <u> </u>      |
|                  | 0:未計                 | 銶          | 20200127<br>0040312                                | 111111                                     | 01        | 01              | 01            | 81           | 20200127              |                  | 0 1001:仕入明)        | ✓ 01:買掛金請3<br>01                           | -        |               |
|                  | .+== 1 - 3           | -r.,b-     | -2                                                 | 1<br>11 71                                 | + 1       |                 |               |              |                       |                  |                    |                                            |          | Ŧ             |
|                  | 一 招 U I<br>春求対象      | データを       | 。<br>更新                                            | 「括じしナエッフを外く                                | ,         |                 |               |              |                       |                  |                    |                                            |          |               |

② 「行追加」ボタンをクリックします。

| 🎧 請求予定作成                                                              |                                                                         |                              |             | – 🗆 X             |
|-----------------------------------------------------------------------|-------------------------------------------------------------------------|------------------------------|-------------|-------------------|
| (作時均(F2) ( <b>保存(F4)</b><br>取消(F9)                                    | 「「「」<br>納品先マスタ(F10) 支払法人マ                                               | ]<br>ኢቃ(F11)                 |             | <b>開</b> じる(F12)  |
| 諸求サマリ情報<br><b>総伝票件数計 総諸求金額合計</b>                                      |                                                                         | 和45年1                        |             |                   |
| 4 17,325<br>契約法人 伝票件数計 諸                                              | 求金額合計 納品店舗                                                              | <b>兴和法人</b> 前品店舗 伝票件         | 数計 請求金額合計   | 一覧                |
| 01: 4                                                                 | 17,325表示                                                                |                              |             |                   |
| 「諸求データ絞込条件                                                            |                                                                         |                              |             |                   |
| 諸求フラグ区分 0.諸求対象外 ▼ 諸求内                                                 | 容 0:未請求データ ▼ 計上日                                                        | ~                            |             | <b>■動検索</b><br>検索 |
| 契約法人 ▼ 約品店                                                            | 舗                                                                       | · · · ·                      | ·           | 2得                |
| EDI諸求 EDI外諸求                                                          | ]土信                                                                     | 日は必ず指定して請求テー                 | タを作成してください  |                   |
| 請求状態         計上日         取引先いや           対象         伝票番号         取引先名 | 契約法人コード         本法人コード         納           契約法人名         本法人名         新 | 品店舗コート* 取引先使用<br>物品店舗名 納品年月日 | 請求金額 支払内容 : | 未払買掛区分<br>発行区分    |
|                                                                       |                                                                         |                              | · · ·       |                   |
|                                                                       |                                                                         |                              |             |                   |
|                                                                       |                                                                         |                              |             |                   |
|                                                                       |                                                                         |                              |             |                   |
|                                                                       | -                                                                       |                              |             |                   |
| 一括してチェックする 一括してチェックを多<br>請求対象データを更新                                   | ng                                                                      |                              |             | 行追加               |

- ③ 以下の情報を各項目に入力し、「請求対象データを更新」ボタンをクリックします。
  - 対象:チェックを入れる
  - ・計上日: テスト日当日の日付(2020/01/15に実施した場合「20200115」)を入力
  - ・伝票番号:1985813 を入力
  - ・取引先コード: 自社の請求取引先コードを選択(選択後に取引先名が表示されます)
  - ・契約法人コード: 01 を選択(選択後は契約法人名に「イトーヨーカドー」と表示されます)
  - ・本法人コード:01を選択(選択後は本法人名に「イトーヨーカドー」と表示されます)
  - ・納品店舗コード:01242を選択(選択後は納品店舗名に「武蔵小金井」と表示されます
  - ・納品年月日: テスト日当日の日付(2020/01/15に実施した場合「20200115」)を入力
  - ・請求金額:1000を入力
  - ・支払内容:1001:仕入明細を選択
  - ・未払買掛区分:01:買掛金請求を選択
  - ・発行区分:01を入力

|     | 青求予       | 定作成                                           |               |                      |          |                 |                      |          |          |            |             | _          |      | ×               |
|-----|-----------|-----------------------------------------------|---------------|----------------------|----------|-----------------|----------------------|----------|----------|------------|-------------|------------|------|-----------------|
| 作成  | (F2)      | <b>展</b><br>保存(F4)                            |               | <b>F</b> 9)          | 「「「「」」   | 。<br>(タ(F10) 支払 | <b>三〇</b><br>ム法人マスタ( | F11)     |          | li         | 春求予定リスト(F6) |            | 睤    | <b>し</b> る(F12) |
| ─請  | 求サマ       | り情報                                           |               |                      |          |                 |                      |          |          |            |             |            |      |                 |
|     |           | 総伝票件動                                         | (計 総請求金額<br>4 | <b>夏合計</b><br>17,325 |          |                 |                      | 契約法      | к        |            |             |            |      |                 |
|     |           | 契約法。                                          | 人 伝票件         | 数計   請求:             | 金額合計 約4  | 品店舗             |                      | 納品       | 店舗 伝     | 票件数計       | 請求金額合計      | 一覧         | 1    |                 |
|     |           | 01:                                           |               | 4                    | 17,325   | <u></u> ₹       |                      |          |          |            |             | v          |      |                 |
|     | マデー       | - 友裕认冬任 -                                     |               |                      |          |                 |                      |          |          |            |             |            |      |                 |
|     | ふう<br>唐求フ | - 50区分 🚺                                      | 請求対象外         | ▼ 請求内容               | 0:未請求データ | 2 🔽             | 計上日                  |          | •        | ~          | •           | 手動検索       |      |                 |
|     | ETIGAST   | ·                                             |               |                      |          |                 | 行要承号                 |          |          |            |             | TT/A       | 検索   |                 |
|     | 关于小工      |                                               |               | ▲ 1000/26#           |          | <b>_</b>        |                      |          |          | ~ [        |             | 4)(1守      |      |                 |
| _ 請 | 求デー       | ·ター覧                                          |               |                      |          |                 | 計上日は                 | しぶず指     | 記して請求    | データを作成     | してください      |            |      |                 |
|     |           | EDII音水                                        |               | 10197話ぶ              | 契約法人コート  | 本法人コート          |                      | Esian-k" | 取引先使用    | 請求全額       | 支払内容        | 未払買掛区分     |      |                 |
|     | 対象        | BHANDOL                                       | 伝票番号          | 取引先名                 | 契約法人名    | 本法人名            |                      | 店舗名      | 納品年月日    | BH-1-12 BX | 0,10,111    | <u> </u>   | 削除   |                 |
|     |           |                                               | 20200115      | 111111 💌             | 01 💌     | 01              | • 01242              | -        |          | 1,0        | 00 1001:仕入明 | ✓ 01:買掛金請求 |      |                 |
|     | V         |                                               | 1985813       | 請求取引先                | イトーヨーカドー | イトーヨーカド         | - 武蔵小                | 金井       | 20200115 |            |             | 01         | HUPT |                 |
|     |           | <ul> <li>・括してチェグラ</li> <li>・対象データを</li> </ul> | フ<br>酒<br>三丁新 | ・括してチェックを外す          | t        |                 |                      |          |          |            |             |            | 行追加  | <b>•</b>        |

④ 「OK」ボタンをクリックします。

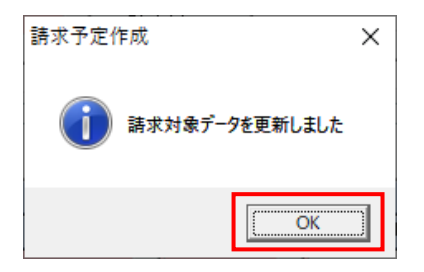

- (4)請求対象データの保存を行います。
  - 総伝票件数計が5、総請求金額合計が18,325であることを確認し、「保存」ボタンを クリックします。

| ♀ 請求予定作成                                                                                                    | - 🗆 X          |
|----------------------------------------------------------------------------------------------------|----------------|
| (FDX)(F2         保存(F4)         F0         EC         EC         EC           (FDX)(F2         保存(F4)         所満(F9)         納品先マスタ(F10)         支払法人マスタ(F11)         請求予定リスト | (F6) 閉じる(F12)  |
|                                                                                                    |                |
| 総伝票件数計         総請求金額合計           5         18,325                                                                                                    |                |
| 契約法人 伝票件数計 請求金額合計 約品店舗 新品店舗 休品店舗 伝票件数計 請求金額合                                                                                                    | 計 一覧 🔺         |
| 01: 5 18,325 表示                                                                                                    | _              |
|                                                                                                    | M              |
| - 請求デーダ級込条件<br>- 請求フラグ区分 <mark>D:請求対象外 </mark> ▼ 請求内容 D:未請求データ ▼ 計上日 ▼ ~ ▼                                                                                                    | □ □ 手動検索       |
| 契約法人                                                                                                    | 検索 1 取得 1      |
|                                                                                                    |                |
| ED時報で、2010<br>ED時報で、ED功請求 計上日は必ず指定して請求データを作成してくださ                                                                                                    | λ              |
| →                                                                                                    | 溶 未払買掛区分 80000 |
| 刘家 伝票番号 取引先名 契約法人名 本法人名 納品店舗名 納品年月日                                                                                                    | 発行区分           |
|                                                                                                    |                |
| 一括してチェックする     一括してチェックを外す       諸求対象データを更新                                                                                                    | 行注自力口          |

#### ② 「閉じる」ボタンをクリックします。

| 請求予定(                          | 作成                   |                  |                 |                   |               |                                         |           |              |                        | -       | □ ×                  |
|--------------------------------|----------------------|------------------|-----------------|-------------------|---------------|-----------------------------------------|-----------|--------------|------------------------|---------|----------------------|
| 2011年1月11日日<br>1月11日日 (月11日日日) | 存(F4)                | <b>)</b><br>取消(f | <b>)</b><br>79) | (上)<br>約品先マス:     | 匆(F10) 支払:    | 三〇<br>法人マスタ(F11)                        |           | 1            | <u></u><br>春求予定リスト(F6) |         | <b>夏</b><br>閉じる(F12) |
| 諸求サマリ特                         | 情報<br>診伝票件教計         | 総請求金額            | 合計              |                   |               |                                         |           |              |                        |         |                      |
|                                |                      | j <br>           | 8,325           | ∧ # <b>द∧ -</b> ↓ |               | 契約法                                     |           |              |                        | E       |                      |
| 01                             | 契約法人                 | _ 伝票件            | 数計 請求:<br>5     | 全額合計 納品           |               | N                                       | 站 伝       | 票件数計         | 請求金額合計                 | 覧       |                      |
|                                | 14 F - 3 - 20 F      |                  | U               | 10,020 37         | <u>~</u>      |                                         |           |              |                        | -       |                      |
|                                | 结计 鬼 件               |                  |                 |                   |               |                                         |           |              |                        |         |                      |
| 諸求テーダ<br>諸求フラグ                 | で、「「「「「」」の「「「」」」     | 求対象外             | ▼ 請求内容          | 0:未請求データ          | - 8           |                                         | Ŧ         | [ ~ <b> </b> | <b>_</b>               | 手動検索    | 1                    |
| 契約法人                           |                      |                  | 納品店舗            |                   | - íz          | 三十二 二 二 二 二 二 二 二 二 二 二 二 二 二 二 二 二 二 二 | Ŧ         | [~ [         | <b>v</b>               | 取得      | 検索                   |
| 諸求データー                         | 一覧 ———               |                  |                 |                   | -             | ᆂᅣᇊᇉᄭᆊᄬ                                 | 今日 フまお:   |              | コテノゼキハ                 |         |                      |
|                                | EDI<br>唐求            | E                | DI外請求           | -                 |               |                                         |           |              |                        | 1       |                      |
| 対象                             | 請求祆懇                 | 計上日              | 取引先コート          | 契約法人3个个 初約法人之     | イモ人玉本<br>オキレタ | 初品店舗小~                                  | 取りた使用     | 請求金額         | 支払内容                   | 未払其掛区分  | 前除                   |
|                                |                      | 山茶田勺             | 423 DL-8        |                   | 4142778       | 6-#0-5(DL( #                            | 473004777 |              |                        | 9611627 | ~                    |
| <u>一括</u><br>請求対               | 話してチェックする<br>対象データを更 | <br>新            | 括してチェックを外す      |                   |               |                                         |           |              |                        |         | 行追加                  |

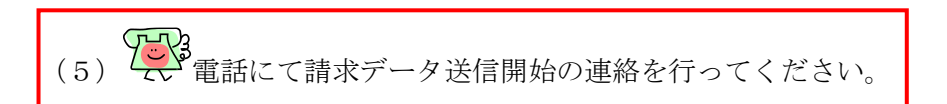

- (6)請求確定と送信を行います。
  - ① 「請求確定/送信」ボタンをクリックします。

| ∰ 請求·支払業務                                       | – 🗆 X                                                                                     |
|-------------------------------------------------|-------------------------------------------------------------------------------------------|
|                                                 | <b>開</b> じる(F12)                                                                          |
| 請求/す                                            | を払業務メニュー                                                                                  |
| ◆請求データを作成する<br>請求予定作成<br>請求ファイル入力               | <ul> <li>◆支払データを画面で確認する</li> <li>支払一覧</li> <li>◆支払データを帳票で確認する</li> <li>支払りスト出力</li> </ul> |
| ◆請求確定,請求送信をする<br>請求確定/送信<br>請求リスト出力<br>請求ファイル出力 | ◆支払データをファイル出力する<br><u> 支払ファイル出力</u>                                                       |

② 「契約法人」コンボボックスから 01:を選択、「請求締め日」コンボボックスから
 当月の締め日を選択し、「確認」ボタンをクリックします。

| 🏔 請求確定/送信 - 🗆 🗙                                                                  |  |  |  |  |  |  |
|----------------------------------------------------------------------------------|--|--|--|--|--|--|
| 開ける(F12                                                                          |  |  |  |  |  |  |
| 諸求送信対象データ選択<br>契約法人 01:                                                          |  |  |  |  |  |  |
| · 諸求内容                                                                           |  |  |  |  |  |  |
| 出力帳票<br>□ 請求送信合計リスト<br>□ 請求送信明細リスト<br>ト記内容で問題なければ、下記チェックポックスにチェック後、送信ポタンを押してください |  |  |  |  |  |  |
| 上記内容で問題なければ、下記チェックネックスにチェック後、送信ボタンを押してください                                       |  |  |  |  |  |  |

③ 請求内容を確認し、「請求内容を確認しました」チェックボックスにチェックを入れ、「送信」ボタンをクリックします。

| 🎲 請求確定/送信                          |                          |                         | -    | □ X      |  |  |
|------------------------------------|--------------------------|-------------------------|------|----------|--|--|
|                                    |                          |                         |      |          |  |  |
|                                    |                          |                         |      | 1910@(F1 |  |  |
| □ 請求送信対象データ選択                      | _ 請求締                    | 御日 20200211             | Y    |          |  |  |
| ※請求データの送信は、契約<br>請求データの送信忘れにご注     | ま人毎に行います<br>意ください        |                         | 確認   |          |  |  |
| - 請求内容                             |                          |                         |      |          |  |  |
| <b>契約法人</b><br>01:                 | <b>伝票件教計</b><br>5        | <b>請求金額合計</b><br>18,325 |      |          |  |  |
| 納品店舗                               | 伝票件数計                    | 請求金額合計                  | 3    |          |  |  |
| 01242:武蔵小金井                        | 3                        | 5,198                   | -    |          |  |  |
| 71766:                             | 1                        | 3,227                   | -    |          |  |  |
| - 出力帳票<br>□ 請求送信合 スト<br>□ 請求送信明 スト |                          |                         |      |          |  |  |
| 上記内容で問題なければ、下記を                    | FI≫Dポックスにチェック1           | <b>表、送信ボタンを押して</b>      | ください | _        |  |  |
| □ 請求内容を確認しました 送信                   |                          |                         |      |          |  |  |
| 【請求タイプ】 1回送信                       |                          |                         |      |          |  |  |
| 【注意】 同じ支払法人、請求網<br>1度しか送信することは     | ゆ日の請求データは<br>できませんので、ご注意 | ください                    |      |          |  |  |
|                                    |                          |                         |      |          |  |  |
|                                    |                          |                         |      |          |  |  |

④ 「はい」ボタンをクリックします。

| 請求確定/送信    | $\times$ |
|------------|----------|
|            |          |
| 「はい図」しいいえ図 |          |

⑤ 「OK」ボタンをクリックします。

| 請求確定/送信     | × |
|-------------|---|
| 道 送信が完了しました |   |
| ОК          | ] |

移行事務局からエラー通知の連絡がない場合、請求のテストは終了です。 全画面を閉じてください。

◆支払◆

- (1) 電話にて支払データセットの依頼を行ってください。
- (2) 支払データの受信を行います。

「データ受信」ボタンをクリックします。

| iTERAN/AE for .NET version 8.3.0       | )                        |                     |                    | ×                  |
|----------------------------------------|--------------------------|---------------------|--------------------|--------------------|
| 1000 1000 1000 1000 1000 1000 1000 100 | system 💋<br>システム情報 全履歴照会 | 初期一                 | ·括設定 利用会社          |                    |
|                                        | WebOrdering & Reg        | PARA PARA           | version 8.3.0      | 6G対応版              |
| チェーン<br>70000000001:7&i                | ≠鮮外業務  ▼                 | 利用会社<br>111111:請求取著 | 11先                | •                  |
|                                        |                          | <u>,</u>            |                    |                    |
| データ受信                                  |                          |                     |                    |                    |
| 受注/出荷                                  | 受領                       |                     | 請求/支               | 14.                |
|                                        |                          |                     |                    |                    |
|                                        |                          |                     |                    |                    |
| マスタメンテナンス                              | 各種設<br>                  | œ)                  | 履歷照到               |                    |
|                                        |                          |                     |                    |                    |
|                                        |                          | Copyrigh t@FUJIT:   | SU FIP CORPORATION | Al Rights Reserved |

「受信開始」ボタンをクリックします。

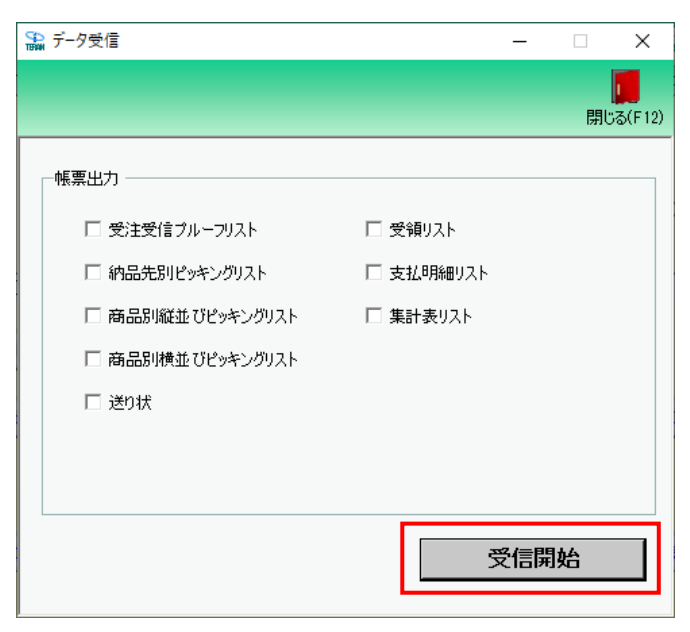

③ 「はい」をクリックします。

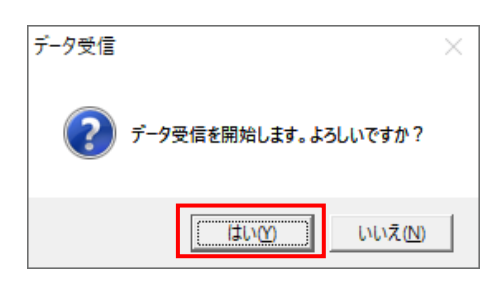

④ 「格納伝票件数」が 9、「格納明細件数」が 9 であることを確認し、「閉じる」ボタンを クリックします。

| データ | 9受信結果 |           |        |        |   |        |    |                  |
|-----|-------|-----------|--------|--------|---|--------|----|------------------|
|     |       |           |        |        |   |        |    | <b>月</b> じる(F12) |
|     | データ種  | 通信バイト数    | 格納伝票件数 | 格納明細件数 | Ξ | ALC: N | 詳細 |                  |
|     | 支払    | 3674 Byte | 9      | 9      | 0 | 正常     | 正常 |                  |
|     |       |           |        |        |   |        |    |                  |
| ⊢∟  |       |           |        |        |   |        |    | ▶                |

⑤ 「閉じる」ボタンをクリックします。

| 🏫 データ受信          | - 🗆 X                      |
|------------------|----------------------------|
|                  | <mark>し</mark><br>開じる(F12) |
| - 帳票出力           |                            |
| □ 受注受信ブルーフリスト    | □ 受領リスト                    |
| □ 納品先別ビッキングリスト   | □ 支払明細リスト                  |
| □ 商品別縦並びピッキングリスト | □ 集計表リスト                   |
| □ 商品別横並びピッキングリスト |                            |
| □ 送り状            |                            |
|                  |                            |
|                  |                            |
|                  | 受信開始                       |

- (3)受信した支払データの確認を行います。
  - ① 「請求/支払」ボタンをクリックします。

| THERAN/AE for .NET version 8.3.0              |                                      | ×     |
|-----------------------------------------------|--------------------------------------|-------|
|                                               | 初期一枝設定 利用会社の登録 開いる                   | (F12) |
| WebOrdering & Reporting System                | version 8.3.0 6G対応                   | 版     |
| チェーン 利用会社<br>700000000001:7&i生鮮外業務 ▼ 111111:訂 | 清求取引先                                |       |
| データ受信                                         |                                      |       |
| 受注/出荷 受損 受損                                   | 請求/支払                                |       |
| マスタメンテナンス 各種設定                                | 履歴照会                                 |       |
| Copyrigh                                      | INTERCOMPORATION AIR Rights Reserved |       |

② 「支払一覧」ボタンをクリックします。

| 🔛 請求·支払業務                                       | - 🗆 X                                                                                     |
|-------------------------------------------------|-------------------------------------------------------------------------------------------|
|                                                 | <b>同</b> じる(F12)                                                                          |
| 請求/支持                                           | は業務メニュー                                                                                   |
| ◆諸求データを作成する<br>請求予定作成<br>請求ファイル入力               | <ul> <li>◆支払データを画面で確認する</li> <li>支払一覧</li> <li>◆支払データを帳票で確認する</li> <li>支払以入ト出力</li> </ul> |
| ◆請求確定、請求送信をする<br>請求確定/送信<br>請求リスト出力<br>請求ファイル出力 | ◆支払データをファイル出力する                                                                           |

③ 「受信日」または「締め日」コンボボックスから該当のデータを選択し、「検索」ボタンを クリックします。

| S 支払一覧                                                                                                    | ×                    |
|----------------------------------------------------------------------------------------------------|----------------------|
|                                                                                                    | <b>夏</b><br>閉じる(F12) |
| 対象       支払合計情報         受信日 2020/01/09 14:53:32 ~       マレンマンマンマンマンマンマンマンマンマンマンマンマンマンマンマンマンマンマン                                                                                                    | ×                    |
| 総伝票件数計       後支払金額合計       納品店舗       契約法人       交払金額合計       納品店舗       公         契約法人       伝票件数計       支払金額合計       納品店舗                                                                                                    | 旋                    |
| -支払デーX級込条件       契約法人       ▼       約品店舗       ▼       ●       ●       ●       ●       ●       ●       ●       ●       ●       ●       ●       ●       ●       ●       ●       ●       ●       ●       ●       ●       ●       ●       ●       ●       ●       ●       ●       ●       ●       ●       ●       ●       ●       ●       ●       ●       ●       ●       ●       ●       ●       ●       ●       ●       ●       ●       ●       ●       ●       ●       ●       ●       ●       ●       ●       ●       ●       ●       ●       ●       ●        ● | Y                    |
| 支払データ一覧       計上日       伝票番号       契約法人コード       抑引氏コード       部門コード       諸求金額       納品日(諸求)       支払内容       未払買掛         支払年月日       連番       税区分       税率       支払金額       取引先使用       伝票区分       内容(名称)       発行区                                                                                                    | 区分<br>分<br>分         |

④ 以下のようにデータが表示されたことを確認し、「閉じる」ボタンをクリックします。

| と払一覧                                                                                                 |                                                                                                    |                                  |                                                     |                                                                                     |                                                                |                                                                              |                                                            |                                                                                             |                                                                                                    |                                                                                                    |
|----------------------------------------------------------------------------------------------------|----------------------------------------------------------------------------------------------------|----------------------------------|-----------------------------------------------------|-------------------------------------------------------------------------------------|----------------------------------------------------------------|------------------------------------------------------------------------------|------------------------------------------------------------|---------------------------------------------------------------------------------------------|----------------------------------------------------------------------------------------------------|----------------------------------------------------------------------------------------------------|
|                                                                                                    |                                                                                                    |                                  |                                                     |                                                                                     |                                                                |                                                                              |                                                            |                                                                                             |                                                                                                    | 閉じ                                                                                                    |
| 據                                                                                                    |                                                                                                    |                                  |                                                     |                                                                                     | 支払合計情報                                                         |                                                                              |                                                            |                                                                                             |                                                                                                    |                                                                                                    |
| æ/≑□ [0000/                                                                                          | 01/00 11-50-04                                                                                                    |                                  |                                                     |                                                                                     | 契約法人                                                           | 支払内容                                                                         | 容 支払内                                                      | 容(名称)                                                                                       | [                                                                                                    | 金額                                                                                                    |
| ×180  2020/                                                                                          | 01/09 14:03:34                                                                                                    |                                  | <u> </u>                                            |                                                                                     | 01:                                                            | 3001小計                                                                       | 31:標準利                                                     | 说率10%                                                                                       |                                                                                                    | 0                                                                                                    |
| 締め日                                                                                                  |                                                                                                    | • ~                              | •                                                   | 検索                                                                                  | 01:                                                            | 3001:小計                                                                      | 32:軽減和                                                     | 说率8% 台                                                                                      |                                                                                                    | 0                                                                                                    |
|                                                                                                    |                                                                                                    |                                  |                                                     |                                                                                     | 01:                                                            | 3001:小計                                                                      | 33:旧税率                                                     | 率8% 合計                                                                                      |                                                                                                    | 0                                                                                                    |
|                                                                                                    |                                                                                                    |                                  |                                                     |                                                                                     | 01:                                                            | 3003:合計                                                                      | 0                                                          |                                                                                             |                                                                                                    | 18,702                                                                                                    |
| 5打 日孫田 井マロ 博                                                                                         | 5年日                                                                                                    |                                  |                                                     | L                                                                                   |                                                                |                                                                              |                                                            |                                                                                             |                                                                                                    |                                                                                                    |
| 総伝票件数                                                                                                | 計総支払金                                                                                                    | 額合計                              |                                                     |                                                                                     |                                                                |                                                                              |                                                            |                                                                                             |                                                                                                    |                                                                                                    |
|                                                                                                    | 5                                                                                                    | 18,702                           |                                                     |                                                                                     |                                                                | 契約法                                                                          | よ                                                          |                                                                                             |                                                                                                    |                                                                                                    |
| 契約法人                                                                                                 | 伝票件                                                                                                    | 数計   支払金                         | 額合計 納品                                              | 站 👔                                                                                 |                                                                | 納                                                                            | 品店舗                                                        | 伝票件数計                                                                                       | 支払金額合計                                                                                                    | · 条件設定                                                                                                    |
|                                                                                                    |                                                                                                    | -                                | 10 700 #                                            | ·=                                                                                  |                                                                |                                                                              |                                                            |                                                                                             |                                                                                                    |                                                                                                    |
| 01:                                                                                                  |                                                                                                    | 5                                | 18,702 🔿                                            | on                                                                                  |                                                                |                                                                              |                                                            |                                                                                             |                                                                                                    |                                                                                                    |
| 01:                                                                                                  |                                                                                                    | 5                                | 18,702 🚁                                            |                                                                                     |                                                                |                                                                              |                                                            |                                                                                             |                                                                                                    |                                                                                                    |
| 01:                                                                                                  |                                                                                                    | 5                                | 18,702 3                                            | 011                                                                                 |                                                                |                                                                              |                                                            |                                                                                             |                                                                                                    |                                                                                                    |
| 01:                                                                                                  |                                                                                                    | 5                                | 18,702                                              |                                                                                     |                                                                |                                                                              |                                                            |                                                                                             |                                                                                                    |                                                                                                    |
| 01:                                                                                                  |                                                                                                    | 5                                | 18,702                                              | -                                                                                   |                                                                |                                                                              |                                                            |                                                                                             |                                                                                                    |                                                                                                    |
| 01:                                                                                                  |                                                                                                    | 5                                | 18,702 37                                           | <b>•</b>                                                                            |                                                                |                                                                              |                                                            |                                                                                             |                                                                                                    |                                                                                                    |
| 01:<br>51/ データ40i2                                                                                   | ]<br>                                                                                                    | 5                                | 18,702                                              | ×                                                                                   |                                                                |                                                                              |                                                            |                                                                                             |                                                                                                    |                                                                                                    |
| 01:<br>支払データ絞込為                                                                                      | ـــــــــــــــــــــــــــــــــــــ                                                                                                    | 5                                | 18,702 37                                           |                                                                                     |                                                                |                                                                              |                                                            |                                                                                             |                                                                                                    |                                                                                                    |
| 01:<br>支払データ絞込着<br>契約法人                                                                              | <ul> <li></li> <li></li> <li><!--</td--><td>5</td><td>18,702 <u>-</u></td><td></td><td>•~</td><td>▼ 伝票番号</td><td></td><td>]~[</td><td><ul> <li></li></ul></td><td></td></li></ul> | 5                                | 18,702 <u>-</u>                                     |                                                                                     | •~                                                             | ▼ 伝票番号                                                                       |                                                            | ]~[                                                                                         | <ul> <li></li></ul>                                                                                                    |                                                                                                    |
| 01:<br>友払データ級込<br>契約法人 「<br>マリンデーター覧                                                                 | E件 ✓ 約4                                                                                                    | 5                                | 18,702 <b>*</b>                                     |                                                                                     | • ~                                                            | ▼ 伝票番号                                                                       |                                                            | ]~[                                                                                         | ▼ 支払内容                                                                                                    |                                                                                                    |
| 01:<br>支払データ校込為<br>契約法人 「<br>支払データー覧<br>支払データー覧<br>計上日                                               | <                                                                                                    | 5                                | 18,702 ■                                            |                                                                                     |                                                                | ▼ 伝票番号<br>請求金額                                                               | ミ                                                          | ]~[                                                                                         | <ul> <li>支払内容</li> <li>支払内容</li> </ul>                                                                                                    | <br> <br> <br> <br> <br> <br> <br> <br> <br> <br>                                                                                                    |
| 01:<br>支払データ校込為<br>契約法人<br>支払データー覧<br>ま上日<br>支払年月日                                                   | (件) (件) (一) (代) (代) (代) (代) (代) (代) (代) (代) (代) (代                                                                                                    | 5<br>动店舗<br>契約法人コート*             | 18,702 ₹                                            | ↓<br>+上日<br>「<br>取引先コート <sup>*</sup><br>税区分                                         | <ul> <li>▼ ~</li> <li>部門コート<sup>*</sup></li> <li>税率</li> </ul> | ✓ 伝票番号 請求金額                                                                  | - ▲ 納品日(請求) 取引先使用                                          | ]~                                                                                          | <ul> <li>支払内容</li> <li>支払内容</li> <li>(名称)</li> </ul>                                                                                                    | 未払買掛区分           発行区分                                                                                                    |
| 01:<br>支払データ級込為<br>契約法人<br>支払データー覧<br>支払データー<br>5<br>上日<br>支払年月日<br>20200127                         | <件 ✓ 約5 (広票番号 过速番 0040313                                                                                                    | 5<br>己店舗<br>契約法人コート*<br>01       | 18,702                                              | ★上日<br>取引先コート <sup>×</sup><br>税区分<br>111111                                         | ✓ ~       部門コート*       税率       001                            | ✓ 伝票番号 請求金額 支払金額 1,880                                                       | 引用: 100 (請求) 取引先使用 2020-01-27                              | ]~                                                                                          | <ul> <li>支払内容</li> <li>支払内容</li> <li>内容(名称)</li> <li>1001/仕入明細</li> </ul>                                                                                | 未払賃掛区分           発行区分           01賃掛金請求                                                                                                    |
| 01:<br>支払データ級込為<br>契約法人<br>支払データー覧<br>支払年月日<br>20200127<br>20200220                                  | E(件<br>【 (法) (注) (注) (注) (注) (注) (注) (注) (注) (注) (注                                                                                                    | 5<br>已店舗<br>契約法人コート*<br>01       | 18,702                                              | +上日<br>取引先コート <sup>*</sup><br>税区分<br>111111<br>00                                   | ✓ ~        部門コート <sup>\$</sup> 税率       001       8.0          | ✓ 伝票番帮<br>請求金額<br>支払金額<br>1,880<br>1,880                                     | 新品日(請求)     取引先使用     2020-01-27                           | 2<br>~                                                                                      | <ul> <li>支払内容</li> <li>支払内容</li> <li>内容(名称)</li> <li>1001:仕入明細</li> <li>0</li> </ul>                                                                     | 未払買掛区分           発行区分           01:買掛金請求           01                                                                                                    |
| 01:<br>支払データ級込务<br>契約法人<br>支払データ一覧 -<br>計上日<br>支払年月日<br>20200127<br>20200127                         | 长件 在票番号 过速番 0040313 3 0000001                                                                                                    | 5<br>記店舗<br>契約法人コート*<br>01<br>01 | 18,702 表<br>新品店舗□-ト <sup>®</sup><br>01242<br>01242  | +上日<br>取引先コート <sup>*</sup><br>税区分<br>111111<br>00<br>111111                         | ▼ ~                                                            | ▼ 伝票番号<br>請求金額<br>支払金額<br>1,880<br>1,880<br>2,695                            | 新品日(請求)<br>取引先使用<br>2020-01-27<br>2020-01-27               | 2 ~                                                                                         | <ul> <li>支払内容</li> <li>支払内容</li> <li>内容(名称)</li> <li>1001/仕入明細</li> <li>0</li> <li>1001/仕入明細</li> </ul>                                                  | 未払賃掛区分           発行区分           01.買掛金請求           01.           01.           01.           四1.                                                                                          |
| 01:<br>支払データ級込务<br>契約法人<br>支払データ一覧 -<br>計上日<br>支払年月日<br>20200127<br>20200220<br>20200127<br>20200220 | E件 ★件 ★ 依.票番号 0040313 3 0000001 1                                                                                                    | 5<br>已店舗<br>契約法人コート*<br>01<br>01 | 18,702 表<br>新わ品店舗コート <sup>®</sup><br>01242<br>01242 | +上日<br>取引先コート <sup>×</sup><br>税区分<br>111111<br>00<br>1111111<br>00                  | ■ ~                                                            | ▼ 伝票番号 請求金額 支払金額 1,880 1,880 2,695 2,695                                     | 新品日(請求)<br>取引先使用<br>2020-01-27<br>2020-01-27               | 2 ~                                                                                         | <ul> <li>支払内容</li> <li>支払内容</li> <li>内容(名称)</li> <li>1001:仕入明細</li> <li>0</li> <li>1001:仕入明細</li> <li>0</li> </ul>                                       | 未払買掛区分           発行区分           01.買掛金請求           01.           01.買掛金請求           01.           01.           01.           01.           01.           01.                             |
| 01:                                                                                                  | ★件 ★件 ★子 約5 女子 約5 女子 約5 女子 約5 女子 約5 女子 約5 女子 約5 女子 10000001 1 1985813                                                                                                    | 5<br>記店舗                         | 18,702 表<br>新わ品店主舗コート*<br>01242<br>01242<br>01242   | +上日<br>取引先コート*<br>税区分<br>111111<br>00<br>1111111<br>00                              | ■ ~                                                            | ▼ 伝票番号 請求金額 支払金額 1,880 2,695 2,695 1,000                                     | 新品日(請求)<br>取引先使用<br>2020-01-27<br>2020-01-27<br>2020-01-27 | ·<br>·<br>·<br>·<br>·<br>·<br>·<br>·<br>·<br>·<br>·<br>·<br>·<br>·<br>·<br>·<br>·<br>·<br>· | <ul> <li>支払内容</li> <li>支払内容</li> <li>内容(名称)</li> <li>1001:仕入明細</li> <li>0</li> <li>1001:仕入明細</li> <li>0</li> <li>1001:仕入明細</li> <li>1001:仕入明細</li> </ul> | 未払買掛区分           発行区分           01.買掛金請求           01.           01.買掛金請求           01.           01.           01.           01.           01.           01.           01.           01. |
| 01:                                                                                                  | ★件 ★件 ★子子 (法書号) ★ (法書号) ★ (法書号) ★ (1) ★ (1) <                                                                                                    | 5                                | 18,702 表<br>新品店書舗コート <sup>®</sup><br>01242<br>01242 | +上日<br>取引先コート <sup>×</sup><br>税区分<br>111111<br>00<br>1111111<br>00<br>1111111<br>00 | ■ ~  ■ ####################################                    | ▼ 伝票番号       請求金額       支払金額       1,880       2,695       2,695       1,000 | 新品日(請求)<br>取引先使用<br>2020-01-27<br>2020-01-27<br>2020-01-27 | ·<br>·<br>·<br>·<br>·<br>·<br>·<br>·<br>·<br>·<br>·<br>·<br>·<br>·<br>·<br>·<br>·<br>·<br>· | <ul> <li>支払内容</li> <li>支払内容</li> <li>内容(名称)</li> <li>1001:仕入明細</li> <li>0</li> <li>1001:仕入明細</li> <li>0</li> <li>1001:仕入明細</li> <li>0</li> </ul>         | 未払賃排区分           発行区分           01賃掛金請求           01           01賃掛金請求           01           01賃掛金請求           01           01賃掛金請求           01           01賃掛金請求           01          |

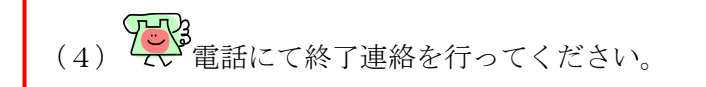

以上で、請求・支払のテストは終了です。 画面を全て閉じてください。

#### 3 本番環境テストの準備

本番環境のテスト準備を行います。

検証環境のテストで使用したデータを削除し、本番環境用の通信設定を行います。

#### 3-1 データ整理実行

検証環境のテストで使用したデータの削除を行います。

① 「各種設定」ボタンをクリックします。

| THE ITERAN/AE for .NET version 8.3.0 |                           |                            |                        | ×                          |
|--------------------------------------|---------------------------|----------------------------|------------------------|----------------------------|
| 「「」」<br>サポートサイト お知らせ バージョン シス        | ystem 💋<br>Fム情報 全履歴照会     | 初期一括設定                     |                        | <mark>し</mark><br>閉じる(F12) |
|                                      | WebOrdering & Reporting S | ystem versio               | on 8.3.0 <b>6G</b> ;   | 対応版                        |
| チェーン<br> 70000000001:7 & i 生鮮タ       | 利用会社<br>▶業務               | 1:請求取引先                    |                        | •                          |
| データ受信                                |                           |                            |                        |                            |
| 受注/出荷                                | 受領                        | )                          | 請求/支払                  | )                          |
| געדדעצפגד                            | 各種設定                      |                            | 履歴照会                   | )                          |
|                                      | G                         | opyrigh t@FUJITSU FIP COR! | PORATION All Rights Re | eserved                    |

② 「データ整理設定」ボタンをクリックします。

| ♀ 各種設定業務                                                                                                    | <b>—</b> 🗆                                 | ×     |
|----------------------------------------------------------------------------------------------------|--------------------------------------------|-------|
|                                                                                                    | <mark>。</mark><br>閉じる                      | (F12) |
| 各種設定業務メニュー                                                                                                    |                                            |       |
| iTERAN/AE共通設定         ◆データを設定した時間に自動で受信を<br>行う設定を行う         ▲データの退避/復元         ▲データの退避/復元         ●データの退避/復元                                     |                                            |       |
| 7&i生鮮外業務共通設定         ◆不要なデータの削除を行う         「う」         データ整理設定         人出力レイアウト設定                                                                | ◆受注データ受信時にマスタを自動更<br>新する設定を行う<br>マスタ自動登録設定 |       |
| 請求取引先用設定<br>◆ オンラインで送受信するための通信設<br>定を行う 通信設定 ・ テストモード、本番モードの切替設定 ・ デスト区分設定 ・ し 、 本番モードの切替設定 ・ 、 本番モードの切替設定 ・ 、 、 、 、 、 、 、 、 、 、 、 、 、 、 、 、 、 、 |                                            |       |

③ 「保有期間」を 0 に設定し、「データ整理実行」ボタンをクリックします。

| 🎧 7 & i 生鲜外業務共通設定                            | - 🗆 X                                                                                                    |
|----------------------------------------------|----------------------------------------------------------------------------------------------------|
|                                              | <mark>に</mark><br>閉じる(F12)                                                                                                    |
| 7&i生鮮外業務共通設定                                 | 7& 佐鮮外業務共通数定画面で行った設定は、全ての利用会社に共通で設定されます                                                                                                    |
| デーク整理設定<br>プリンク設定<br>入出カレイアウト設定<br>マスタ自動登録設定 | 保有期間設定<br>データの保有期間を、0~12ヶ月の範囲で設定します<br>保有期間 ○ ☆ ヶ月 保存<br>データ整理実行<br>設定した保有期間を超えたデータを削除する場合は、<br>以下のデータ整理業行                                              |
|                                              | ※データの整理は、データ量によって時間がかかる場合があり<br>データ整理実行<br>自動データ削除機能を利用するJに設定すると、設定した保有期間を超えたデータを<br>iTERAN/AE終 7時に削除します<br>© 自動データ削除機能を利用しない<br>○ 自動データ削除機能を利用する<br>保存 |

④ 「はい」をクリックします。

| 7 & i 生鲜外業務共通設定                     | $\times$ |
|-------------------------------------|----------|
| 本日より以前に受信又は作成されたデータを削除しますが、よろしいですか? |          |
| [はいい] いいえい                          |          |

⑤ 「OK」ボタンをクリックします。

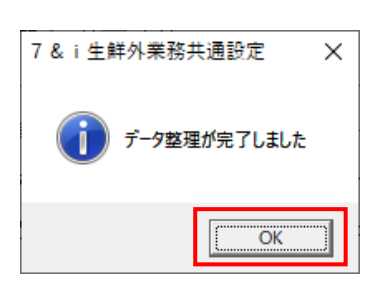

以上でデータ整理実行は終了です。 画面を全て閉じてください。

# 3-2 通信設定切替

通信の設定を検証環境から本番環境へ切り替えます。

① 「各種設定」ボタンをクリックします。

| TERAN/AE for .NET version 8.3.0       | ×                                              |
|---------------------------------------|------------------------------------------------|
|                                       |                                                |
| WebOrdering & Reporting Syste         | version 8.3.0 6G対応版                            |
| チェーン 利用会社                             | ま デ m 2 l ケ                                    |
| /000000000000000000000000000000000000 | Γ水収匀元                                          |
| データ受信                                 |                                                |
| 受注/出荷 受領 受領                           | 請求/支払                                          |
| マスタメンテナンス 各種設定                        | 履歷照会                                           |
| Соругіє                               | ht@FUJITSU FIP CORPORATION All Rights Reserved |

② 「通信設定」ボタンをクリックします。

| ● 各種設定業務                                                   |                                                                                   |                            | _                                    |               |
|------------------------------------------------------------|-----------------------------------------------------------------------------------|----------------------------|--------------------------------------|---------------|
|                                                            |                                                                                   |                            |                                      | 「<br>閉じる(F12) |
|                                                            | 各種設定業務メニ:                                                                         | 1-                         |                                      |               |
| iTERAN/AE共通設定<br>◆データを設定した時間に自動で受信を<br>行う設定を行う<br>スケジューラ設定 | ◆データの退避パ復元、自動バックアップ →<br>の設定を行う<br>退避/復元                                          | ☆〜スの最適化を行う<br>データペース最適化    |                                      |               |
| 7&i生鲜外業務共通設定<br>◆不要なデータの削除を行う<br>データ整理設定                   | <ul> <li>◆入出力するファイルレイアウトの設定を<br/>行う</li> <li>入出力レイアウト設定</li> </ul>                | 帳票を出力するプリンタの設定を一<br>プリンタ設定 | ◆受注データ受信時にマス:<br>新する設定を行う<br>マスタ自動登録 | 9を自動更<br>設定   |
| 請求取引先用設定<br>◆オンラインで送受信するための通信設<br>定を行う<br>通信設定             | <ul> <li>◆テストモード、本番モードの切替設定</li> <li>◆利用</li> <li>を行う</li> <li>テスト区分設定</li> </ul> | する出荷タイプの設定を行う              |                                      |               |

③ 「詳細設定」ボタンをクリックします。

| 請求取引先用設定 | -                                | • ×     |
|----------|----------------------------------|---------|
|          |                                  |         |
|          |                                  | 閉じる(F1: |
| 請求取引先用設定 | 請求取引先用設定画面で行った設定は、当利用会社でのみ反映されます |         |
| 通信設定     |                                  |         |
| テスト区分設定  | プ題信言茨定<br>使用するブロトフルを選択してください     |         |
| 出荷機能設定   | JX≑∭(ACMSLiteNeo) ▼              |         |
|          |                                  |         |
|          |                                  |         |
|          |                                  |         |
|          |                                  |         |
|          |                                  |         |
|          |                                  |         |
|          |                                  |         |
|          |                                  |         |

④ 以下の情報を更新し、「保存」ボタンをクリックします。

# 「接続先 URL」: https://bmsgw.tradefront.ne.jp/jx/TM550\_bs

「相手先 URI」: tf038\_7iiy@ae.tradefront.ne.jp

「ベーシック認証 ID」: sfi66001

「ベーシック認証パスワード」: j@3ddg5m

| 🖀 JX手順【ACMSliteNeo】通信設定画                                            | 面面                                                                               |                      | ×                    |
|---------------------------------------------------------------------|----------------------------------------------------------------------------------|----------------------|----------------------|
| 「保存(F4) キャンセル(F9)                                                   |                                                                                  |                      | <b>し</b><br>閉じる(F12) |
| ACMSliteNeo<br>通信基本情報<br>接続先URL<br>相手先URI                           | bmsgw.tradefront.ne.jp/jx/TM550_bs<br>y@ae.tradefront.ne.jp                      | 3                    |                      |
| 相手先識別子    4901010<br>当方 URI     *******<br>当方識別子 <sup>*******</sup> | 990106<br>*****@ae.tradefront.ne.jp<br>*****                                     |                      |                      |
| ーベーシック認証                                                            | ベーシック認証ID<br>ベーシック認証バスワード                                                        | sfi66001<br>j@3ddg5m |                      |
| ークライアント認証<br>「 クライアント認証を利用する                                        | クライアント証明書パス<br>クライアント証明書パスワード                                                    |                      | 参照                   |
| -プロキシサーバ<br>● IEと同じ設定を利用<br>○ 個別に設定                                 | <ul> <li>プロキシサーバを利用する<br/>プロキシサーバ</li> <li>プロキシューザ</li> <li>プロキシパスワード</li> </ul> |                      |                      |
| L                                                                   |                                                                                  |                      | データ種詳細設定             |

⑤ 「OK」ボタンをクリックします。

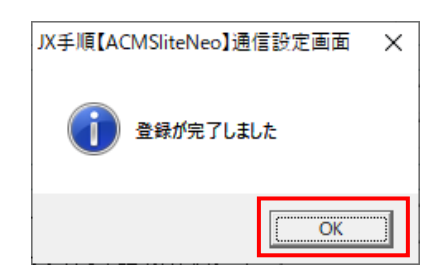

以上で通信設定切替は終了です。 画面を全て閉じてください。

# 4 本番環境テスト

本番環境を使用して、疎通確認用に受注データを受信します。 ※本番環境:本番運用開始後に使用する通信先

| (1) 電話にて受注データセットの依頼を行ってください。 |
|------------------------------|
|------------------------------|

(2) 受注データの受信を行います。

「データ受信」ボタンをクリックします。

| TERAN/AE for .NET version 8.3.0 |                          |                             |                        | ×                    |
|---------------------------------|--------------------------|-----------------------------|------------------------|----------------------|
|                                 | system 💋<br>ジステム情報 全履歴照会 | 初期一括設定                      | 利用会社の登録                | <b>し</b><br>閉じる(F12) |
|                                 | WebOrdering & Reportin   | g System                    | on 8.3.0 6G5           | 讨応版                  |
| チェーン                            | 利用:                      | 会社<br>1111·請求取引先            |                        | -                    |
|                                 |                          |                             |                        |                      |
| データ受信                           |                          |                             |                        |                      |
| 受注/出荷                           | 受領                       | $ \ge $                     | 請求/支払                  | )                    |
|                                 |                          |                             |                        |                      |
| x28x57522                       | 各種設定                     | $ \ge $                     | 履歴照会                   | )                    |
|                                 |                          | Copyrigh t@FUJITSU FIP CORF | PORATION All Rights Re | served               |

② 「受信開始」ボタンをクリックします。

| 🔛 データ受信          | - 🗆 X                     |
|------------------|---------------------------|
|                  | <mark>に</mark><br>閉じる(F12 |
| ──帳票出力 ────      |                           |
| □ 受注受信ブルーフリスト    | □ 受領リスト                   |
| □ 納品先別ピッキングリスト   | □ 支払明細リスト                 |
| □ 商品別縦並びピッキングリスト | □ 集計表リスト                  |
| □ 商品別横並びピッキングリスト |                           |
| □ 送り状            |                           |
|                  |                           |
|                  |                           |
|                  | 受信開始                      |

③ 「はい」ボタンをクリックします。

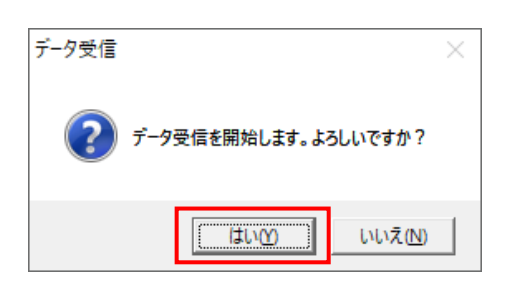

④ 「格納伝票件数」が 4、「格納明細件数」が 14 であることを確認し、「閉じる」ボタンを クリックします。

| デー | 夕受信結果 |            |        |        |     |           |    |                      |
|----|-------|------------|--------|--------|-----|-----------|----|----------------------|
|    |       |            |        |        |     |           |    | <b>し</b><br>閉じる(F12) |
|    | データ種  | 通信バイト数     | 格納伝票件数 | 格納明細件数 | エラー | 1.1 8人 結果 | 詳細 |                      |
| ۲. | 受注    | 11526 Byte | 4      | 14     | 0   | 正常        | 正常 |                      |
|    |       |            |        |        |     |           |    |                      |
| ┛  |       |            |        |        |     |           |    | ►                    |

⑤ 「閉じる」ボタンをクリックします。

| 🎧 データ受信          | _         | □ ×                  |
|------------------|-----------|----------------------|
|                  |           | <b>順</b><br>閉じる(F12) |
| 「帳票出力            |           |                      |
| □ 受注受信ブルーフリスト    | 🗆 受領リスト   |                      |
| □ 納品先別ビッキングリスト   | 🗆 支払明細リスト |                      |
| □ 商品別縦並びピッキングリスト | 🗆 集計表リスト  |                      |
| □ 商品別横並びピッキングリスト |           |                      |
| □ 送り状            |           |                      |
|                  |           |                      |
|                  |           |                      |
|                  | 受信        | 開始                   |

- (3) 受信した受注データの内容を確認します。
  - ① 「受注/出荷」ボタンをクリックします。

| TERAN/AE for .NET v  | ersion 8.3.0           |                |                     |                  |                  | ×             |
|----------------------|------------------------|----------------|---------------------|------------------|------------------|---------------|
|                      | system<br>バージョン システム情報 | <b>ビ</b> 全履歴照会 | ŧ                   |                  |                  | し<br>見じる(F12) |
|                      | Web                    | Drdering & Rep | AR<br>orting System | versio           | n 8.3.0 <b>6</b> | G対応版          |
| チェーン<br>700000000001 | :7 & i 生鮮外業務           | •              | 利用会社<br>1111111:請习  | 文取引先             |                  | •             |
| データ受信                |                        |                |                     |                  |                  |               |
| 受注/出荷                |                        | 受領             |                     |                  | 請求/支払            |               |
| <u> </u>             | 2)                     | 各種設定           | ŧ )                 | e                | 履歷照会             |               |
|                      |                        |                | Copyrigh t@l        | FUJITSU FIP CORP | ORATION AI Right | s Reserved    |

② 「受注一覧」ボタンをクリックします。

| 😭 受注·出荷業務                                                    | - 🗆 X                                        |
|--------------------------------------------------------------|----------------------------------------------|
|                                                              | <mark>に</mark><br>閉じる(F12                    |
| 受注・出荷業務メニュー                                                  |                                              |
| ◆受信L <del>た愛注デームな確認する。</del><br>受注一覧<br>受注ファイル出力<br>受注ファイル入力 | ◆送受信したデータを帳票で確認する<br><u> ブルーフリスト 出力</u>      |
| ◆ 設量等を訂正する<br>取引番号別数量訂正<br>商品別数量訂正<br>出荷確定ファイル入力             | ◆送受信した集計表データを確認する<br>集計表以スト出力<br>集計表受注2ァイル出力 |
| ◆ビッキングリストを出力する<br>ビッキングリスト 出力                                | ◆直接納品先を一括で変更する<br>直接納品先一括変更                  |
| ◆出荷確定、出荷送信をする<br>出荷確定<br>出荷確定<br>出荷確定ファイル出力                  |                                              |

 「納品年月日」テキストボックス(左)に「20200115」を入力し、 「検索」ボタンをクリックします。

| ※入力形式は、 | 「YYMMDD」 | または | 「YYYYMMDD」 | です。 |
|---------|----------|-----|------------|-----|
|---------|----------|-----|------------|-----|

| ₩ 受注一覧                                               | -  | - ×              |
|------------------------------------------------------|----|------------------|
|                                                      |    | <b>開</b> にる(E12) |
|                                                      |    |                  |
| 納品年月日 20200115 ~ / / / / / / / / / / / / / / / / / / |    |                  |
|                                                      |    | 7                |
|                                                      | Ţ  |                  |
|                                                      |    |                  |
| 詳細 納品年月日 納品店舗 直接納品先 伝票番号 取引先 商品区分 発注区分 原価金額合計 データ作成元 | 状況 | <b></b>          |
|                                                      |    |                  |
|                                                      |    |                  |
|                                                      |    |                  |
|                                                      |    |                  |
|                                                      |    |                  |
|                                                      |    |                  |
|                                                      |    |                  |
|                                                      |    |                  |
|                                                      |    |                  |

# ④ 「受注一覧」にデータが表示されたことを確認し、「閉じる」ボタンをクリックします。

| 🔐 受注-     | 覽        |             |             |            |              |            |       |        |              | -        | □ ×           |
|-----------|----------|-------------|-------------|------------|--------------|------------|-------|--------|--------------|----------|---------------|
|           |          |             |             |            |              |            |       |        |              |          | し<br>閉じる(F12) |
|           | 象期間      | 3 20:       | 200115      | ~          |              |            | 検索    |        |              | >        |               |
| -絞:       | 这条件 ———— |             |             |            |              |            |       |        | =            |          |               |
|           | 納品店舗     |             | 直接納品先       |            | 伝票番号         |            | 取引先   | /      | · _          |          |               |
|           |          | •           |             | •          |              | •          |       | <      |              | <b>–</b> |               |
| 受注一覧      | ī —      |             |             |            |              |            |       |        | $\checkmark$ |          |               |
| 三半今日      | 40.2年10日 | 纳马库维        | 直接纳只先       | (行要承号      | 取引先          | 商品区分       |       | 面価全類合計 | 「データ作成テ      | 1 14:2   |               |
| <br>  美糸田 | 20200127 | 01181:安 城   | 01181安 城    | 000403121  | 111111:テスト取引 | 01:プロパ(税込) | 02:内注 | 3.661  | 0:オンライン受信    | 0:未確定    |               |
| 詳細        | 20200127 | 01242:武蔵小金: | 01242:武蔵小金  | ¢000403130 | 111111:テスト取引 | 01:プロパ(税込) | 02:内注 | 3,227  | 0オンライン受信     | 0:未確定    |               |
| 詳細        | 20200127 | 01279:アリオ柏  | .01279:アリオ柏 | ,000403091 | 111111:テスト取引 | 01:プロパ(税込) | 01:外注 | 9,900  | 0.オンライン受信    | 0:未確定    | _             |
| 言羊糸田      | 20200127 | 71766:長 岡   | 71766:長 岡   | 000403148  | 111111:テスト取引 | 01:プロパ(税込) | 02:内注 | 3,227  | 0.オンライン受信    | 0:未確定    |               |
|           |          |             |             |            |              |            |       |        |              |          |               |
|           |          |             |             |            |              |            |       |        |              |          |               |
|           |          |             |             |            |              |            |       |        |              |          |               |
|           |          |             |             |            |              |            |       |        |              |          |               |
|           |          |             |             |            |              |            |       |        |              |          |               |
|           |          |             |             |            |              |            |       |        |              |          |               |
|           |          |             |             |            |              |            |       |        |              |          |               |
|           |          |             |             |            |              |            |       |        |              |          |               |
|           |          |             |             |            |              |            |       |        |              |          | -             |
|           |          |             |             |            |              |            |       |        |              |          |               |

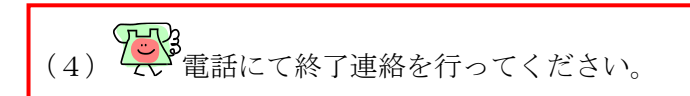

以上で、本番環境のテストは終了です。 画面を全て閉じてください。

# 5 本番稼動準備

本番稼動の準備を行います。

本番環境のテストで使用したデータの削除を行います。

① 「各種設定」ボタンをクリックします。

| iteran/AE for .NET version 8.3.0                                                                                                    | ×                                                |
|----------------------------------------------------------------------------------------------------|--------------------------------------------------|
| TEAN     The system     System     デ     デ     デ     デ     デ     デ     デ     デ     デ     デ     デ     デ     デ     デ     デ     デ     デ     デ     デ     デ     デ     デ     デ     デ     デ     デ     デ     デ     デ     デ     デ     デ     デ     デ     デ     デ      デ      デ | 初期一括設定     利用会社の登録     閉じる(F12)                  |
| WebOrdering & Reporting Syste                                                                                                    | version 8.3.0 6G対応版                              |
| チェーン 利用会社<br>700000000001:7&i生鮮外業務 ✓ 111111:                                                                                                    | 請求取引先                                            |
| データ受信                                                                                                    |                                                  |
| 受注/出荷 受領 受領                                                                                                    | 請求/支払                                            |
| マスタメンテナンス 各種設定 )                                                                                                    | 履歴照会                                             |
| Соруг                                                                                                    | ight@FUJITSU FIP CORPORATION All Rights Reserved |

② 「データ整理設定」ボタンをクリックします。

| ▲ 各種設定業務                                                   |                                         |                                    | _                                      |                           |
|------------------------------------------------------------|-----------------------------------------|------------------------------------|----------------------------------------|---------------------------|
|                                                            |                                         |                                    |                                        | <b>し</b><br>閉じる(F12)      |
|                                                            | 各種設定                                    | 業務メニュー                             |                                        |                           |
| iTERAN/AE共通設定<br>◆デークを設定した時間に自動で受信を<br>行う設定を行う<br>スケジューラ設定 | ◆データの退避/復元、自動バックアップ<br>の設定を行う<br>退避/復元  | ◆データベースの最適化を行う<br>データベース最適化        |                                        |                           |
| 7&i生鲜外業務共通設定<br>◆不要なデータの削除を行う<br>データ整理設定                   | ◆入出力するファイルレイアウトの設定を<br>行う<br>入出力レイアウト設定 | ◆各種帳票を出力するプリンタの設定を<br>行う<br>プリンタ設定 | ◆受注データ受(部時にマスら<br>新する設定を行う<br>マスタ自動登録( | <sup>7</sup> を自動更 —<br>投定 |
| 請求取引先用設定<br>◆オンラインで送受信するための通信設<br>定を行う 通信設定                | ◆テストモード、本番モードの切替設定<br>を行う<br>テスト区分設定    | ◆利用する出荷タイプの設定を行う<br>出荷機能設定         |                                        |                           |

③ 「保有期間」を 0 に設定し「保存」ボタンをクリックします。

| Sea 7 & i 生鮮外業務共通設定                          | - 🗆 X                                                                                                    |
|----------------------------------------------|----------------------------------------------------------------------------------------------------|
|                                              | 開しる(F12)                                                                                                    |
| 7&i生鲜外業務共通設定                                 | 7& 佐鮮外業務共通数定画面で行った設定は、全ての利用会社に共通で設定されます                                                                                                    |
| データ整理設定<br>プリンタ設定<br>入出カレイアウト設定<br>マスタ自動登録設定 | 保有期間設定<br>データの保有期間を、0~12ヶ月の範囲で設定します<br>保有期間 ○ → ヶ月 (保存<br>データ整理実行<br>設定した保有期間を超えたデータを削除する)格<br>以下のデータ整理実行aJKタンを押してださい<br>※データの整理は、データ量によって時間がかかる場合が |
|                                              | 自動データ削除設定<br>「自動データ削除機能を利用する」に設定すると、設定した保有期間を超えたデータを<br>TERANAE除す時に削除します<br>で 自動データ削除機能を利用する<br>(保存<br>)                                            |

④ 「はい」をクリックします。

| 7 & i 生鮮外業務共通設定 | ×                      |
|-----------------|------------------------|
| 本日より以前に受信又はかか?  | 乍成されたデータを削除しますが、よろしいです |
|                 | [[]] UNX(N)            |

⑤ 「OK」ボタンをクリックします。

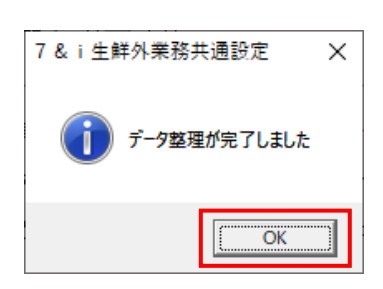

以上で本番稼動準備は終了です。 画面を全て閉じてください。

# ご注意

- 本製品の一部または全部を弊社の書面による許可なく複写・複製することは、その形態を問 わず禁じます。
- ・ 本製品の内容・仕様は訂正・改善のため予告なく変更することがあります。
- Microsoft、Windows7、Windows8.1、Windows10、.NET Framework は 米国 Microsoft Corporation の米国およびその他の国における登録商標です。
- ・ 記載されている会社名、製品名は各社の登録商標または商標です。

#### iTERAN/AE

Copyright© 富士通 Japan 株式会社 2020